# Nonlinear Static Analysis (비선형 정적 해석)

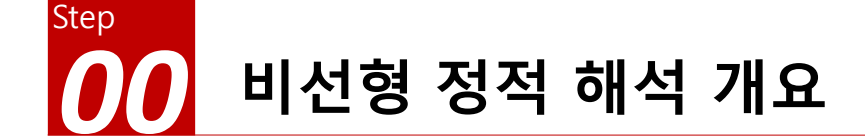

### 선형 거동이란?

▶ 유한요소 해석에서 가장 기본이 되는 식은 다음과 같다.

{F} = [K]{U}
{F} : 하중 벡터
{U} : 변위 벡터
[K] : 강성 행렬(Stiffness Matrix)

### ▶ <u>강성행렬이 일정한 값</u>을 가지는 경우 하중과 변위는 선형 관계에 있다고 한다.

- 하중-변위 관계식이 선형 조건
- 변형 및 변형율이 미소한 경우에 적용
- 요소의 적합 및 구성 방정식이 선형
- 강성행렬이 항상 일정
- 항복강도 이하에서 해석
- 초기 모델이 평형조건식을 만족
- 경계조건이 변하지 않음
- 하중은 변위에 독립된 요소
- 변위는 하중에 선형 비례함
- 중첩의 원리 적용 가능

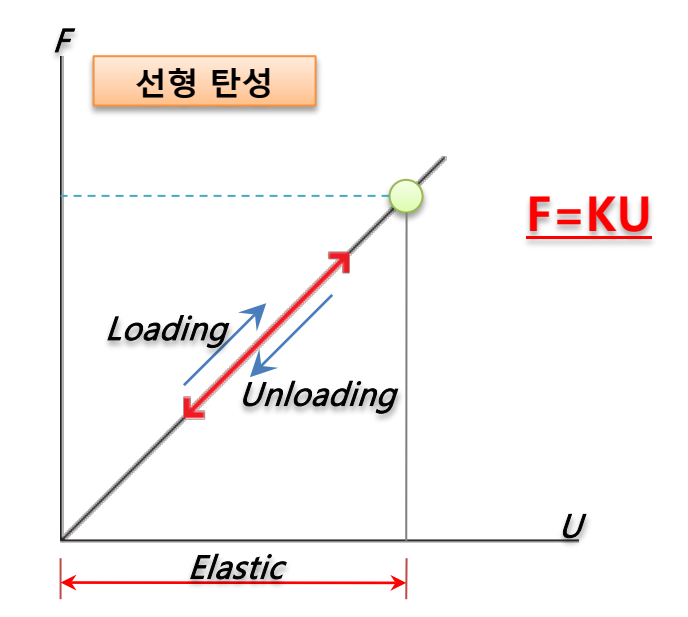

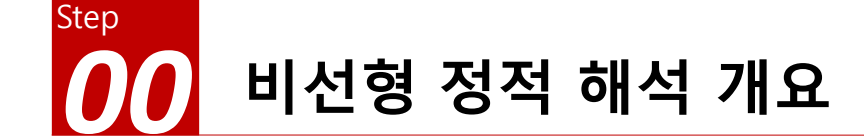

### 비선형 거동이란?

- 자연계의 현상은 정확히 말해서 모두 비선형 현상이라고 볼 수 있다.
- 비선형 현상을 포함하고 있는 구조물은 <u>하중과 변위의 관계가 선형 관계를 가지고 있지 않는 것</u>을 의미한다.
- 즉, 비선형성을 포함하고 있는 구조물의 기본적인 특성은 하중이 변함에 따라 <u>구조 강성이 변한다는 것</u>을 의미한다.

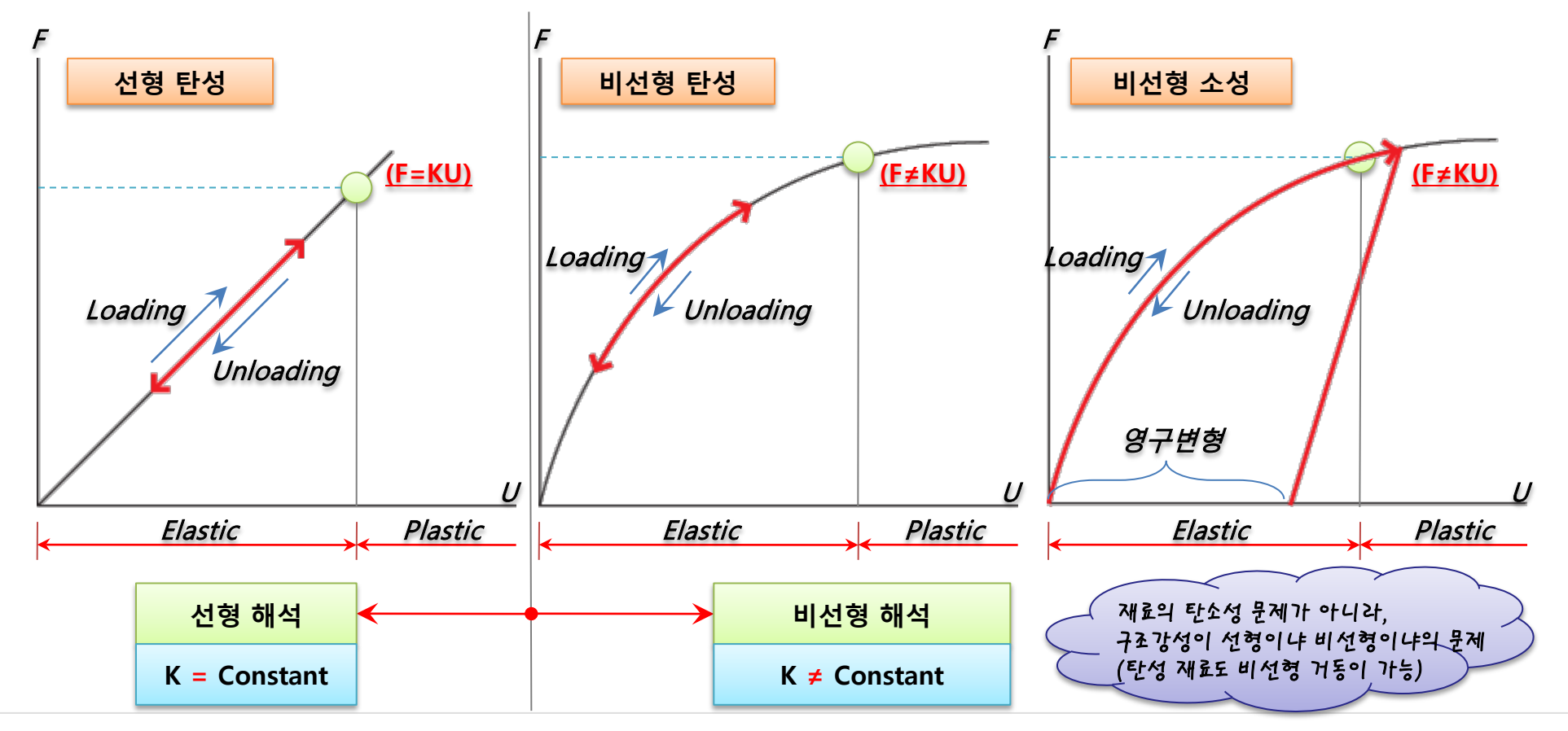

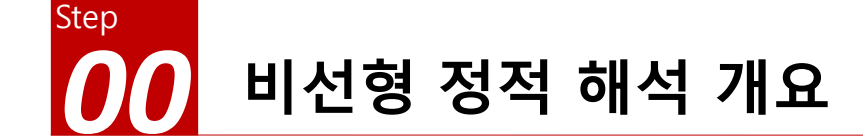

### <u>구조 강성이 변하는 주요 요인</u>

1. <u>기하 비선형 (Geometric Nonlinearities)</u>

변위 또는 회전량이 커짐으로써 하중의 작용방향과 분포, 크기가 달라지는 문제

2. <u>재료 비선형 (Material Nonlinearities)</u>

하중이 가해짐에 따라 재질의 특성이 비선형성을 나타내는 문제

3. <u>경계 비선형 (Change Status) or 접촉 비선형</u>

요소간 경계부분의 비선형이나 경계조건의 변화로 인해 생기는 접촉

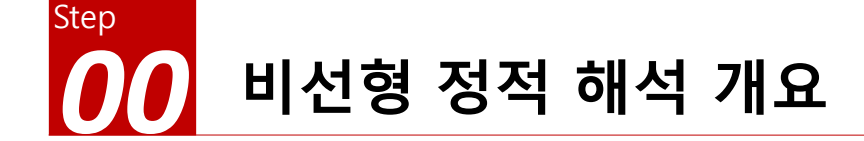

### 비선형 정적 해석의 종류

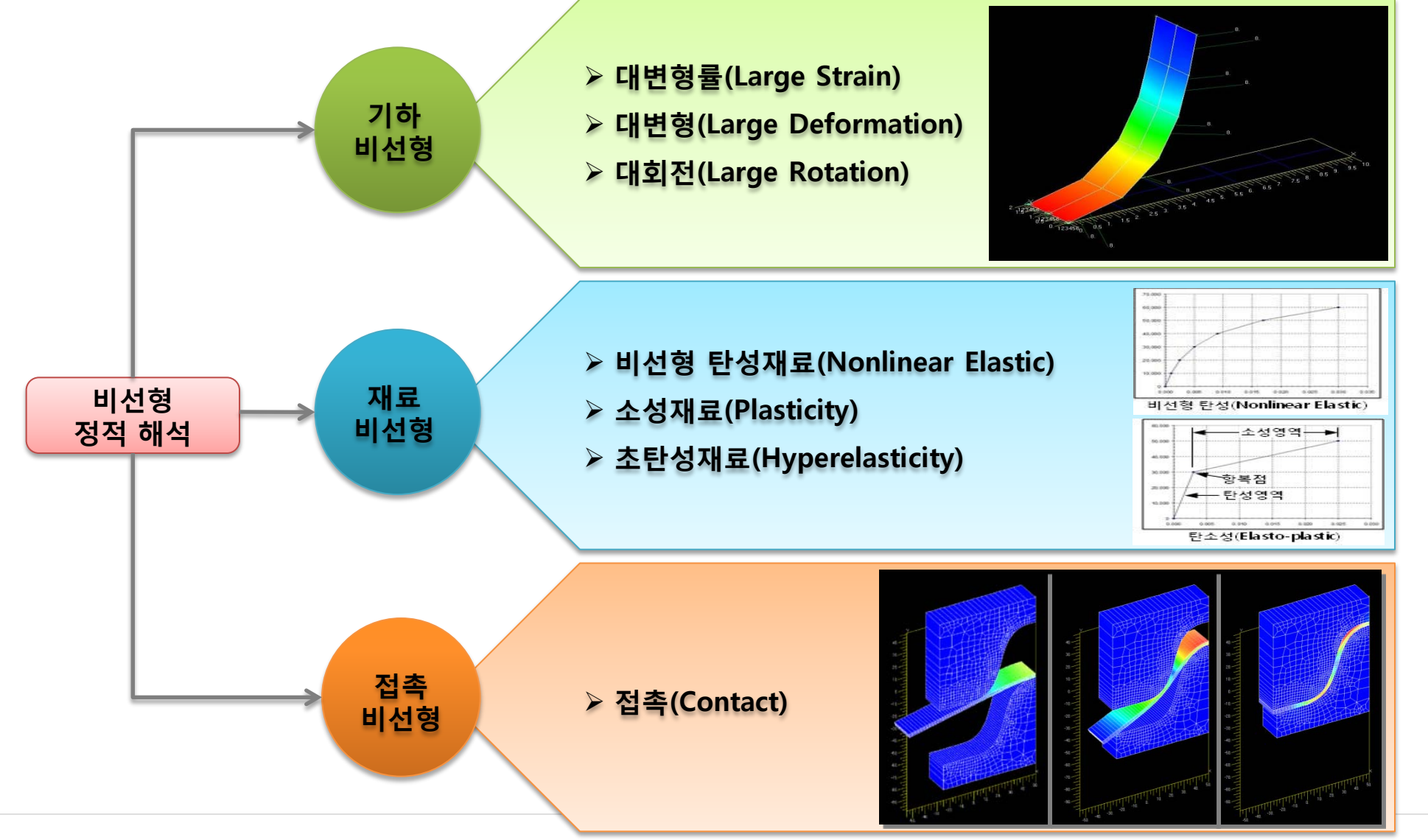

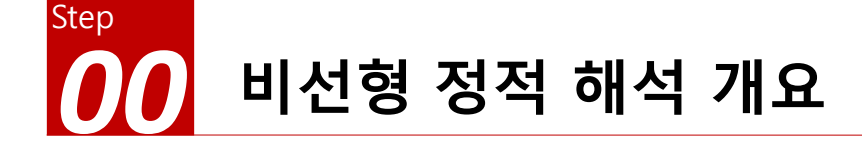

### <u> 선형 거동과 비선형 거동</u>

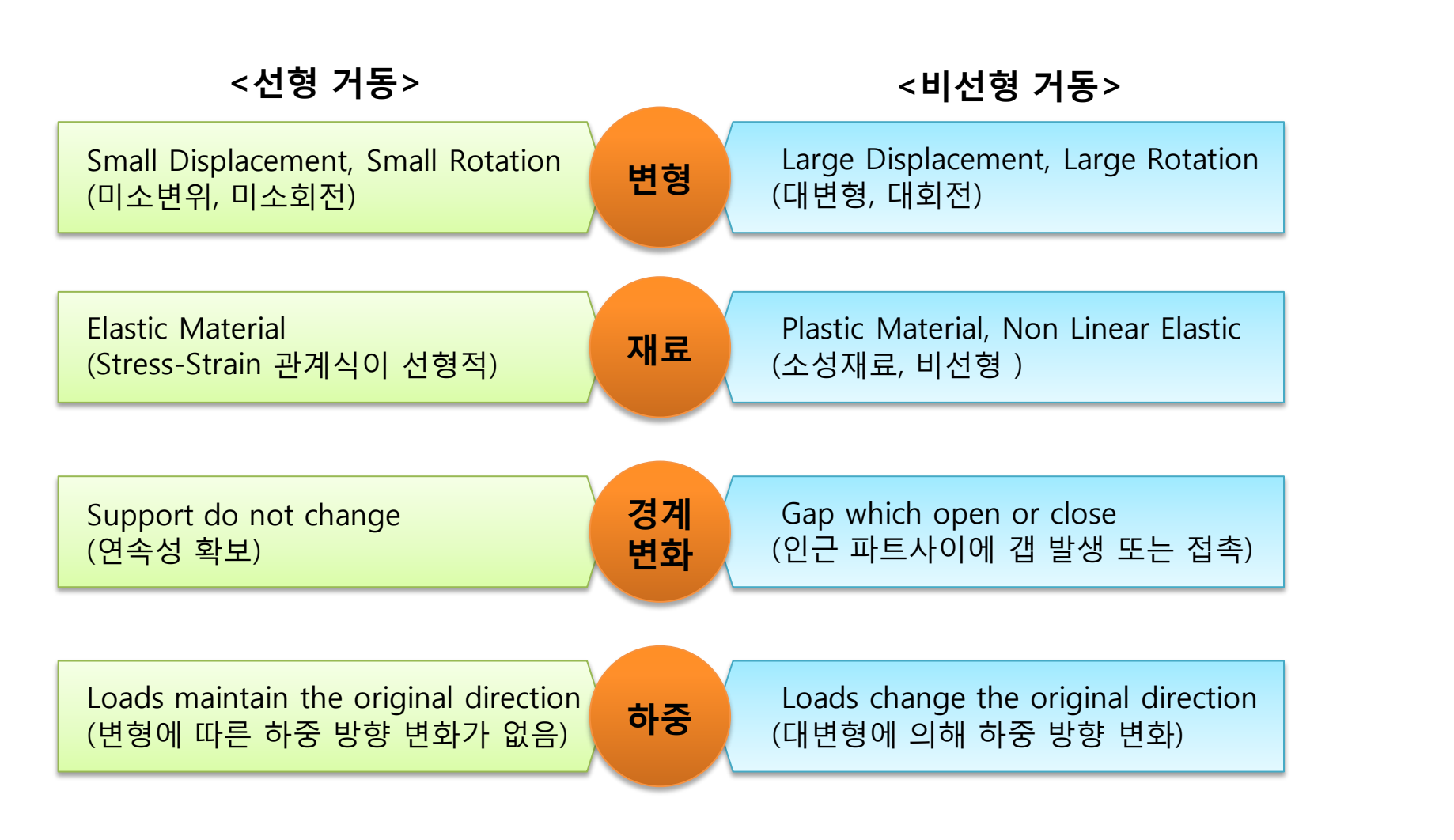

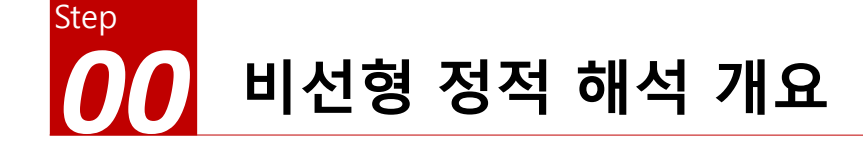

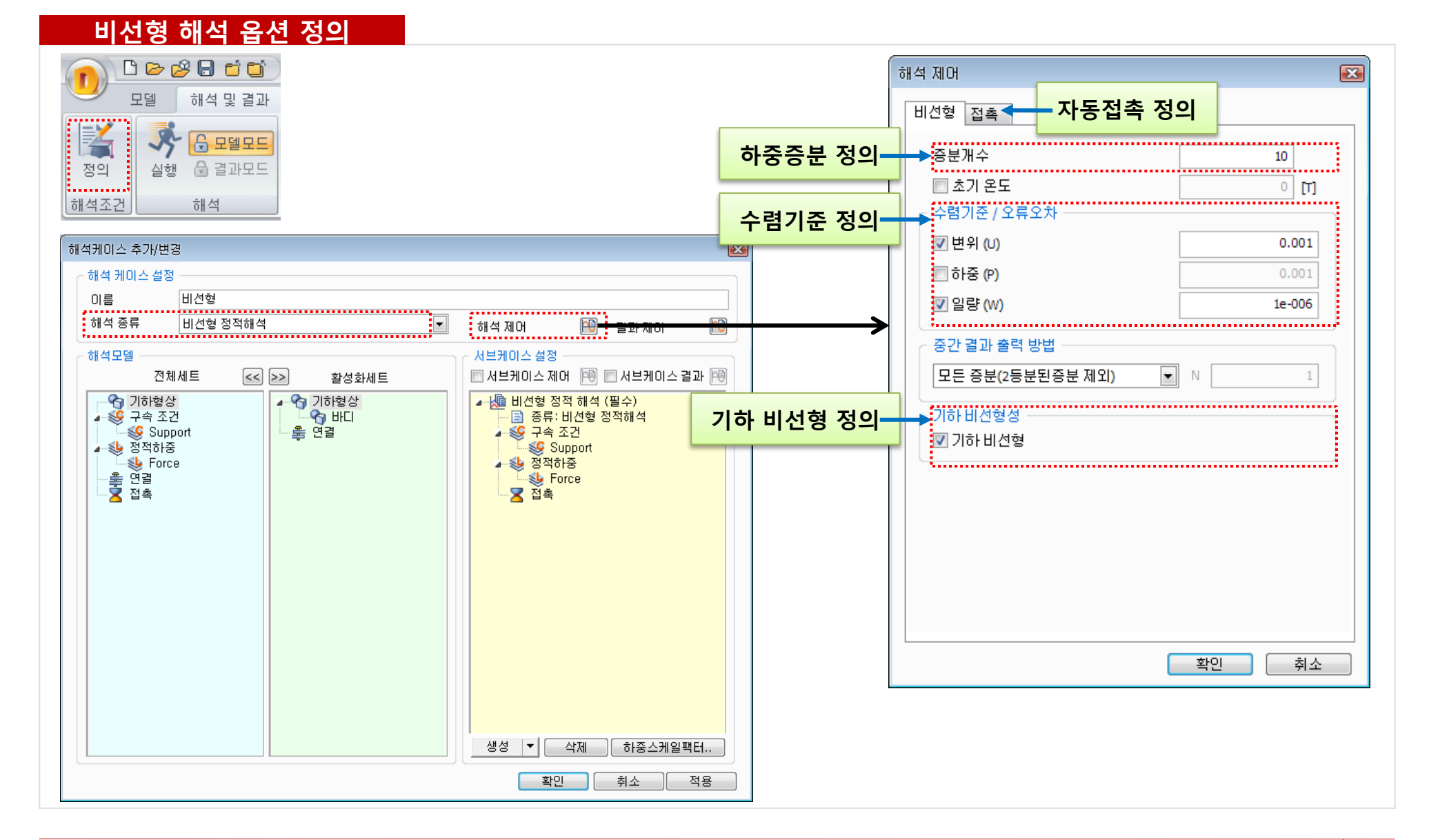

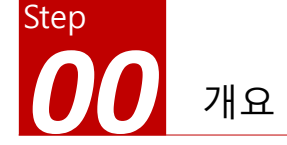

### 개요

### ▶ 비선형 정적 해석

- 단위: N, mm
- 기하모델: Spring.x\_t

### ≻ 재료 비선형 설정

- 응력-변형률 곡선 입력

### ▶ 구속조건과 하중조건

- 핀구속
- 집중하중

### ≻ 결과 확인

- 전체 변위
- 애니메이션 결과 보기

# Spring (재료, 기하 비선형)

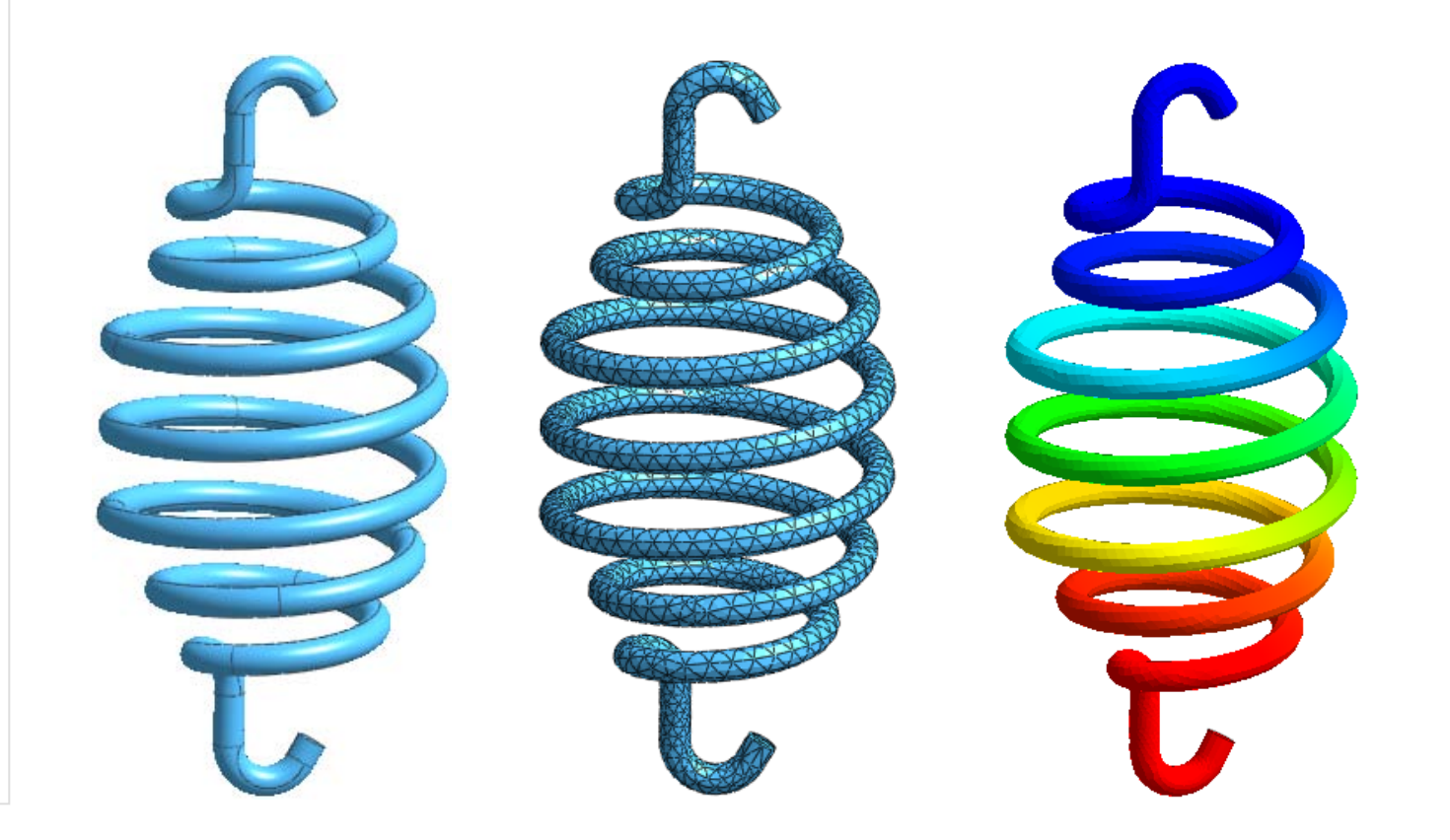

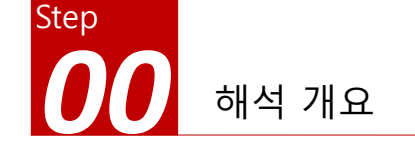

### 따라하기 목적

- ▶ 재료 비선형 설정하기 (응력-변형률 곡선 입력)
  - 응력vs변형률 곡선 입력하고, 재료 비선형을 설정합니다.
  - 해석 제어 창에서 비선형 옵션을 설정합니다.
  - 해석 후, 모델의 실제 움직임을 애니메이션 기능을 이용해 볼 수 있습니다.

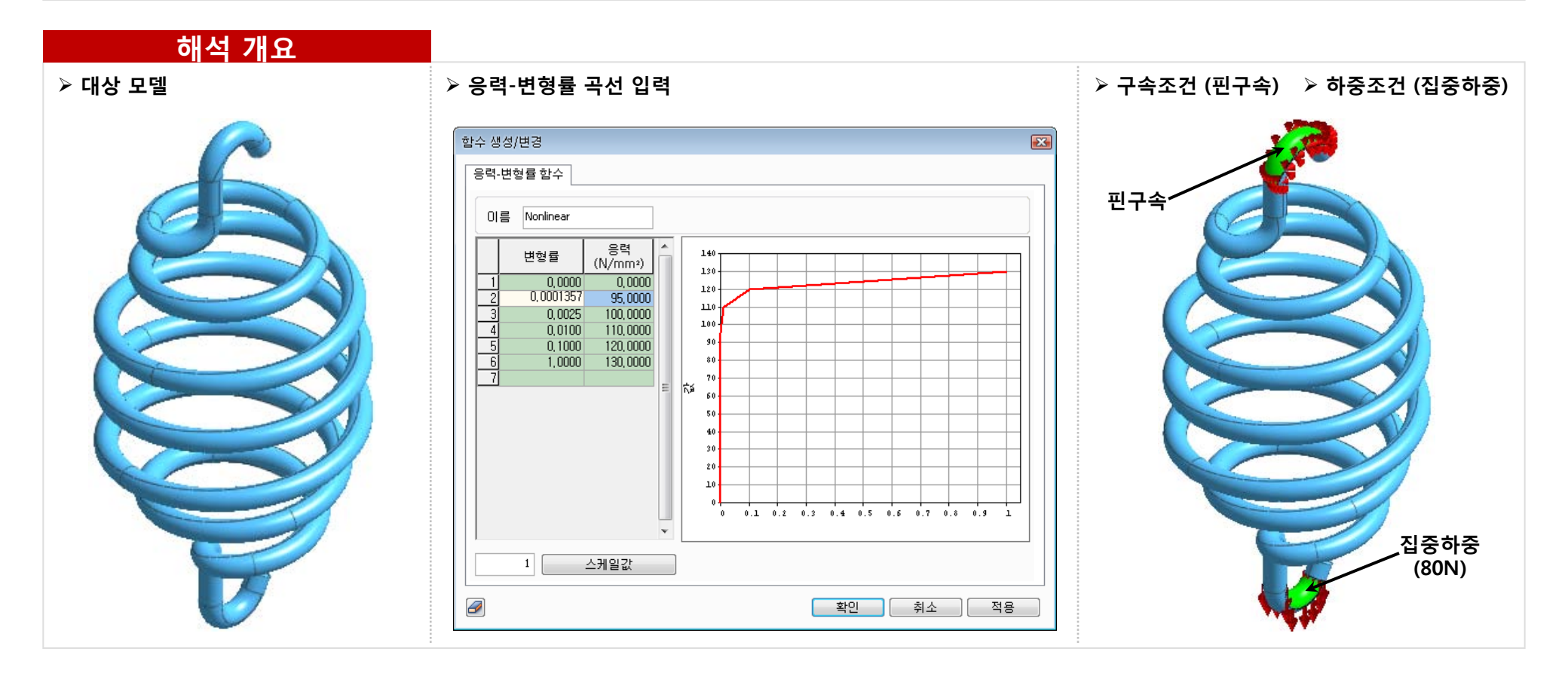

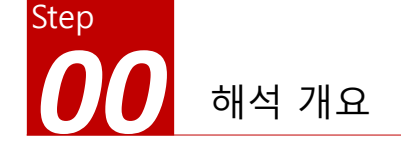

Region

응력-변형률 곡선  $\sigma$ ---True Stress-Strain Curve Ultimate Stress Yield Stress Fracture Proportional Limit Eng. Stress-Strain Curve Elastic Modulus Elasticity Plasticity ε Linear Perfect Plasticity Necking Strain Hardening

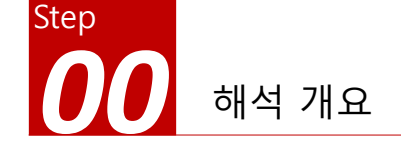

### 응력-변형률 곡선

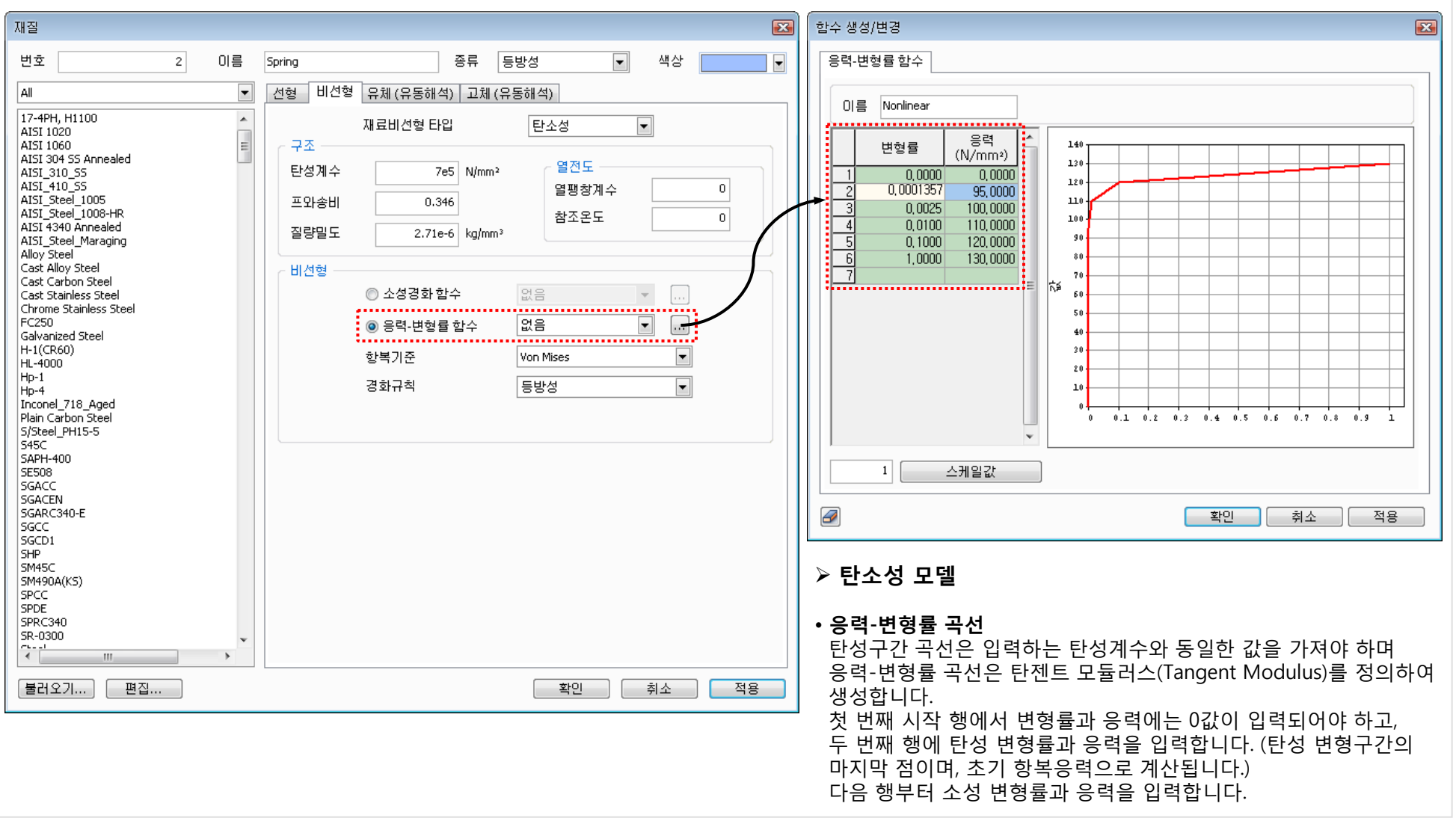

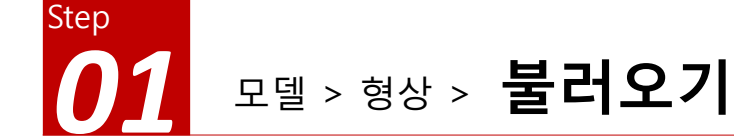

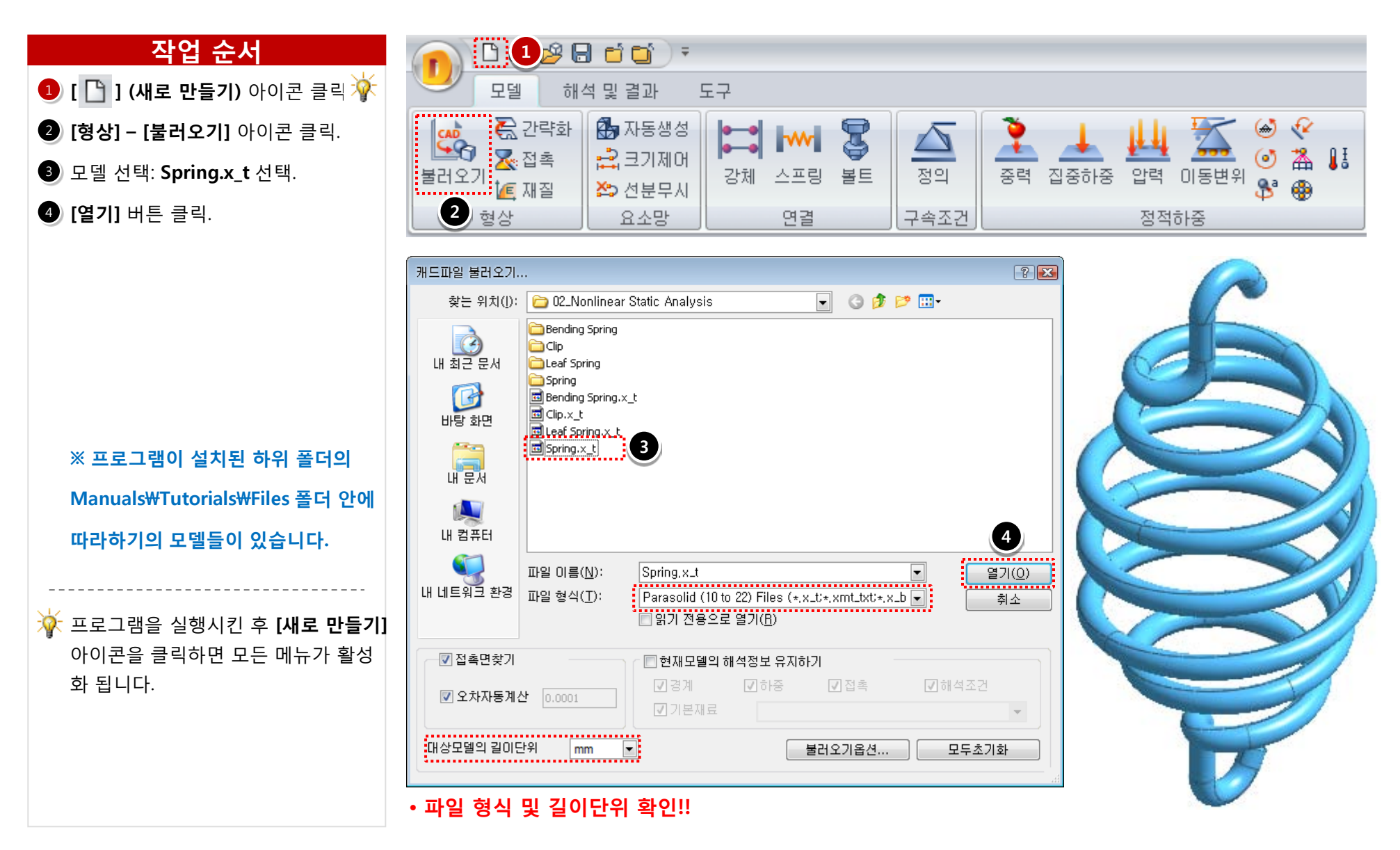

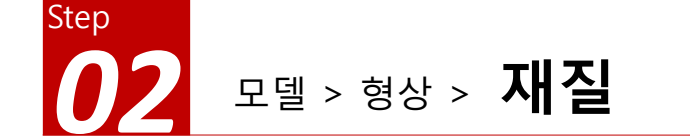

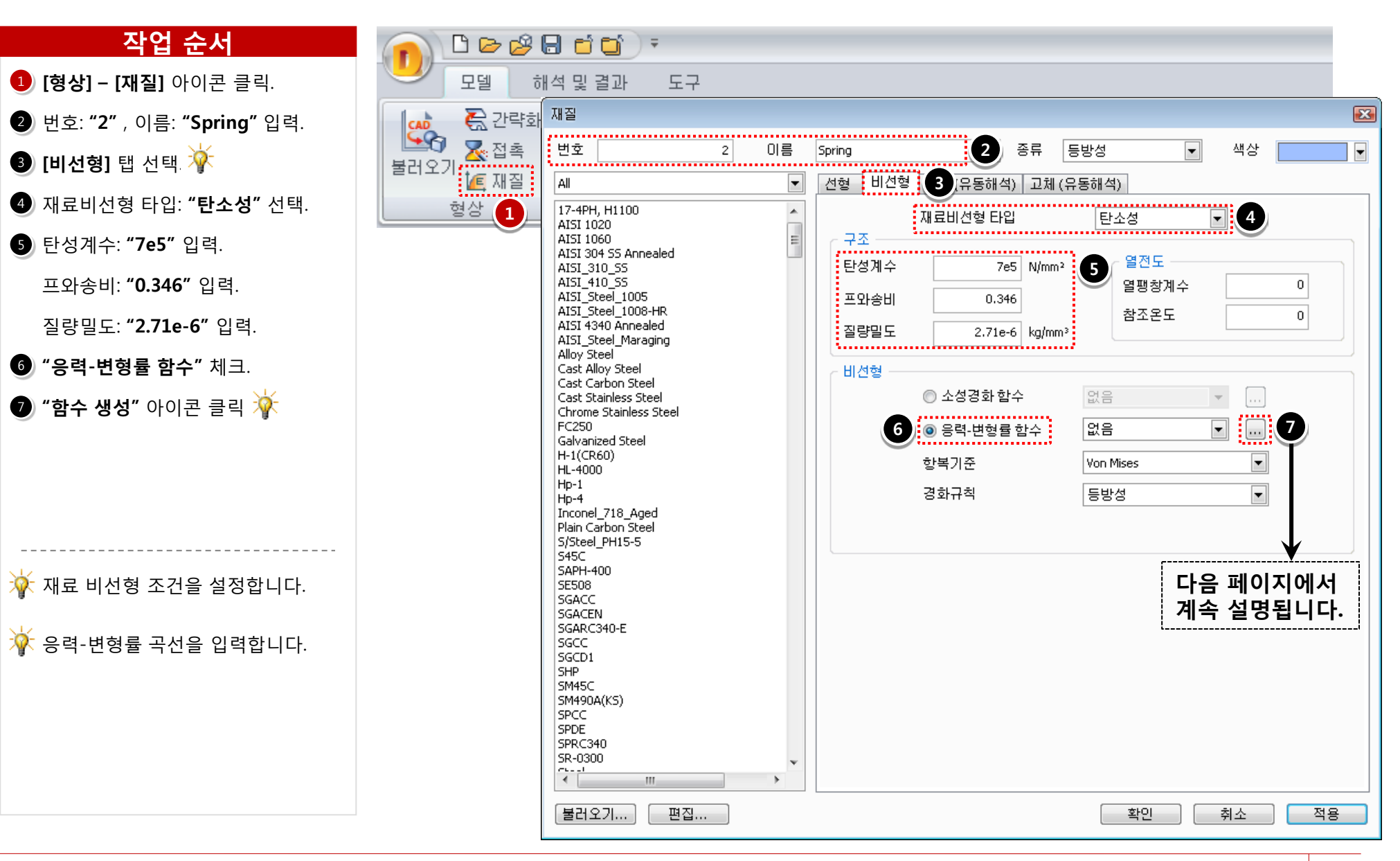

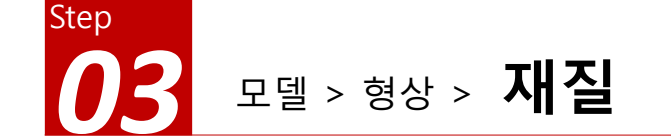

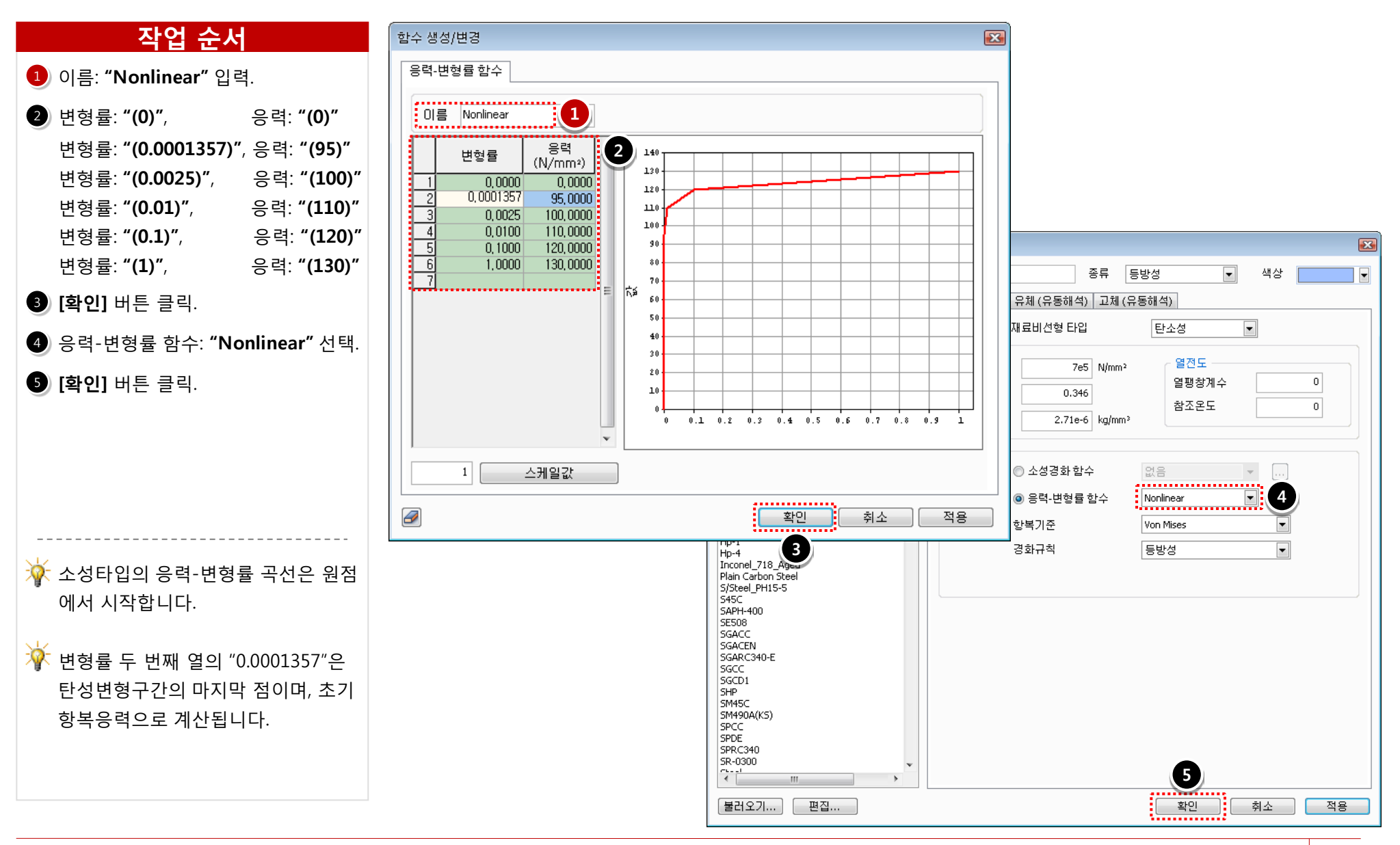

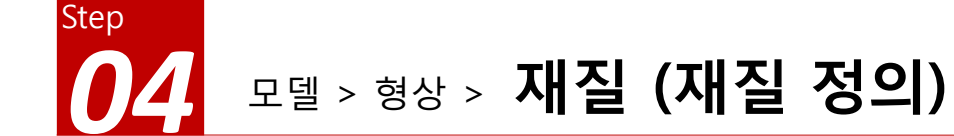

- 작업창의 모델 선택 후 마우스 오른쪽
   버튼 클릭.
- **2** [재질 정의] > [Spring] 선택.

|  | 간략화<br>접촉면 자동생성<br>체질정의 /<br>요소망 /<br>연결 /<br>신세시<br>경계조건 /<br>경계조건 /<br>정적하중 /<br>3 전작하중 /<br>동적하중 /<br>동적하중 /<br>유동해석 경계조건 /<br>보이기/감추기 /<br>보이기/감추기 /<br>도시모드 /<br>보이기/감추기 / |   | Alloy Steel<br>Spring<br>등방성재질 생성 | 2 |
|--|----------------------------------------------------------------------------------------------------|---|-----------------------------------|---|
|  | 임의색지정<br>파트 삭제<br>요소말 삭제                                                                                                    | - |                                   |   |
|  | 모든 레이블 감추기                                                                                                    | - |                                   |   |

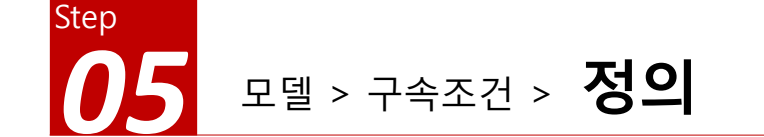

- [구속조건] [정의] 아이콘 클릭.
- **2** 이름: **"Support"** 입력.
- ③ 대상: 면 1개 선택. (그림 참조)
- ④ 조건: **[핀구속]** 선택.
- 5 [**확인]** 버튼 클릭.

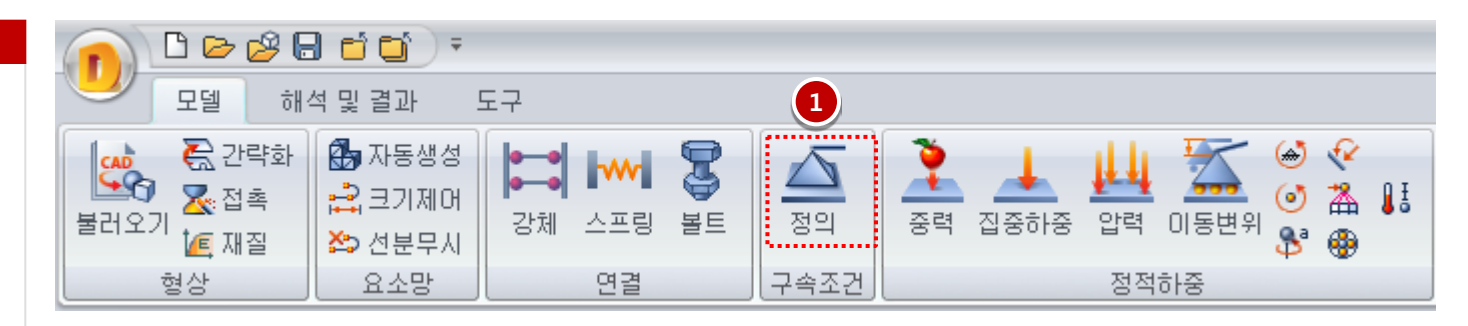

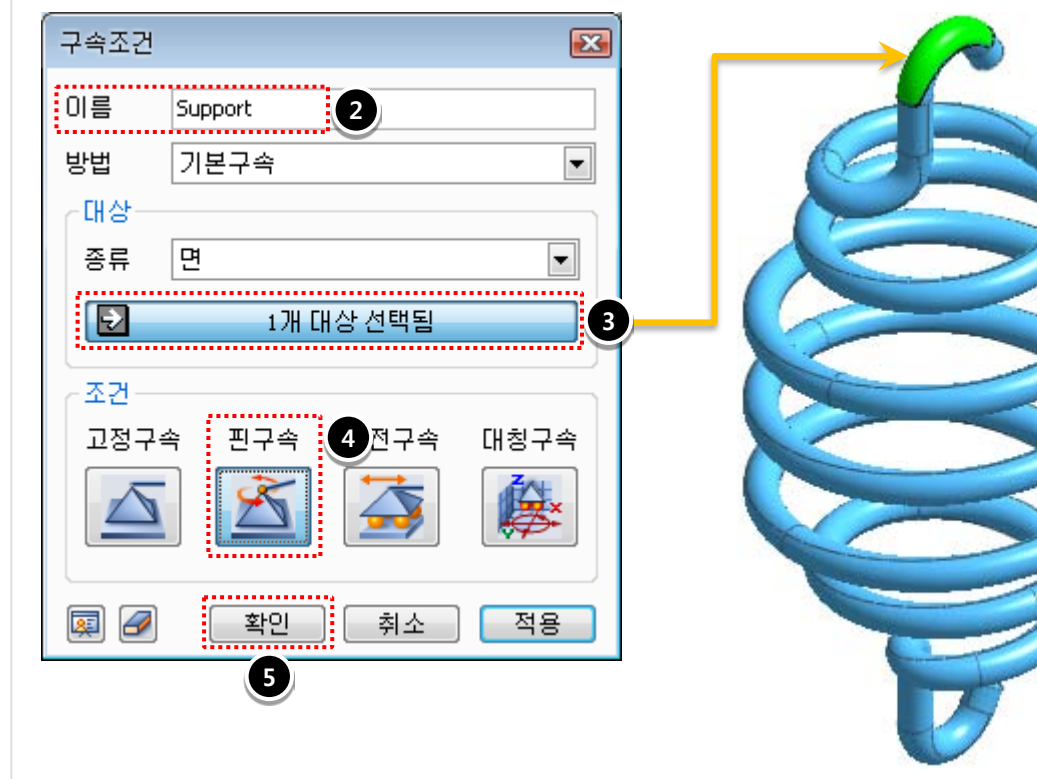

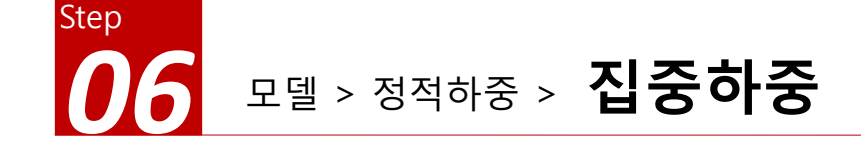

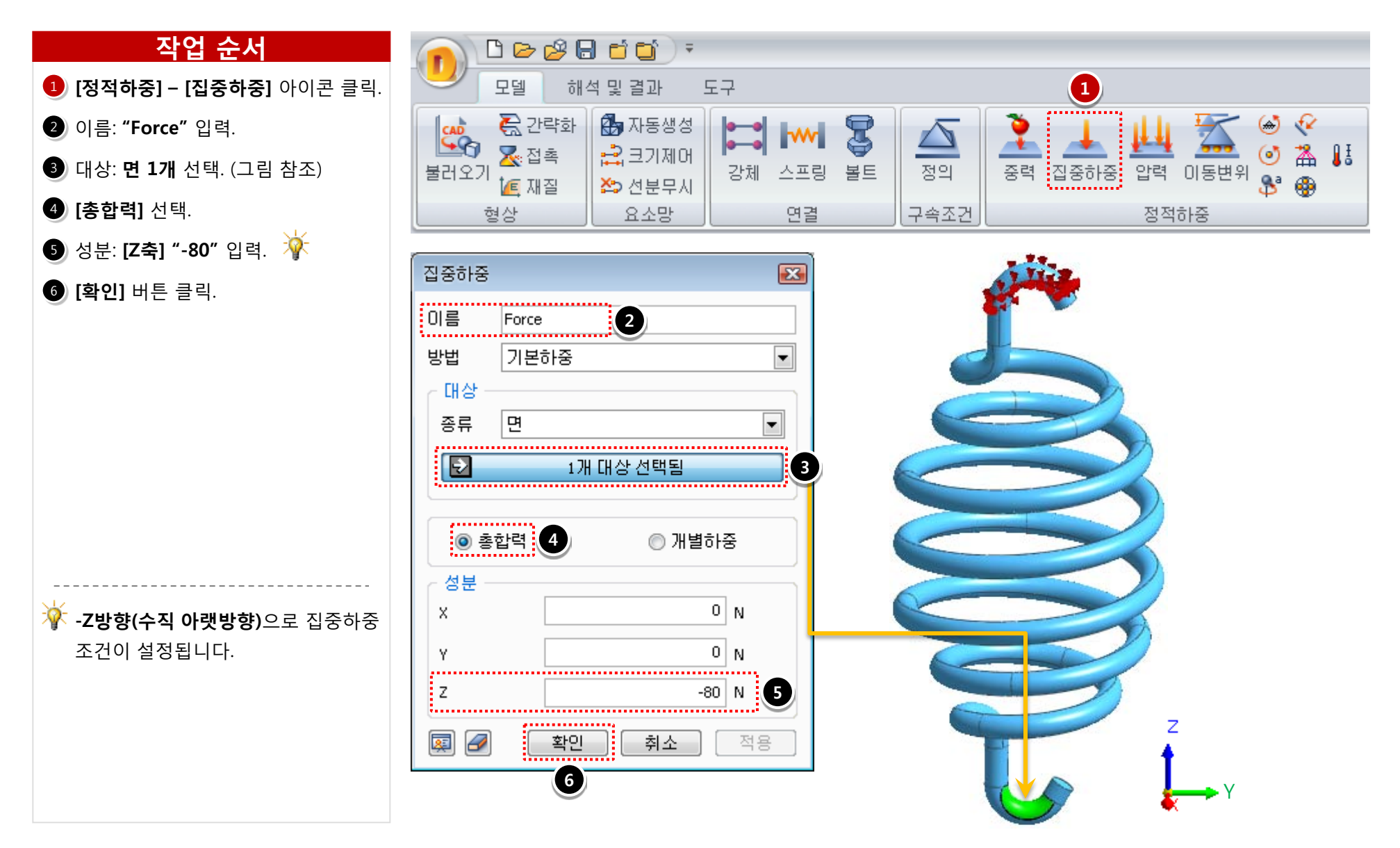

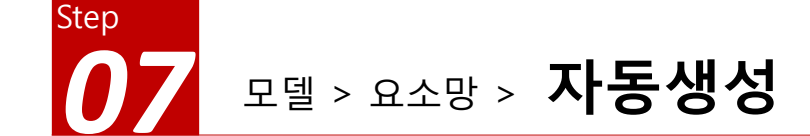

- [요소망] [자동생성] 아이콘 클릭.
- 2 대상 선택: 모델(1개) 선택.
- 3 [확인] 버튼 클릭.

| n 🗅 🖻 🤔    | 8 <b>6 6</b> 7       |                  |                       |            |                |          |                       |      |             |            |   |
|------------|----------------------|------------------|-----------------------|------------|----------------|----------|-----------------------|------|-------------|------------|---|
| 모델 혀       | H석 및 결과              | 도구               |                       |            |                |          |                       |      |             |            |   |
| 불러오기 설립 재질 | ☆ 자동생성 ∴ 크기제어 ☆ 선분무시 | <b>1</b><br>강체 스 | ₩ <b>2</b><br>Ξ Ξ Ξ Ξ | <u>정</u> 의 | <b>२</b><br>हव | <br>집중하중 | <mark>止네</mark><br>압력 | 이동변위 | (<br>ک<br>گ | <br ▲<br>● | Ĩ |
| 형상         | 요소망                  |                  | 연결                    | <br>속조건    |                |          | - 정적;                 | 하중   |             |            |   |

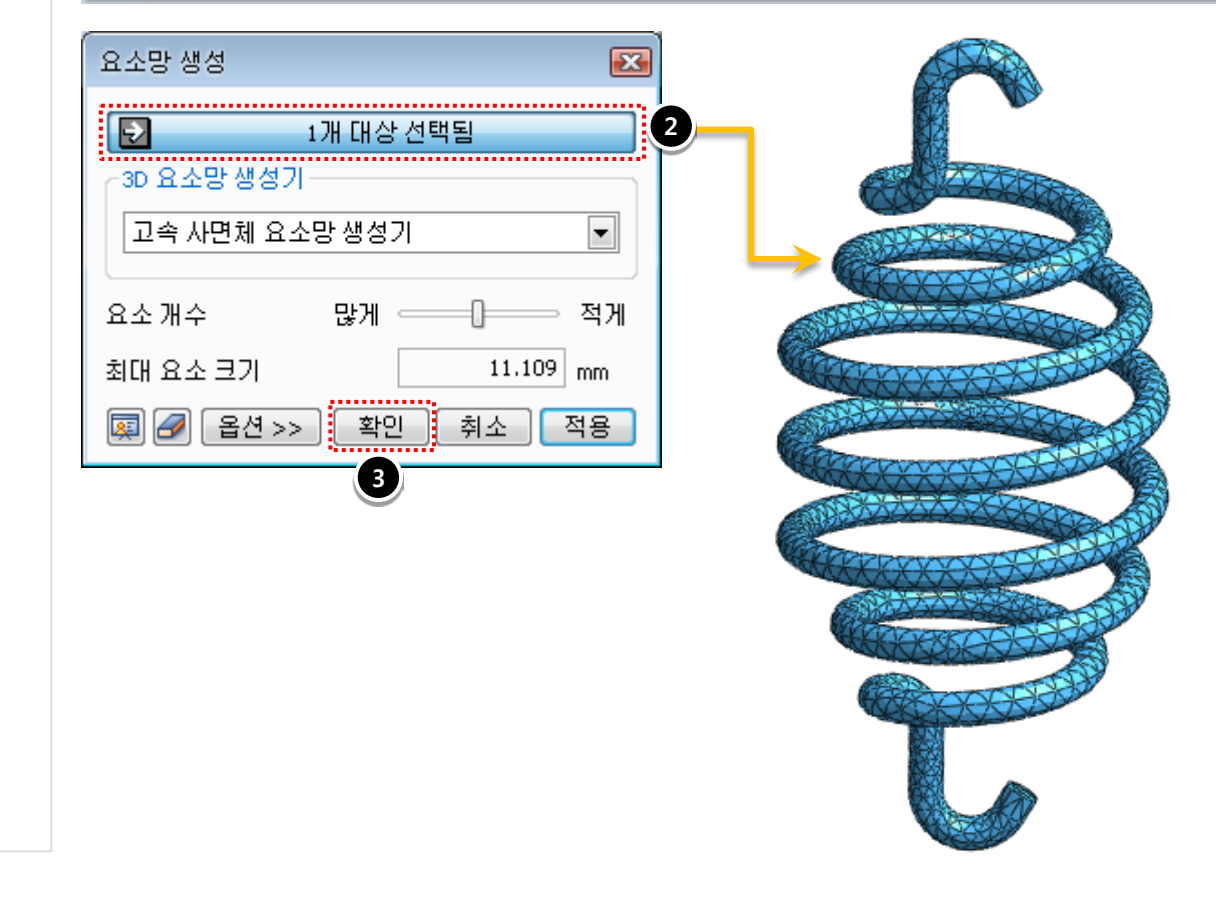

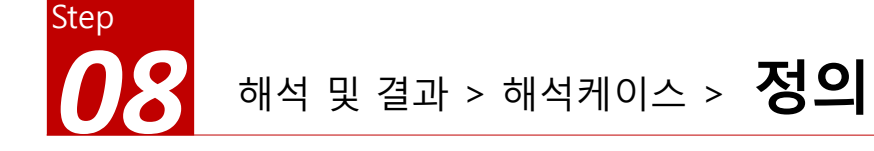

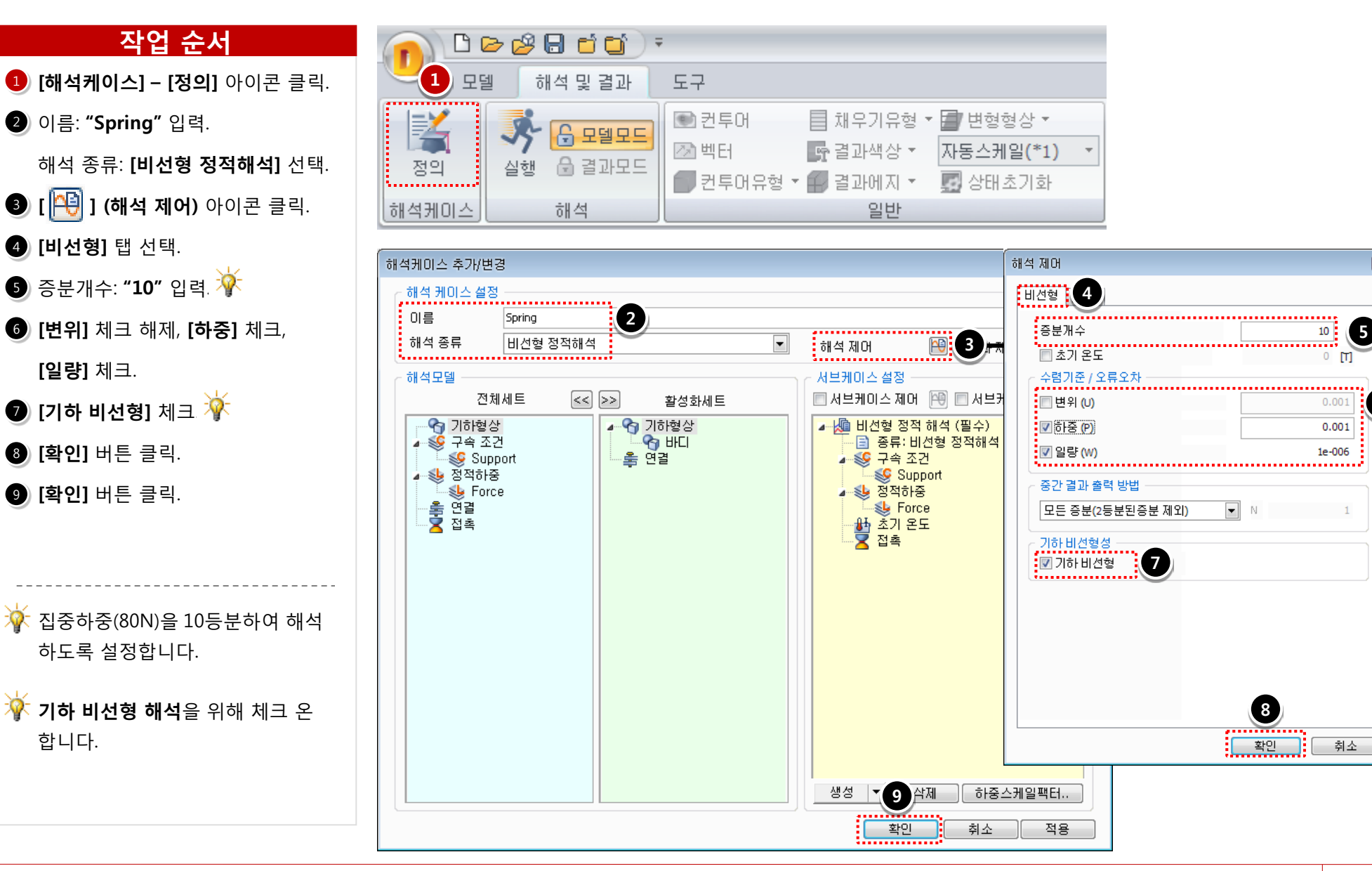

X

6

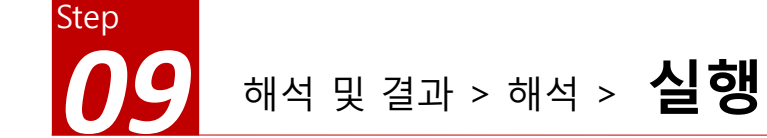

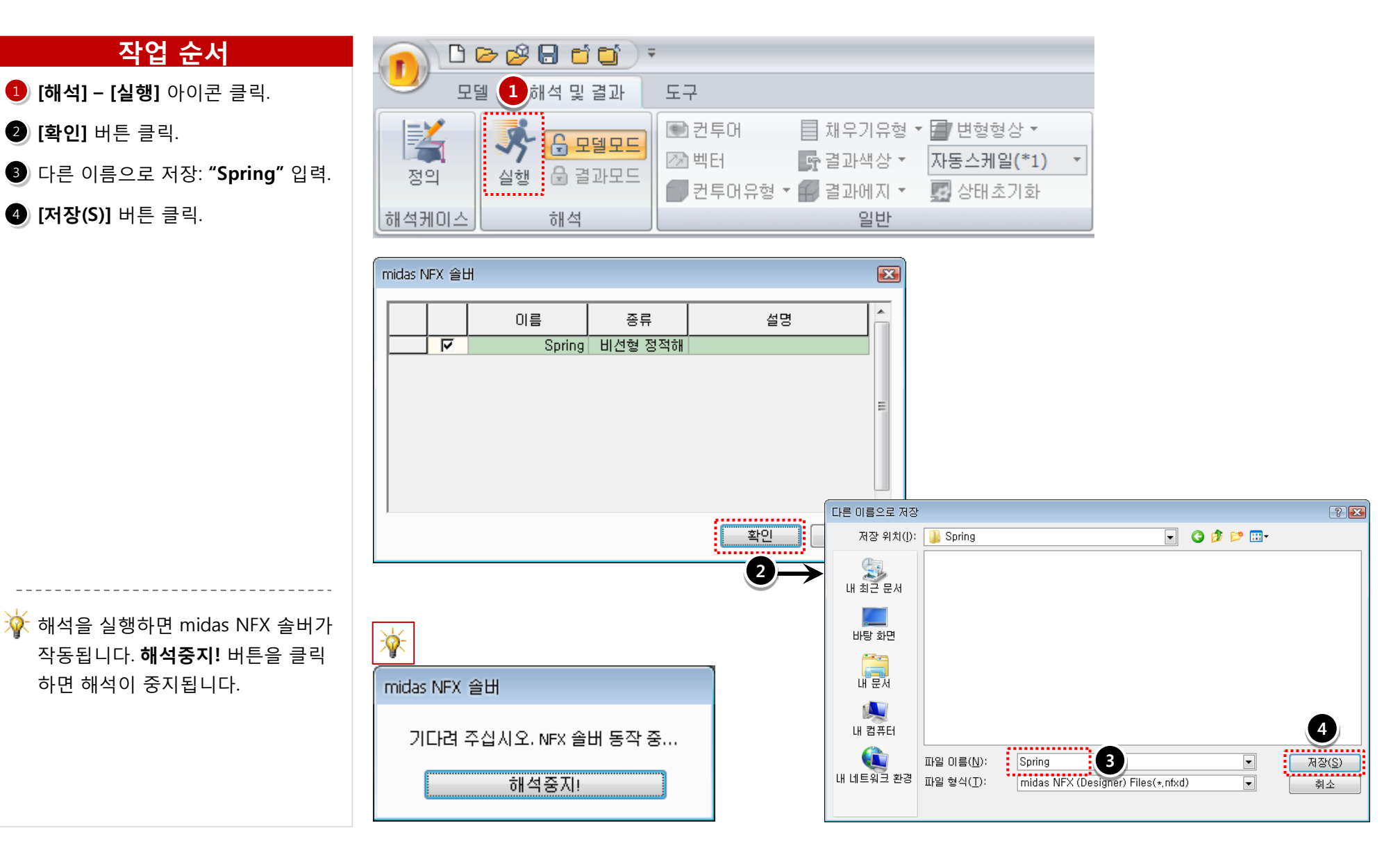

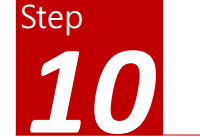

해석 및 결과 작업트리 > Spring > 비선형 정적 해석 > 전체 변위

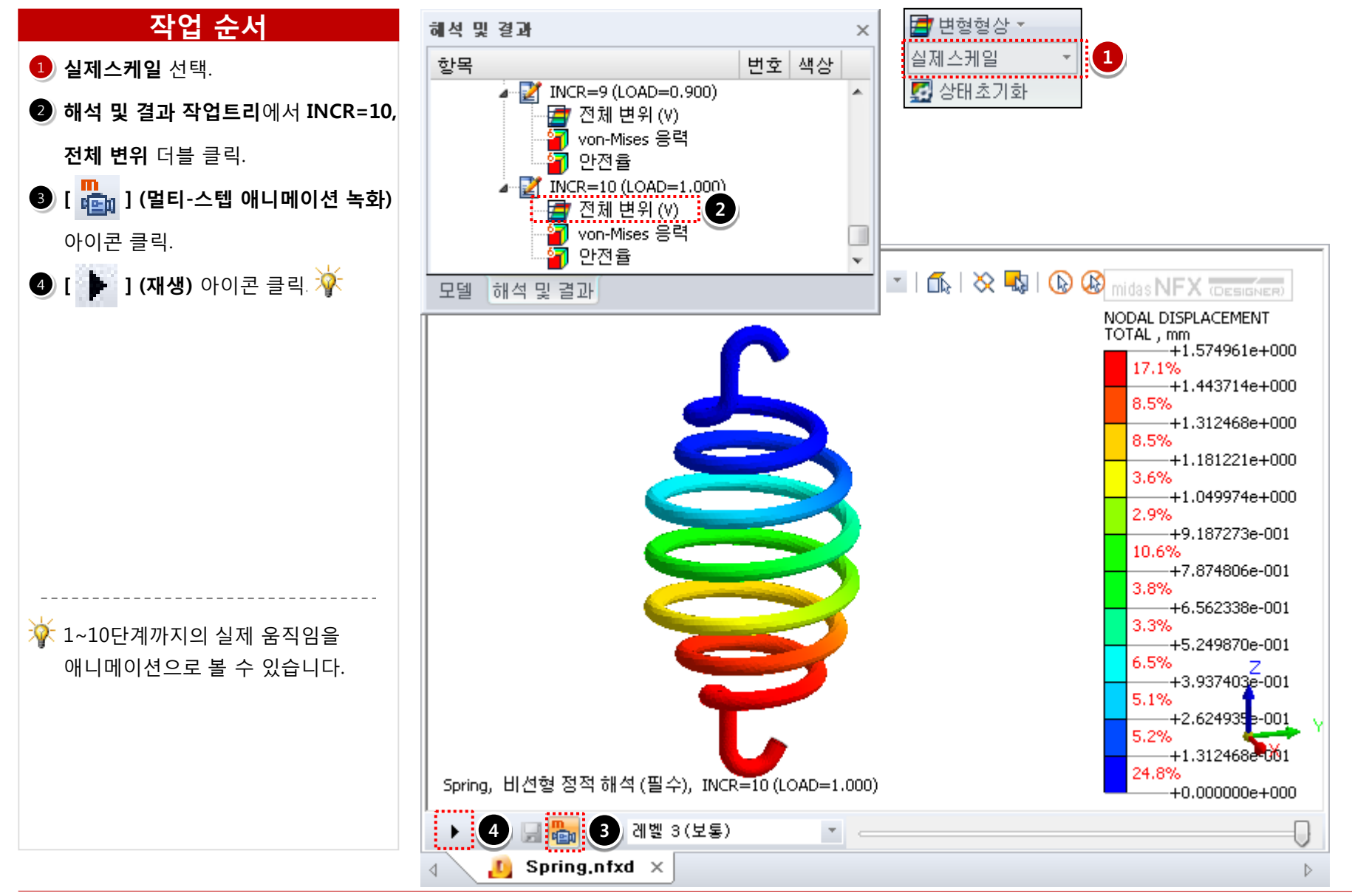

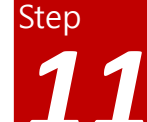

## 해석 및 결과 작업트리 > Spring > 비선형 정적 해석 > Von-Mises 응력

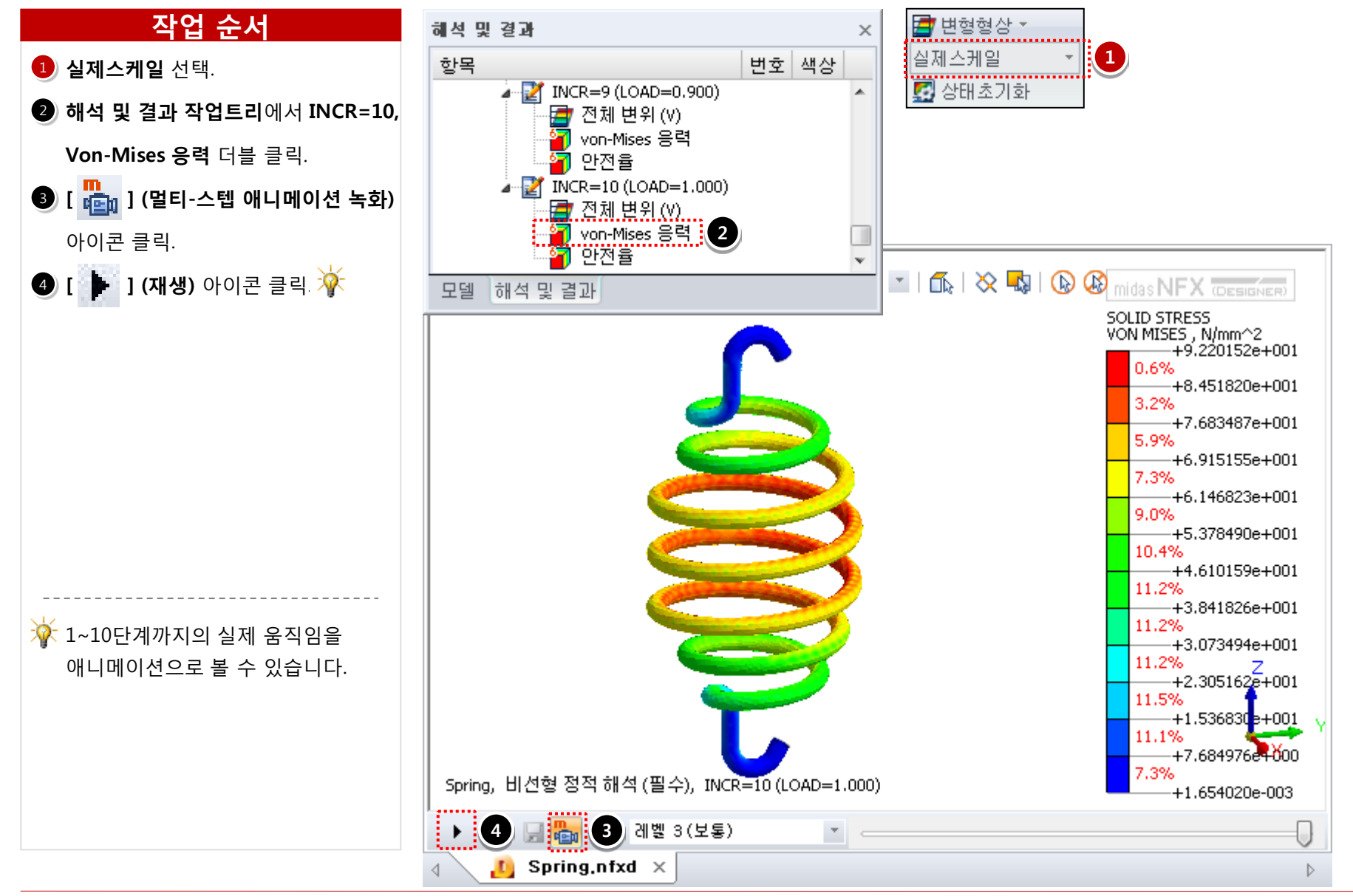

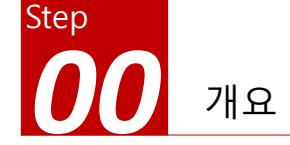

### 개요

### ▶ 비선형 정적 해석

- 단위: N, mm
- 기하모델: Leaf Spring.x\_t

#### ▶ 재료 비선형 설정

- 응력-변형률 곡선 입력

### ▶ 접촉조건 설정

- 일반접촉 (마찰 고려)

### ▶ 구속조건과 하중조건

- 핀구속, 자유도 구속
- 이동변위

### ≻ 결과 확인

- 전체 변위
- 애니메이션 결과 보기

# Leaf Spring (재료, 접촉, 기하 비선형)

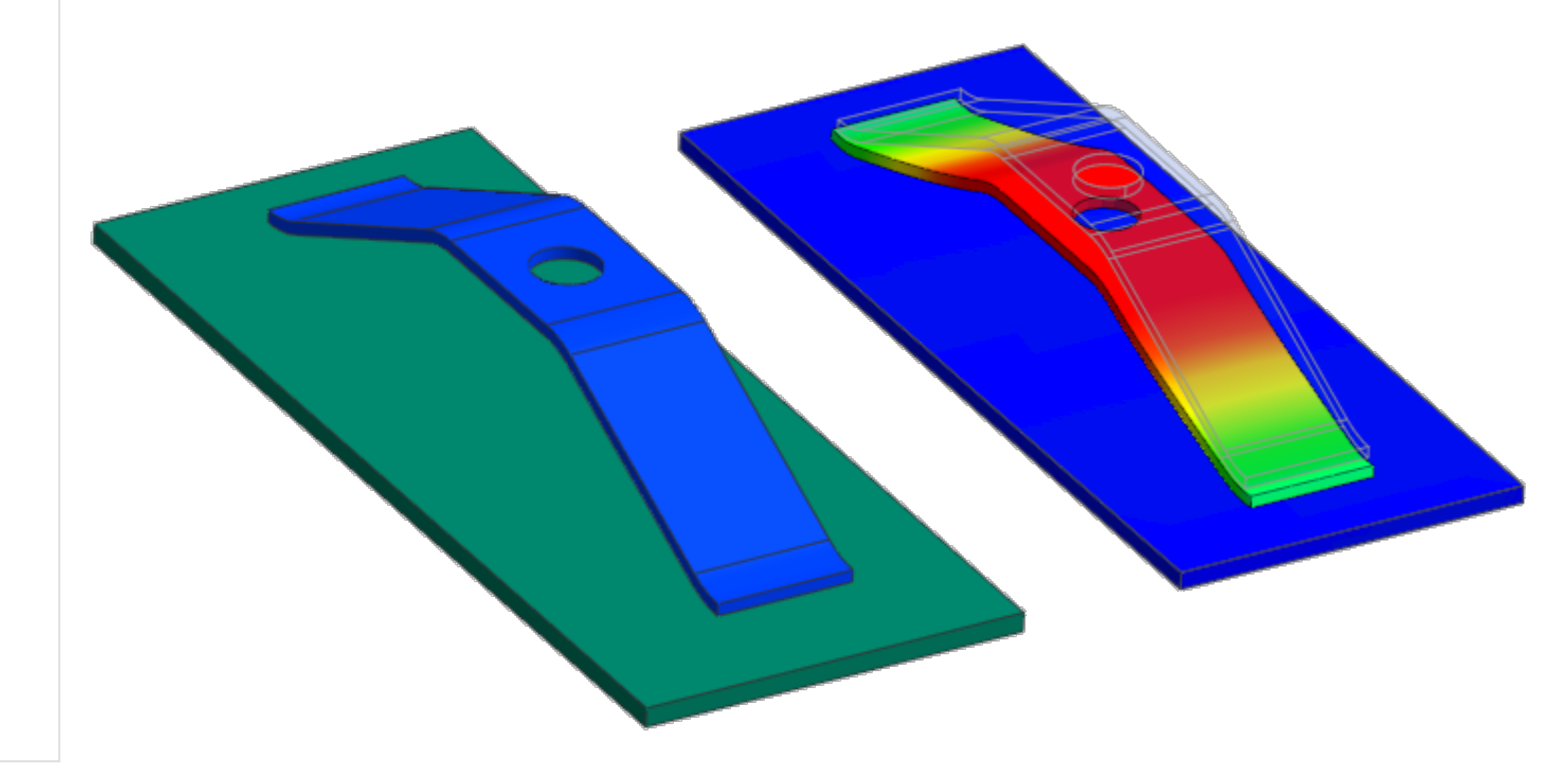

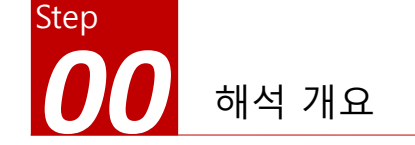

### 따라하기 목적

#### ▶ 접촉 비선형 설정하기

- 자동 접촉이 아닌 수동 접촉을 이용하여 접촉 조건을 설정합니다.
- 해석 전에는 접촉이 발생하지 않지만, 해석 중에 접촉이 발생하는 면을 찾아서 설정합니다.
- 서브케이스를 설정하여 모델을 이동시킨 후 다시 처음위치로 되돌립니다.

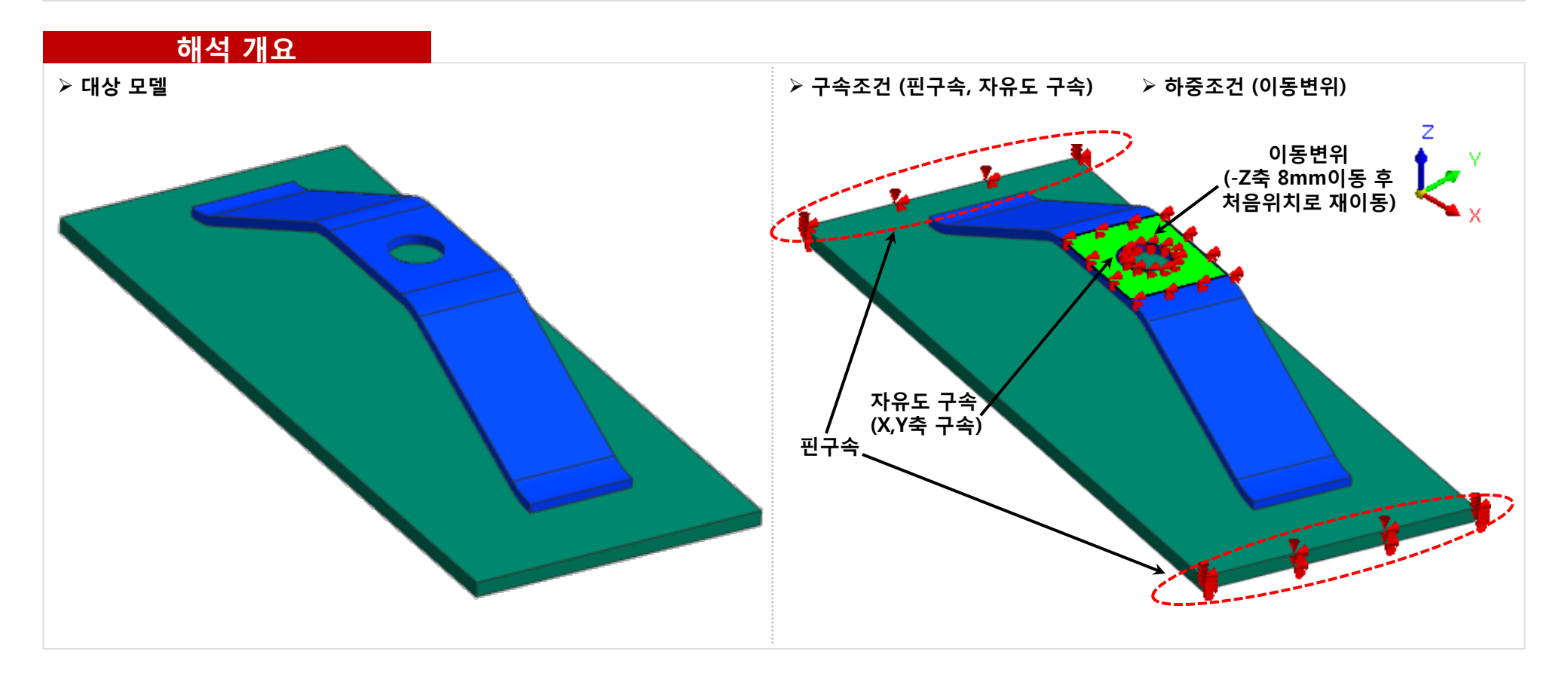

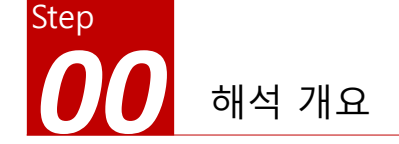

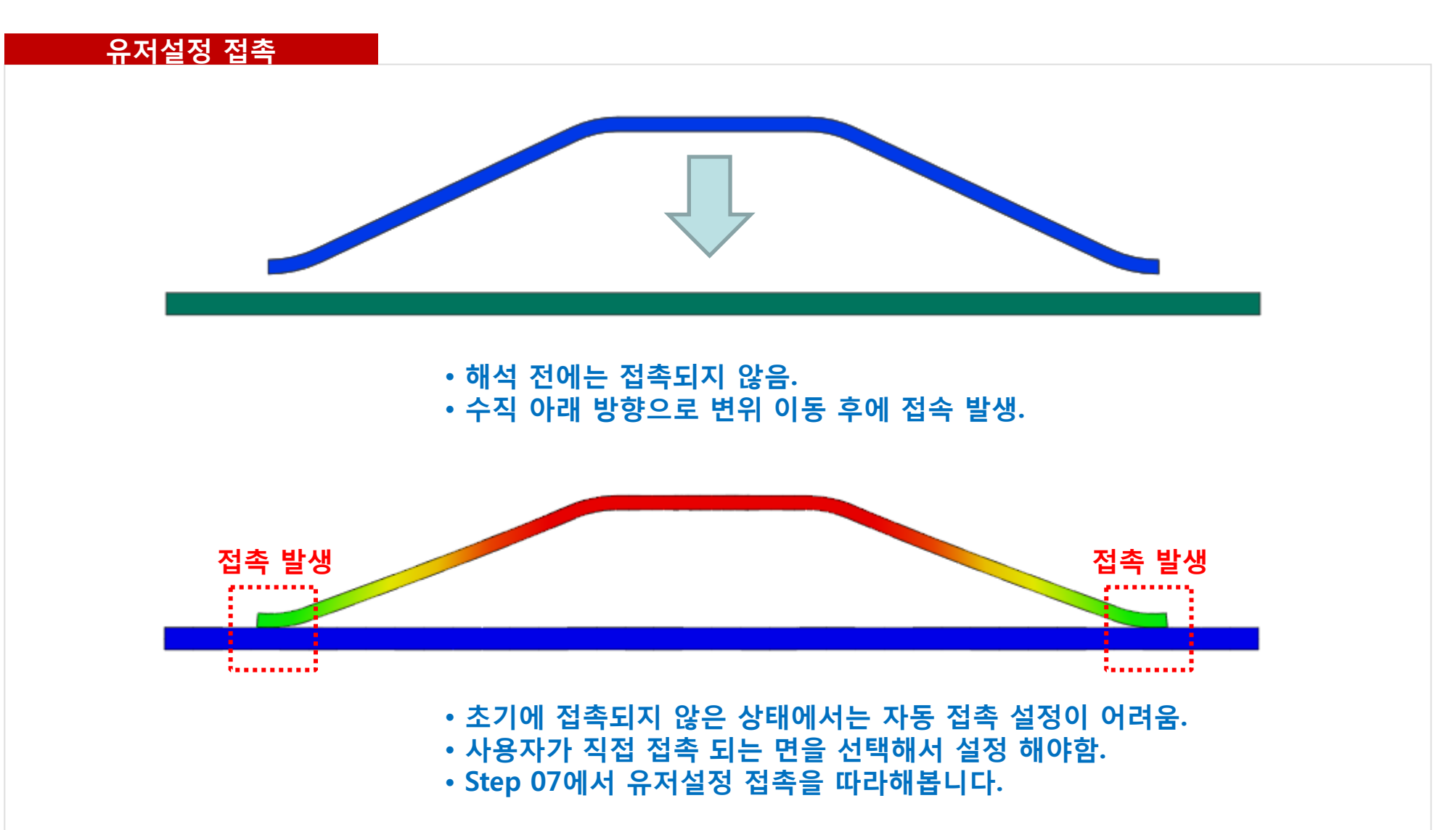

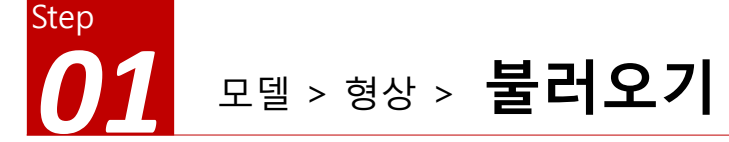

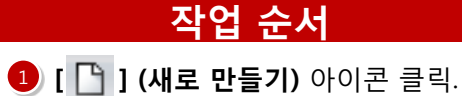

2 [형상] - [불러오기] 아이콘 클릭.

3 모델 선택: Leaf Spring.x\_t 선택.

- 🕘 [접촉면찾기] 체크 해제 🐐
- **5 [열기]** 버튼 클릭.

※ 프로그램이 설치된 하위 폴더의 Manuals\Tutorials\Files 폴더 안에 따라하기의 모델들이 있습니다.

[접촉면찾기] 옵션은 기본 설정이며, 자동으로 접촉면을 찾아줍니다. 이번 따라하기에서는 접촉 설정방법을 습득하기 위해 자동 옵션을 사용하지 않습니다.

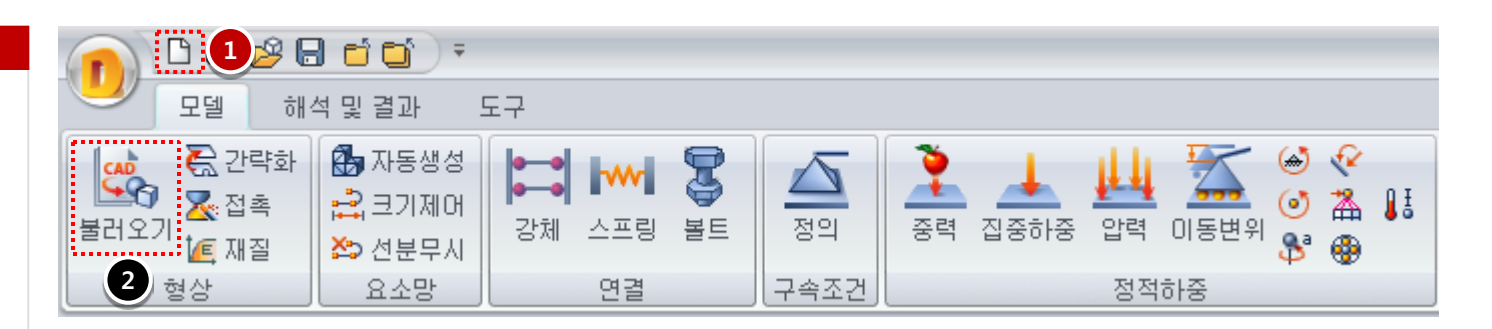

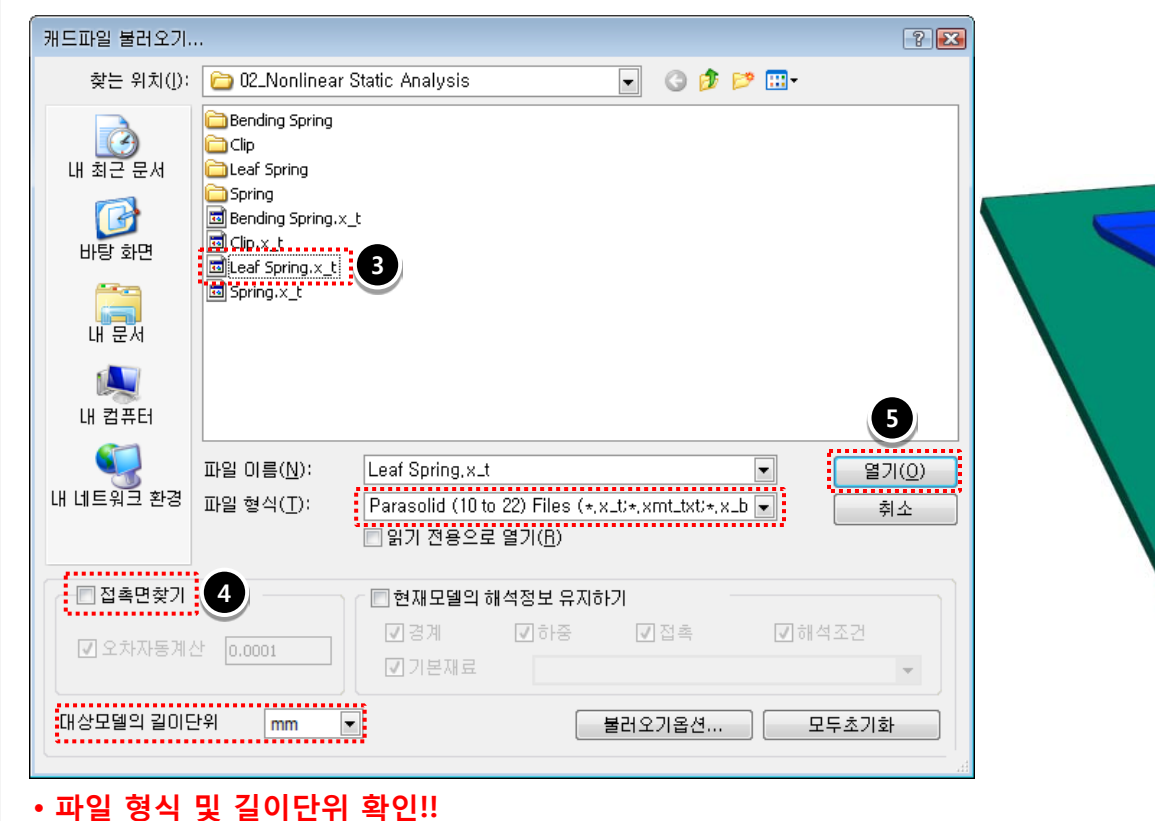

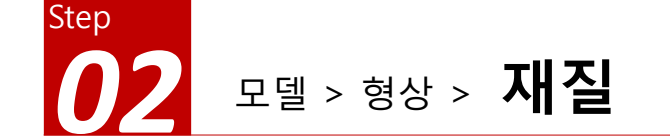

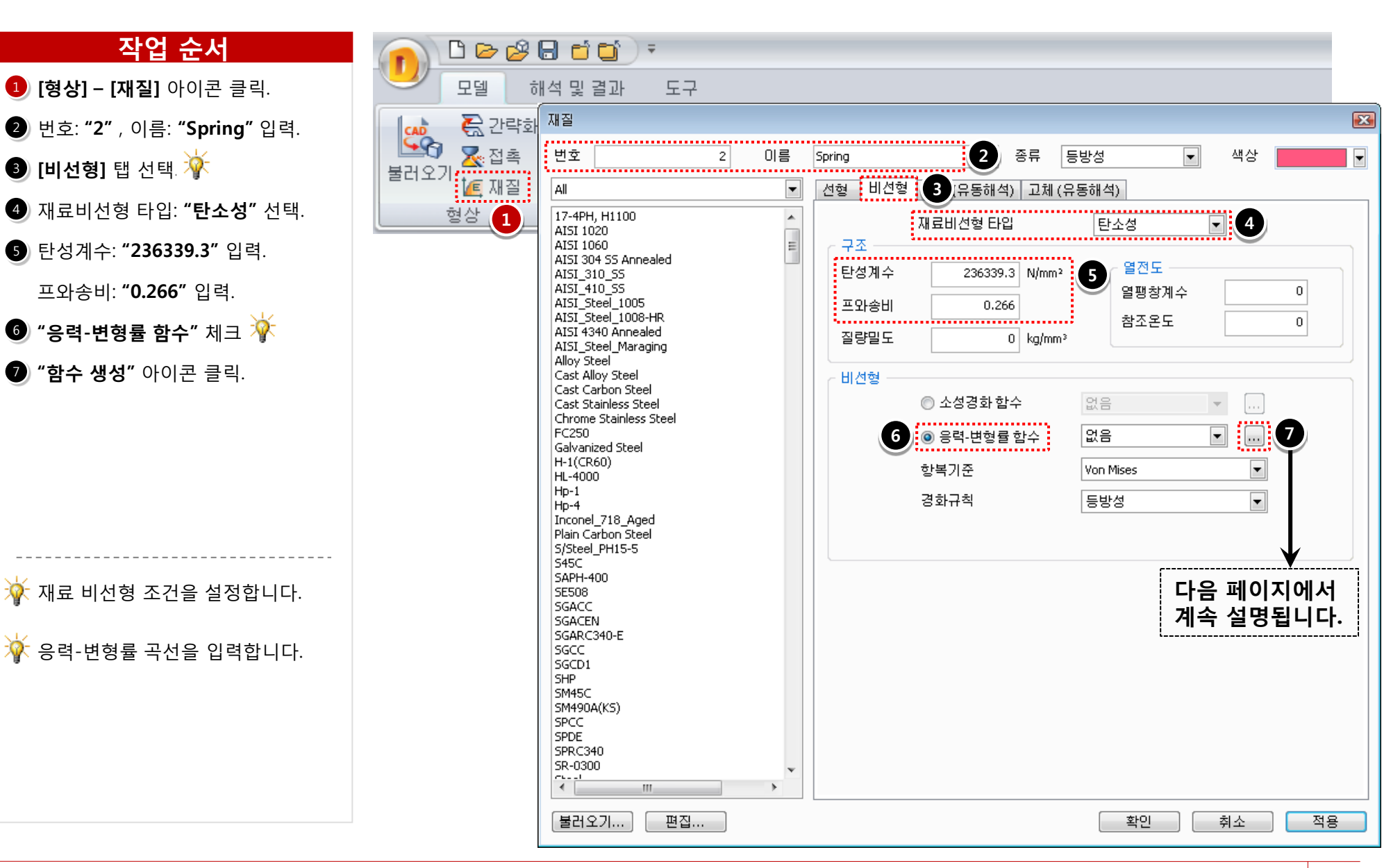

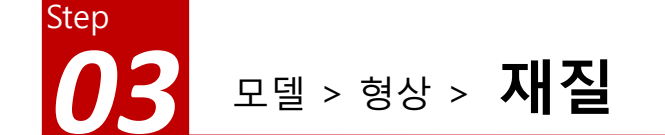

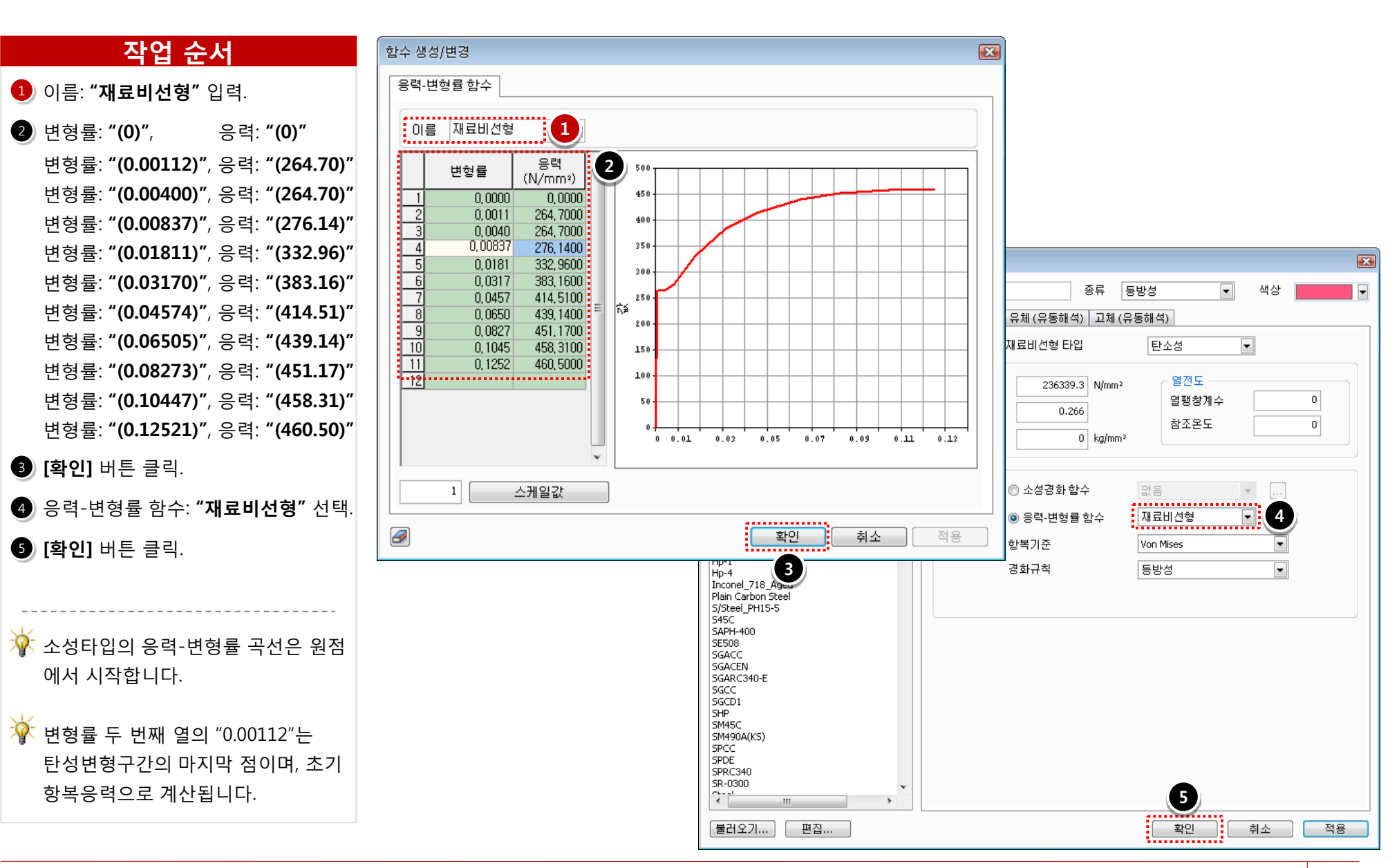

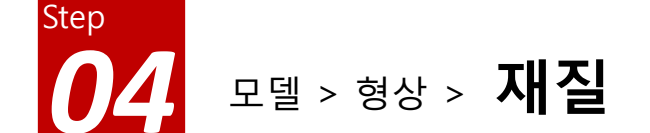

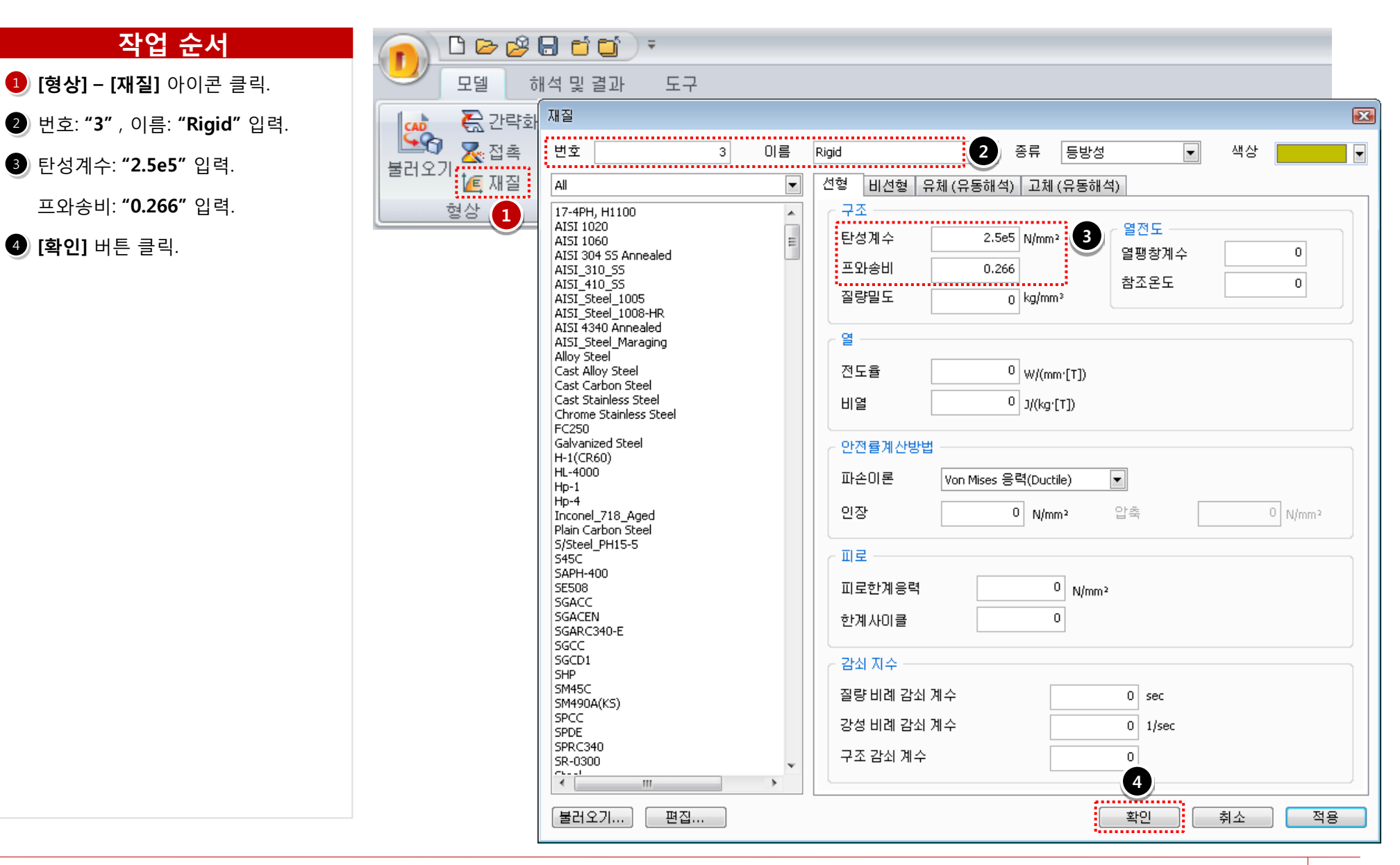

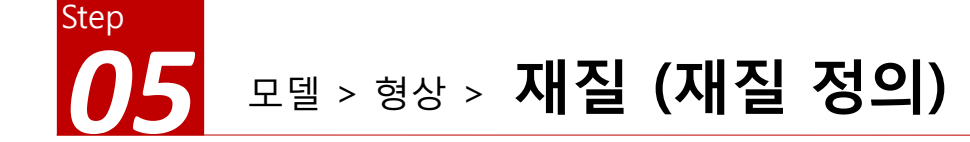

작업창의 모델 선택 후 마우스 오른쪽
 버튼 클릭. (위쪽 모델의 재질 정의)

**2** [재질 정의] > [Spring] 선택.

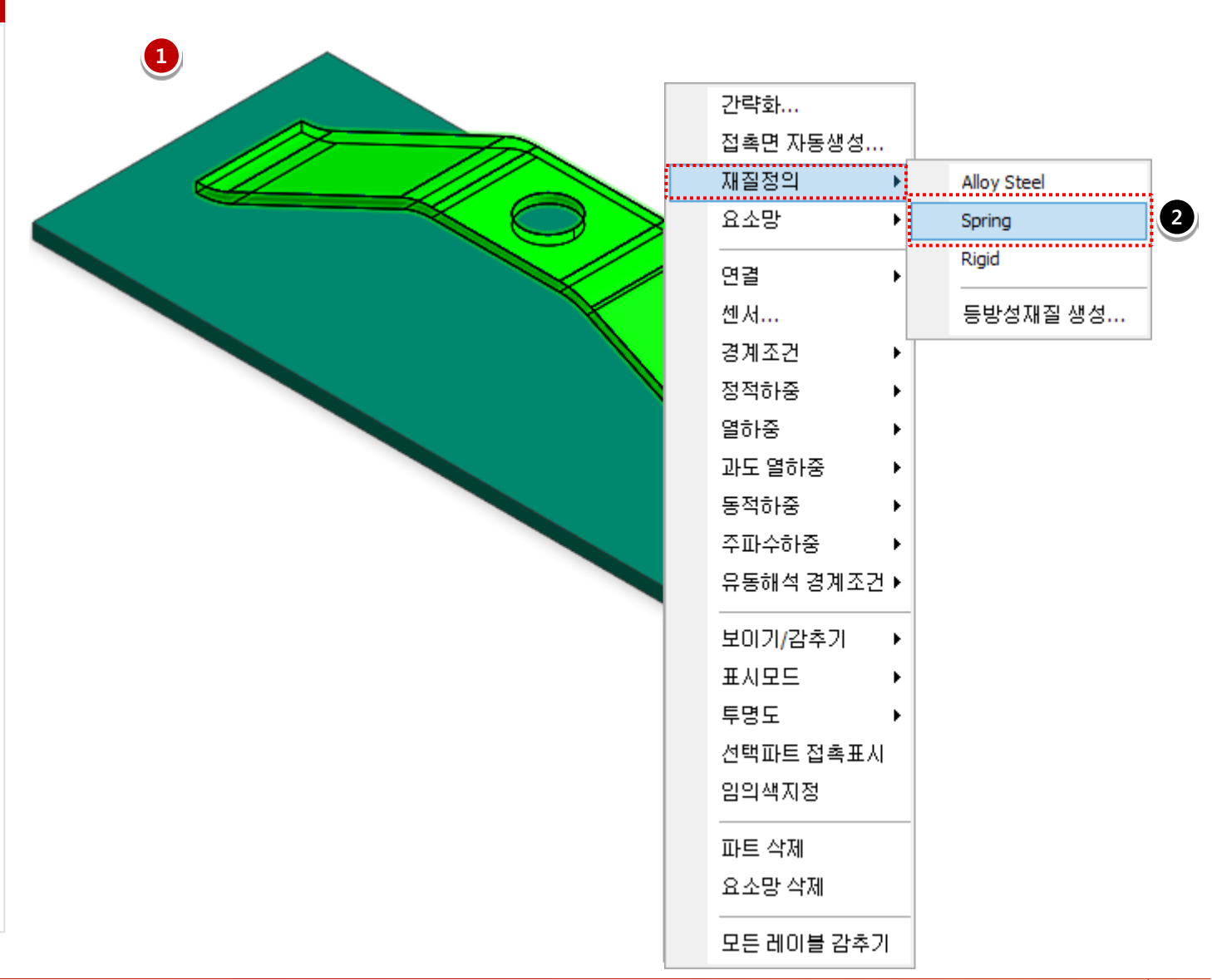

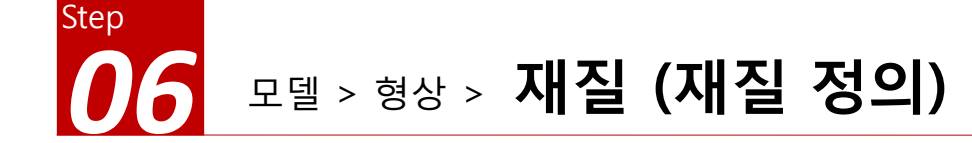

작업창의 모델 선택 후 마우스 오른쪽
 버튼 클릭. (아래쪽 모델의 재질 정의)

```
2 [재질 정의] > [Rigid] 선택.
```

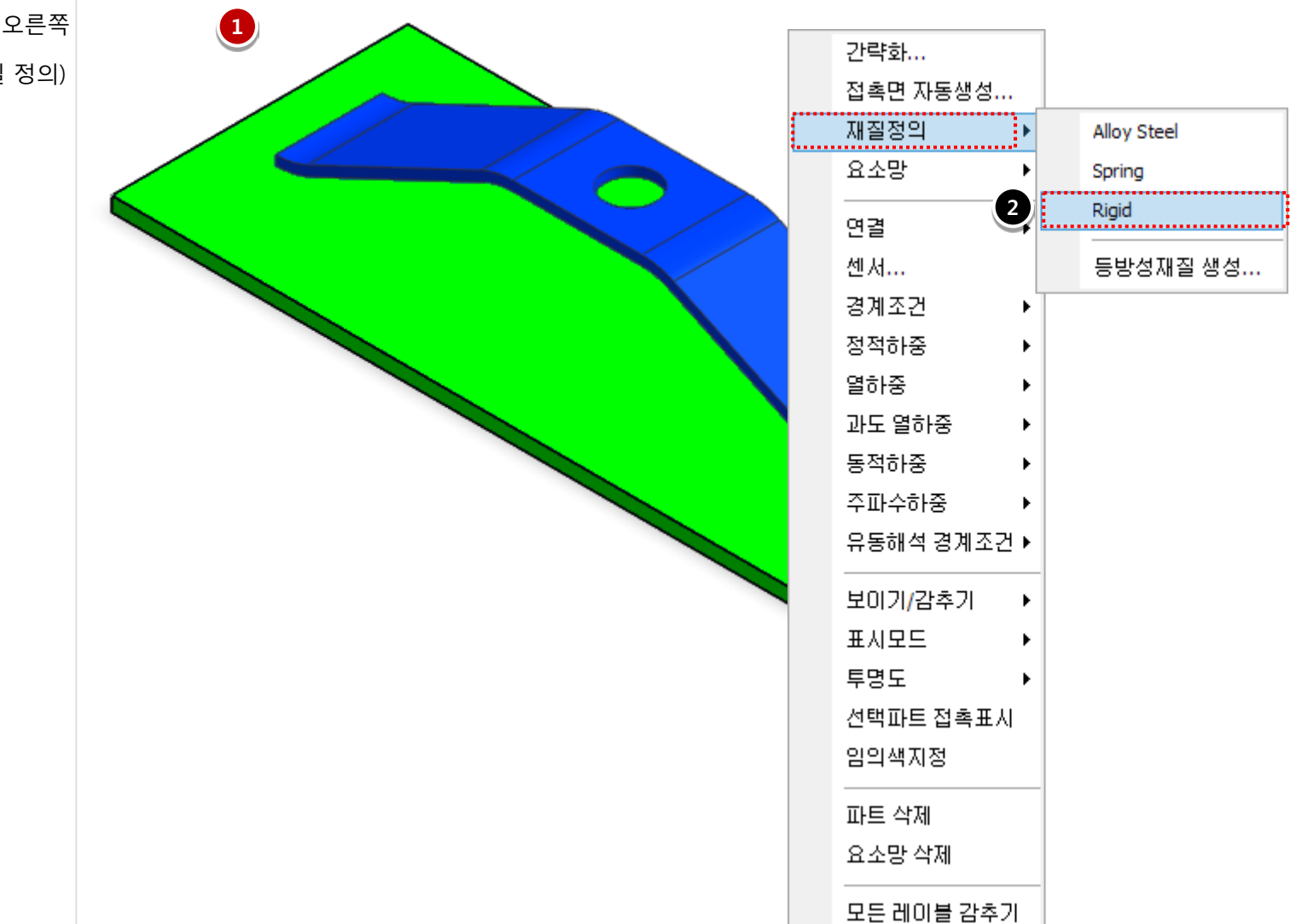

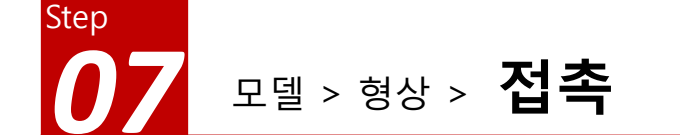

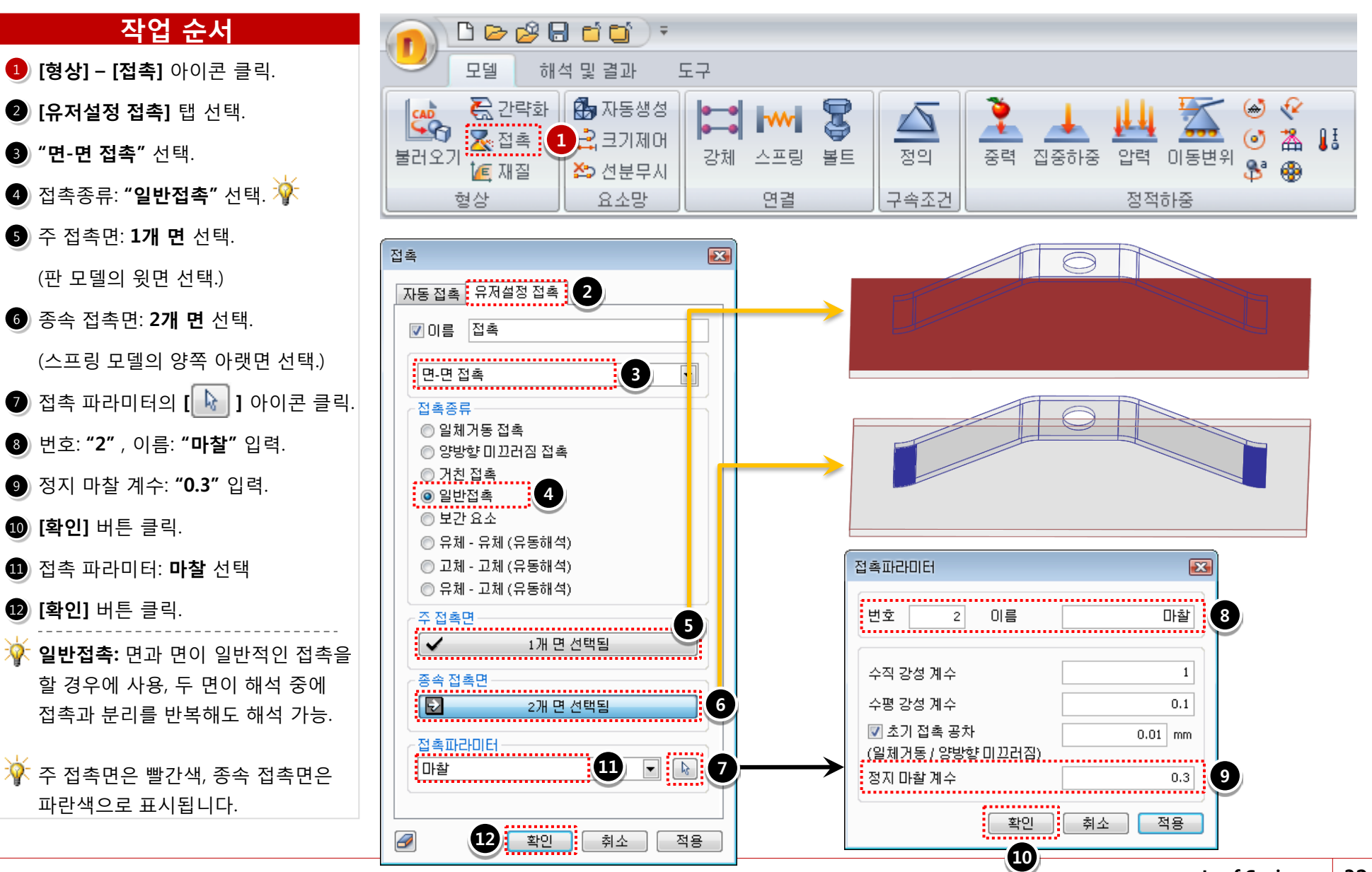

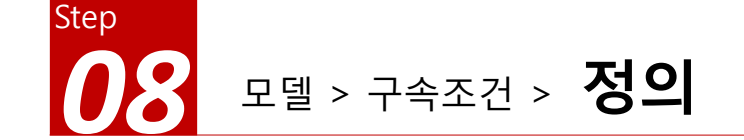

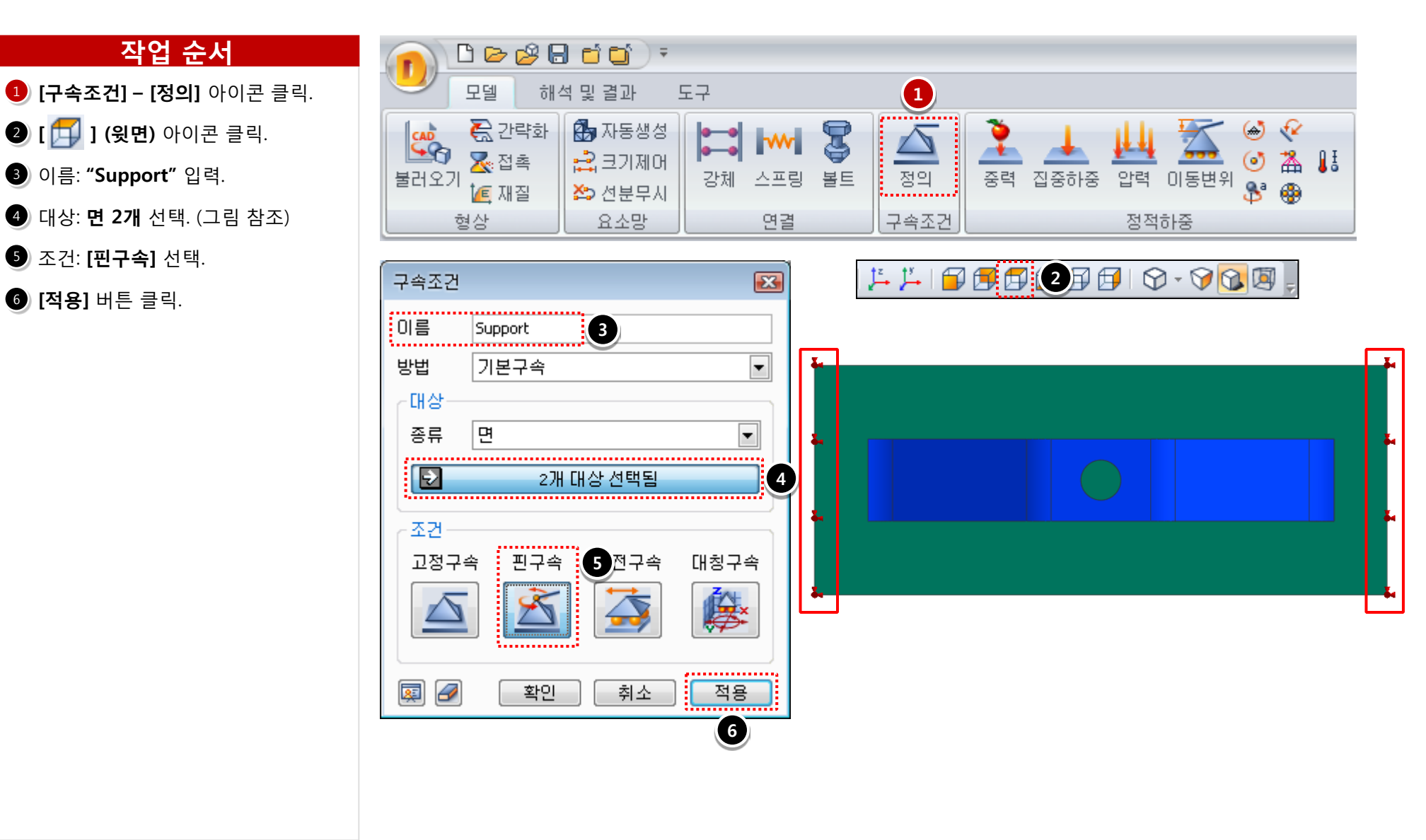

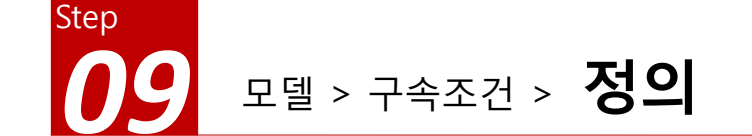

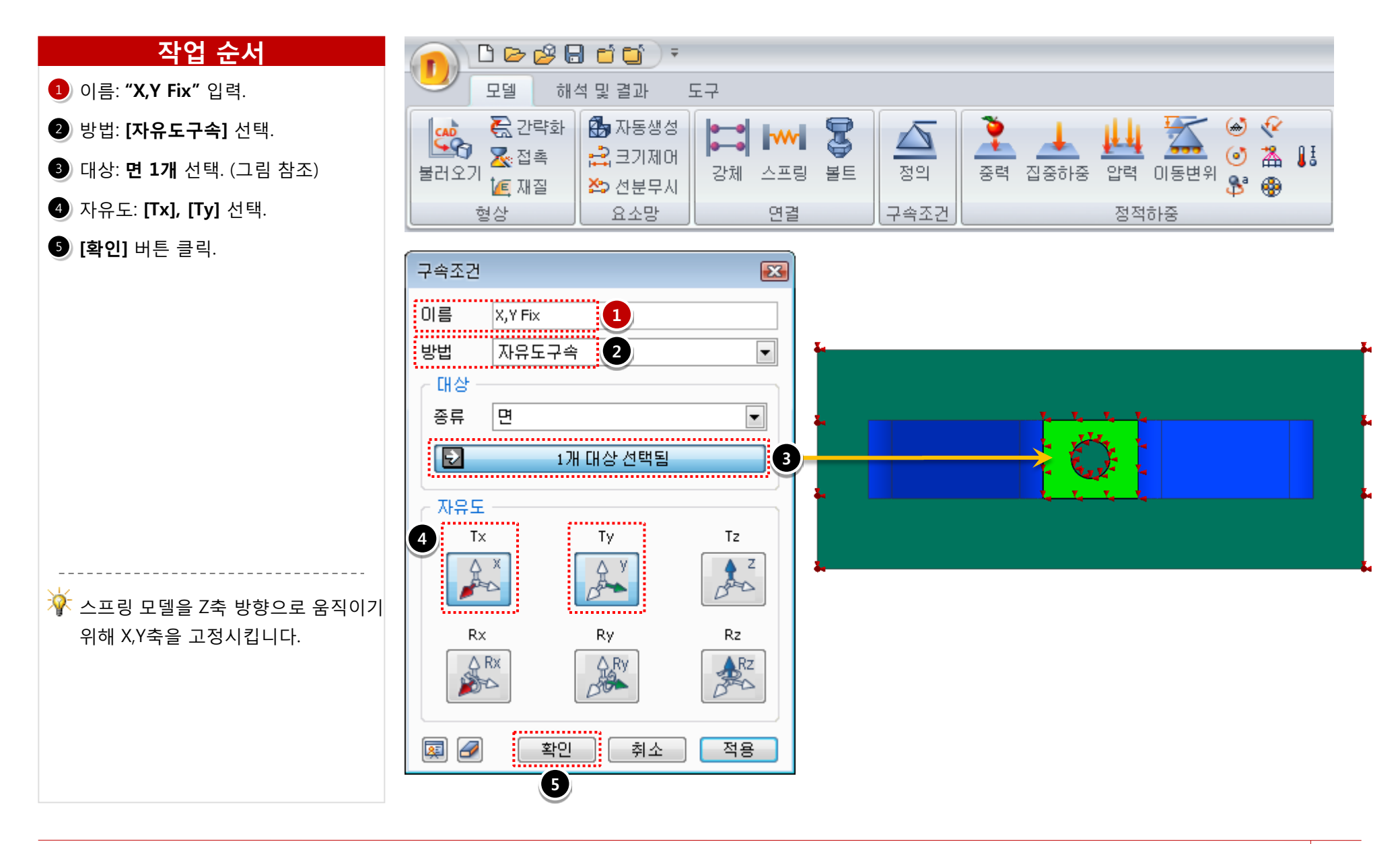

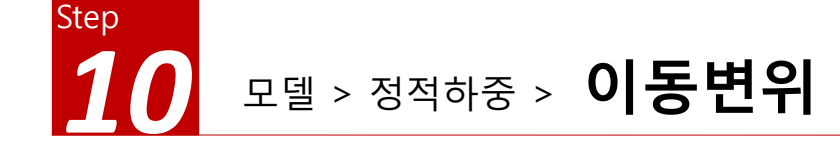

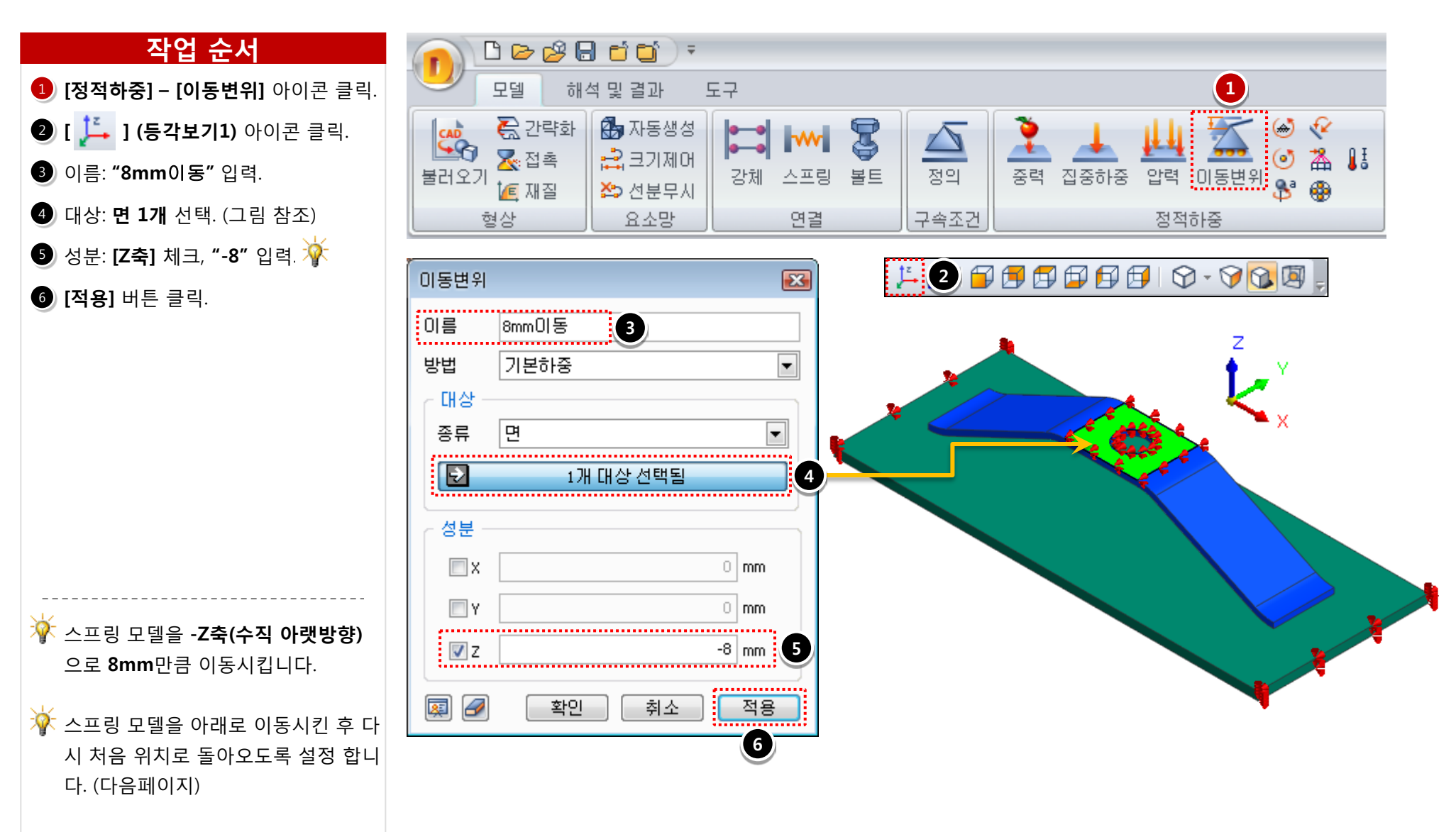

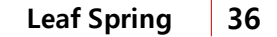

스프링 모델이 처음 위치로 되돌아 옵니다. 해석케이스에서 서브케이스 설정으로 이동변위를 선택해줍니다.

🗸 Z

. . . . . . . . . . . . .

취소

확인

4

......

🛒 🖌

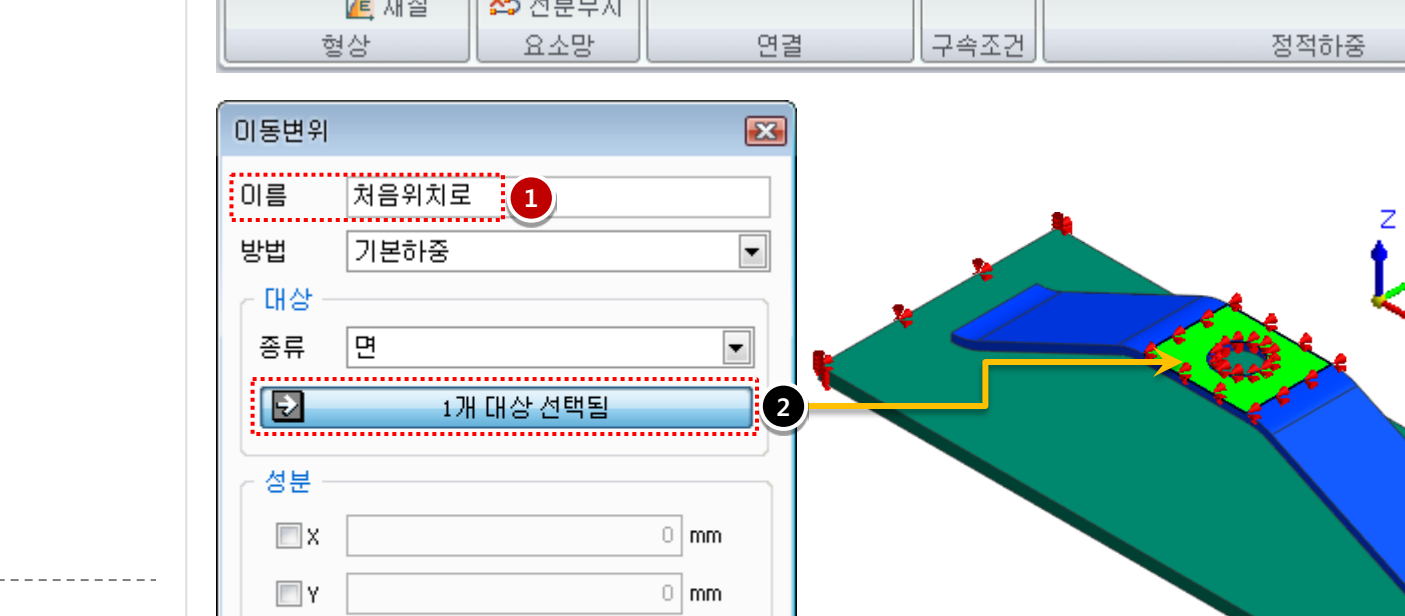

0 mm

적용

3

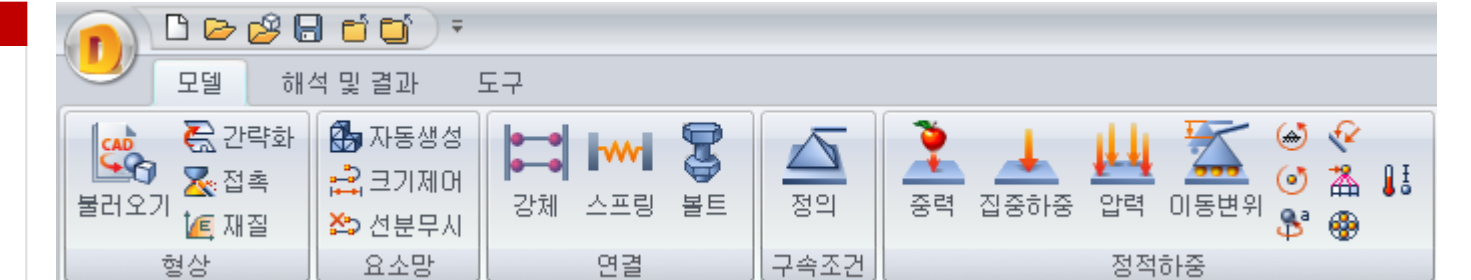

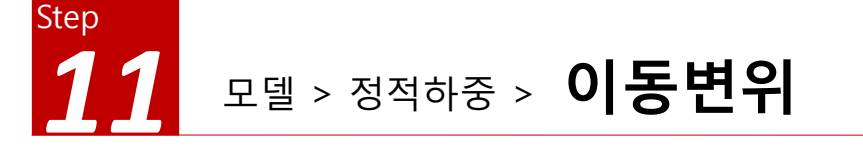

작업 순서

1 이름: "처음위치로" 입력.

④ [확인] 버튼 클릭.

2 대상: 면 1개 선택. (그림 참조)

🚯 성분: [Z축] 체크, "0" 입력 🌾

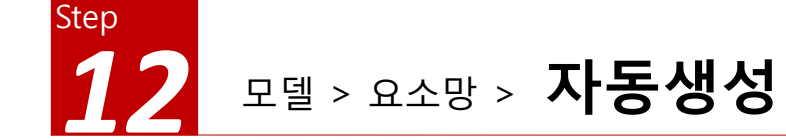

- [요소망] [자동생성] 아이콘 클릭.
- 2 대상 선택: 전체 모델(2개) 선택.
- 3 [확인] 버튼 클릭.

| n 🗅 🖻 🖉 🖡                     | 3 🖆 😭 🗧                    |                |                     |                                                              |            |                |          |                   |      |                      |            |    |
|-------------------------------|----------------------------|----------------|---------------------|--------------------------------------------------------------|------------|----------------|----------|-------------------|------|----------------------|------------|----|
| 모델 해                          | 석 및 결과 !                   | 도구             |                     |                                                              |            |                |          |                   |      |                      |            |    |
| ▲ 간략화<br>초리오기<br>월러오기<br>值 재질 | ∰ 자동생성<br>計 크기제어<br>♪ 선분무시 | <b>1</b><br>강체 | - <b>***</b><br>스프링 | الله<br>الله<br>الله<br>الله<br>الله<br>الله<br>الله<br>الله | <u>정</u> 의 | <b>२</b><br>हव | <br>집중하중 | <u>    </u><br>압력 | 이동변위 | (**)<br>(**)<br>(**) | <br ▲<br>● | ĨŦ |
| 형상                            | 요소망                        |                | 연결                  |                                                              | 구속조건       |                |          | 정적                | 하중   |                      |            |    |

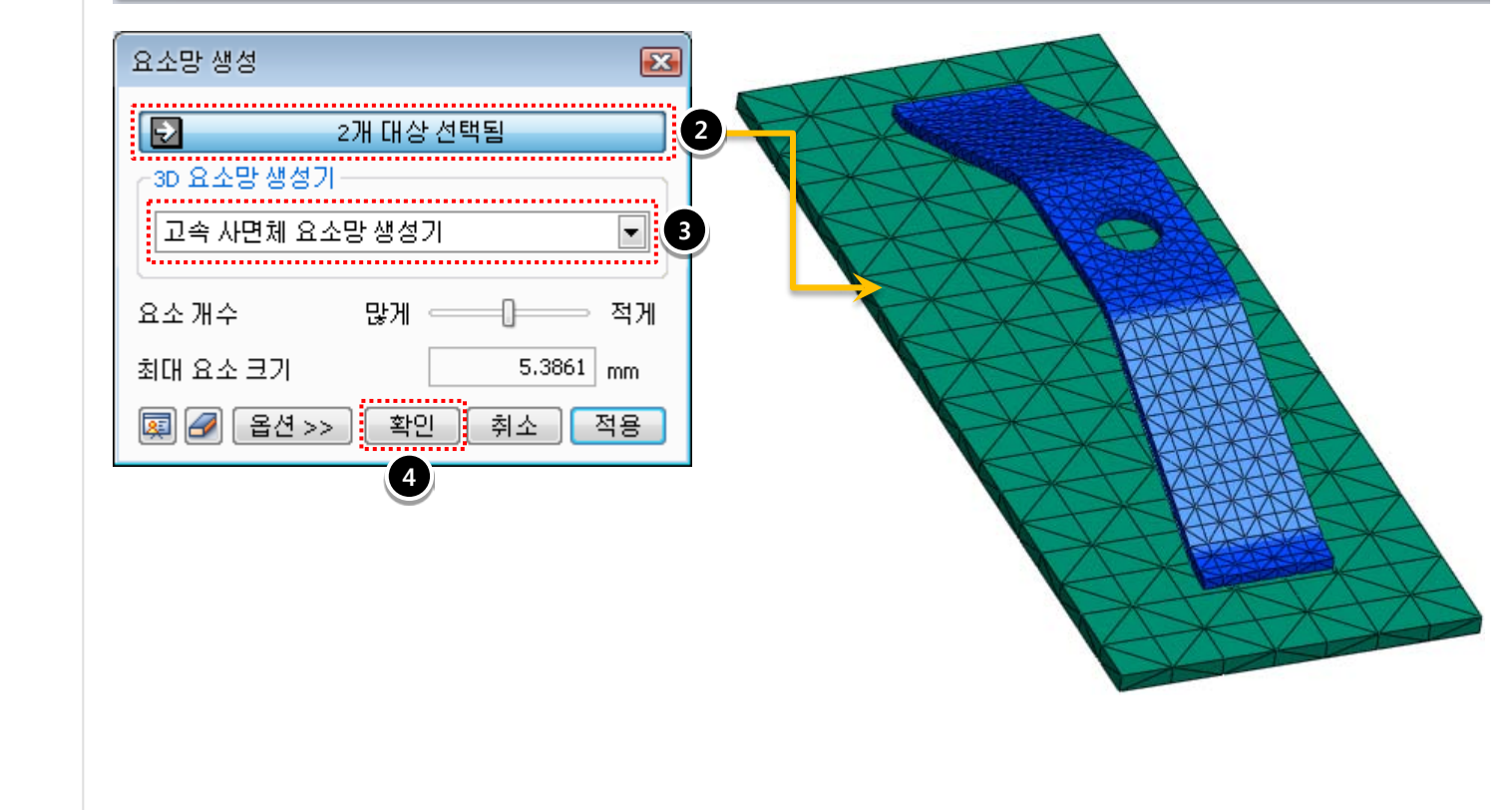

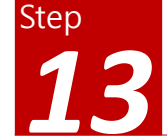

# 해석 및 결과 > 해석케이스 > 정의 (서브케이스 설정)

### 작업 순서

- [해석케이스] [정의] 아이콘 클릭.
- 이름: "Leaf Spring" 입력.

해석 종류: **[비선형 정적해석]** 선택.

[서브케이스 설정] 창 아래쪽에서
 [생성] 버튼 옆의 화살표 클릭 후,
 [비선형 정적 해석] 선택하여 서브
 케이스 생성.

|               | > 🖉 🖯 🖬 🕤 🕤 🤅       | Ŧ                                                                                                    |
|---------------|---------------------|----------------------------------------------------------------------------------------------------|
| <b>1</b> 모델   | · 해석 및 결과           | 도구                                                                                                    |
| <u>শি</u> র্ব | ♣ 문텔모드<br>실행 	 결과모드 | ● 컨투어       해우기유형 ▼       변형형상 ▼         ● 벡터       ● 결과색상 ▼       자동스케일(*0.5) ▼         ● 컨투어유형 ▼       ● 결과에지 ▼       ● 상태초기화 |
| 해석케이스         | 해석                  | 일반                                                                                                    |

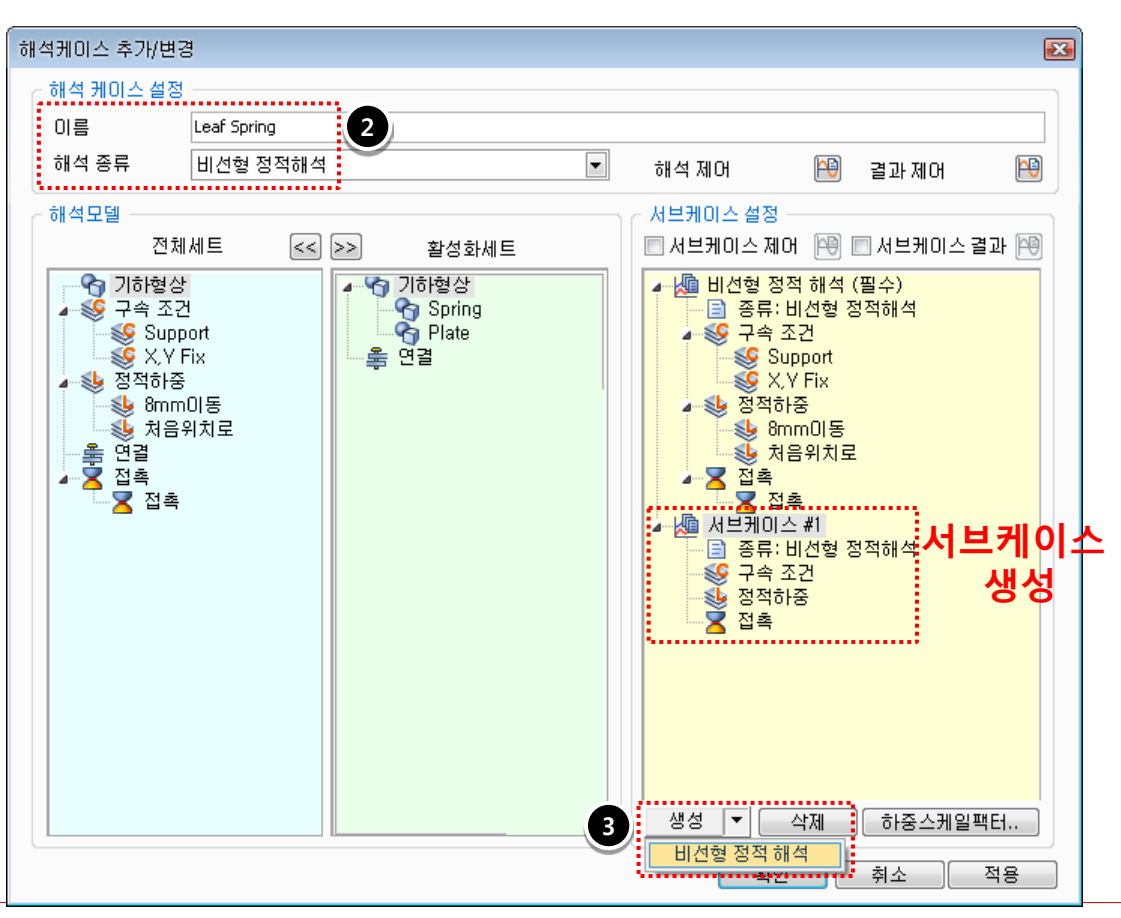

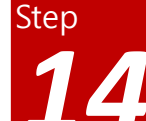

# 해석 및 결과 > 해석케이스 > 정의 (서브케이스 설정)

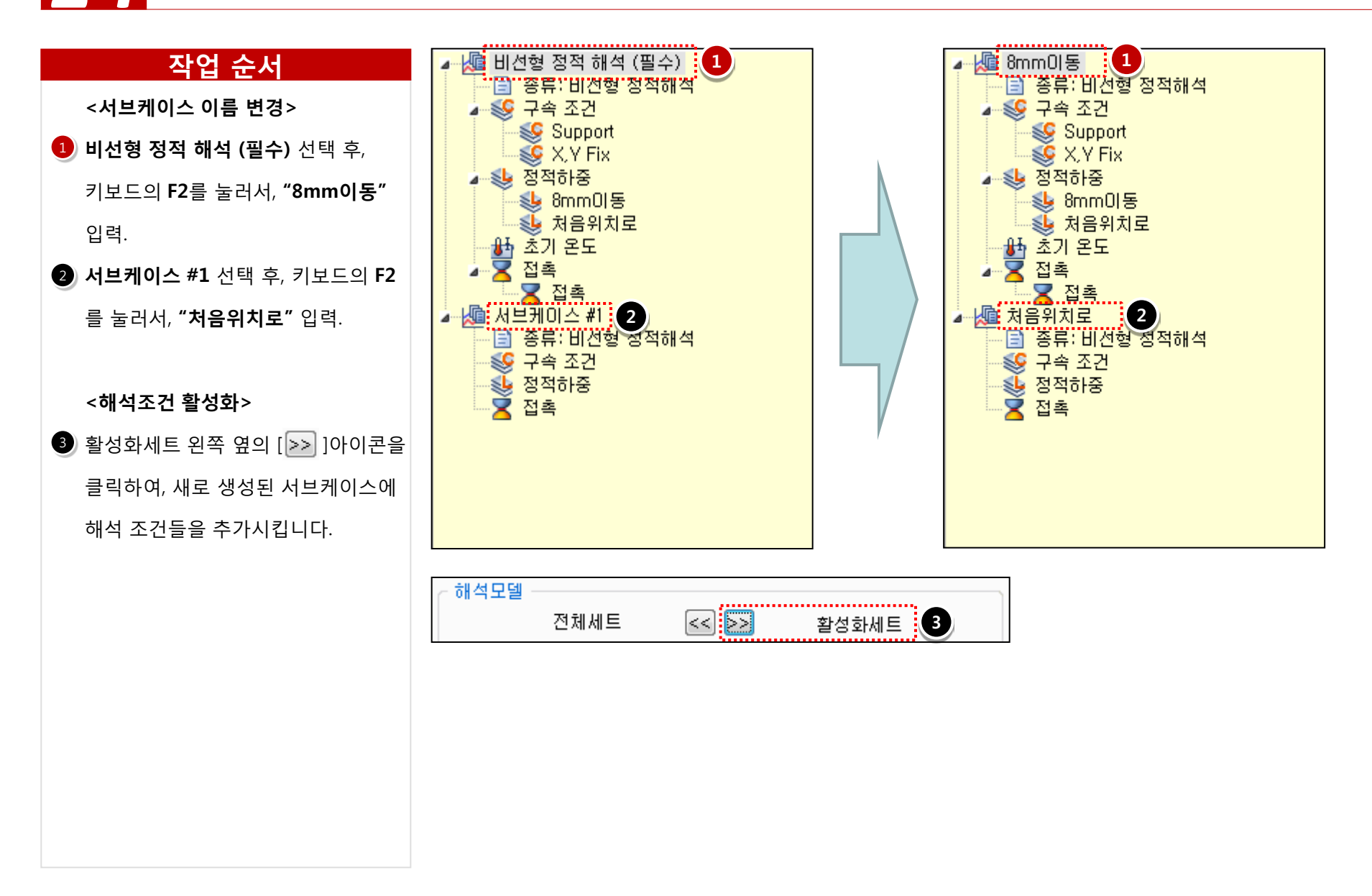

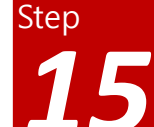

# 해석 및 결과 > 해석케이스 > 정의 (서브케이스 설정)

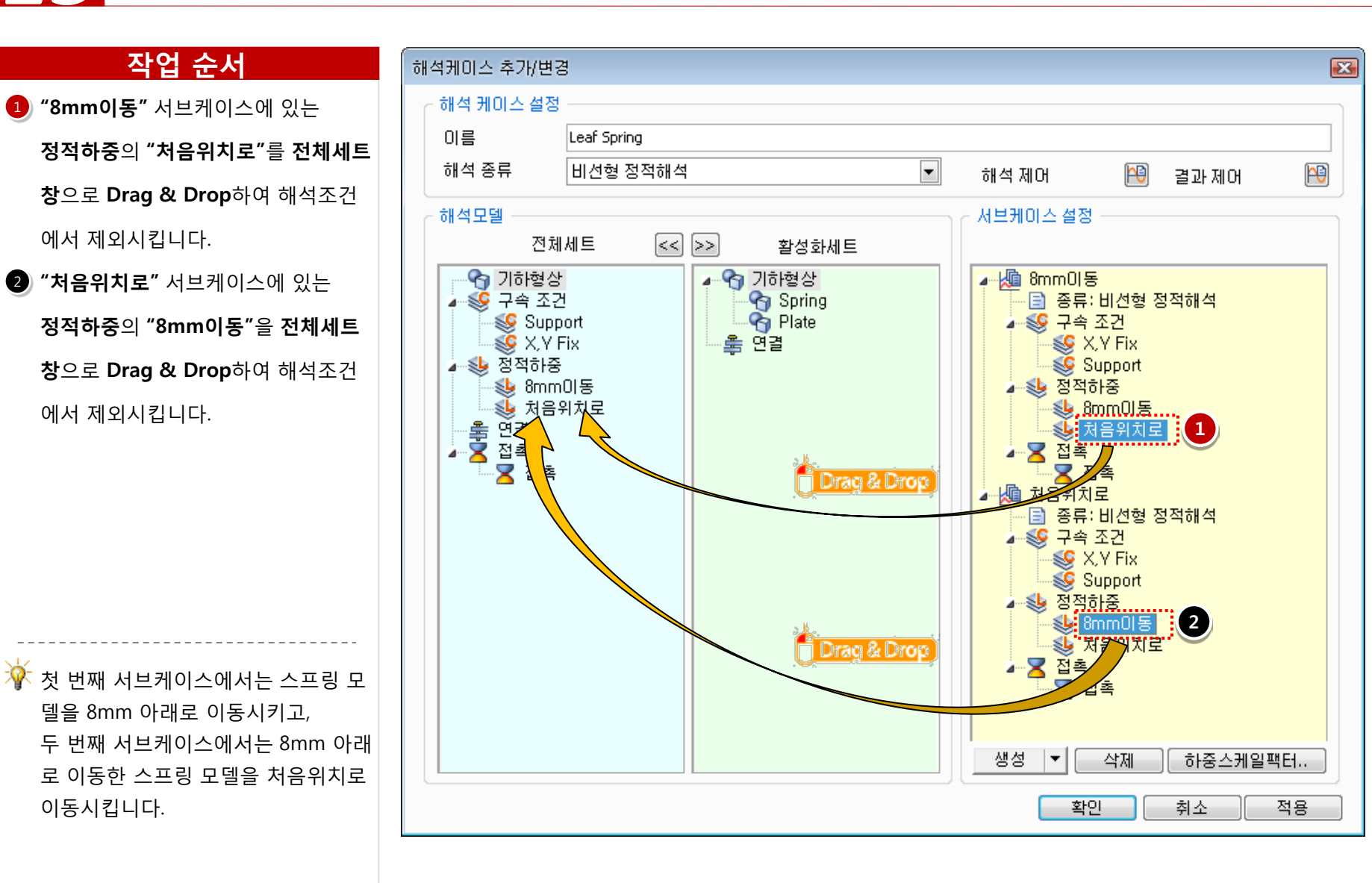

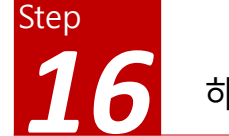

## 해석 및 결과 > 해석케이스 > 정의 (해석 제어)

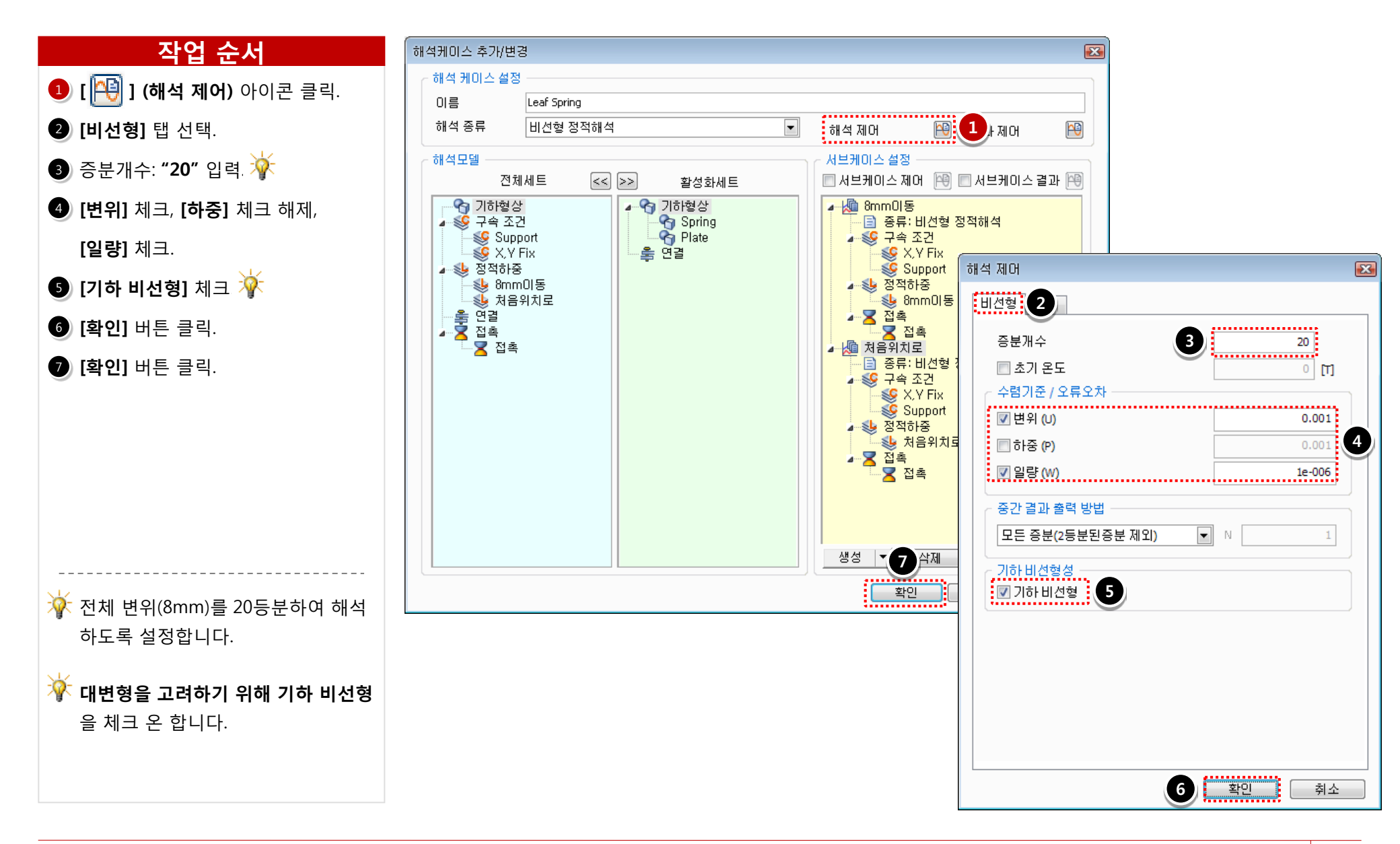

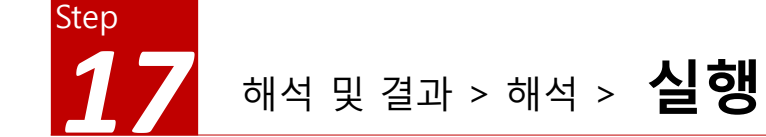

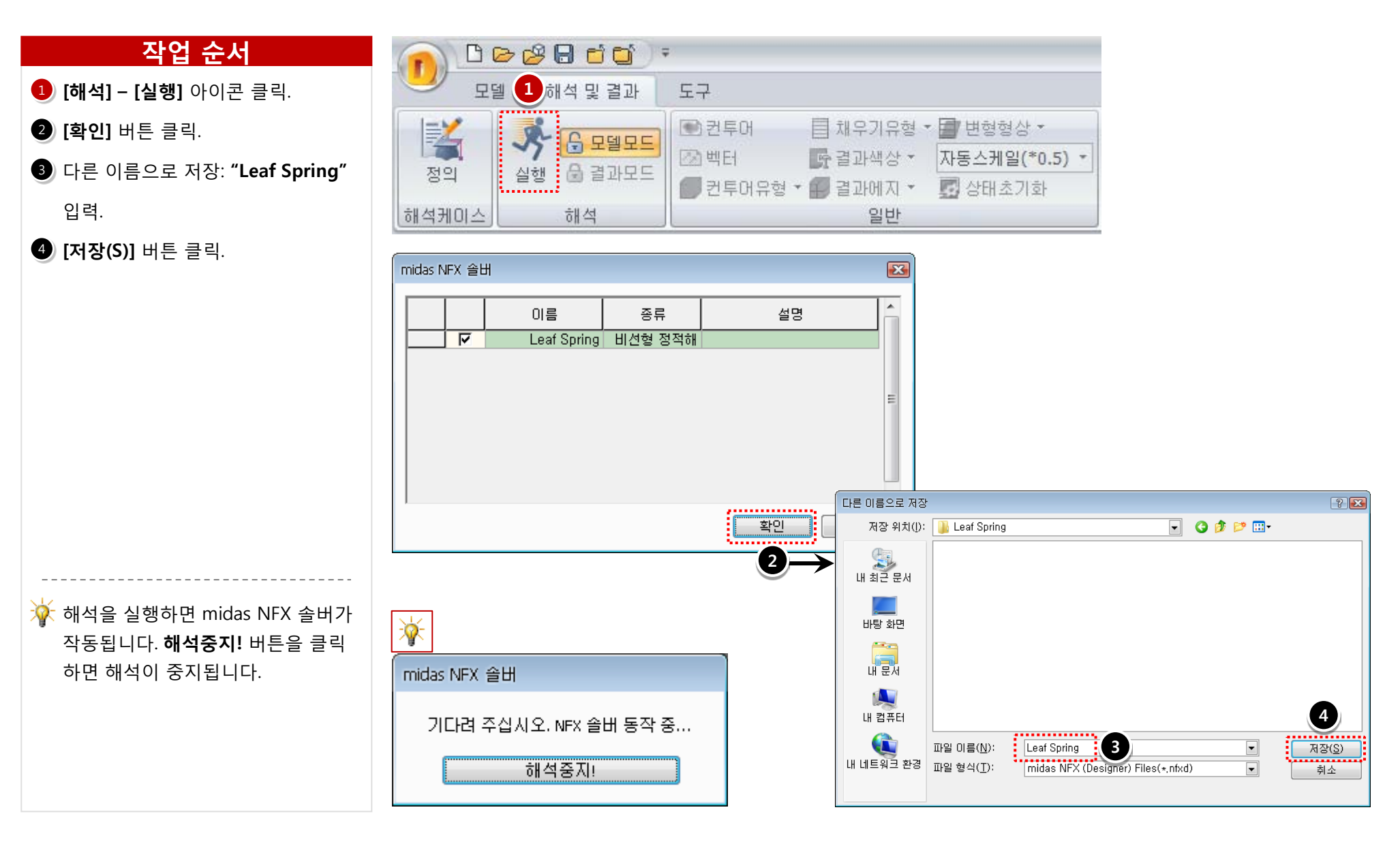

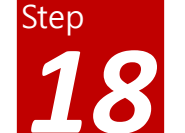

### 해석 및 결과 작업트리 > Leaf Spring > 비선형 정적 해석 > 전체 변위 (8mm이동)

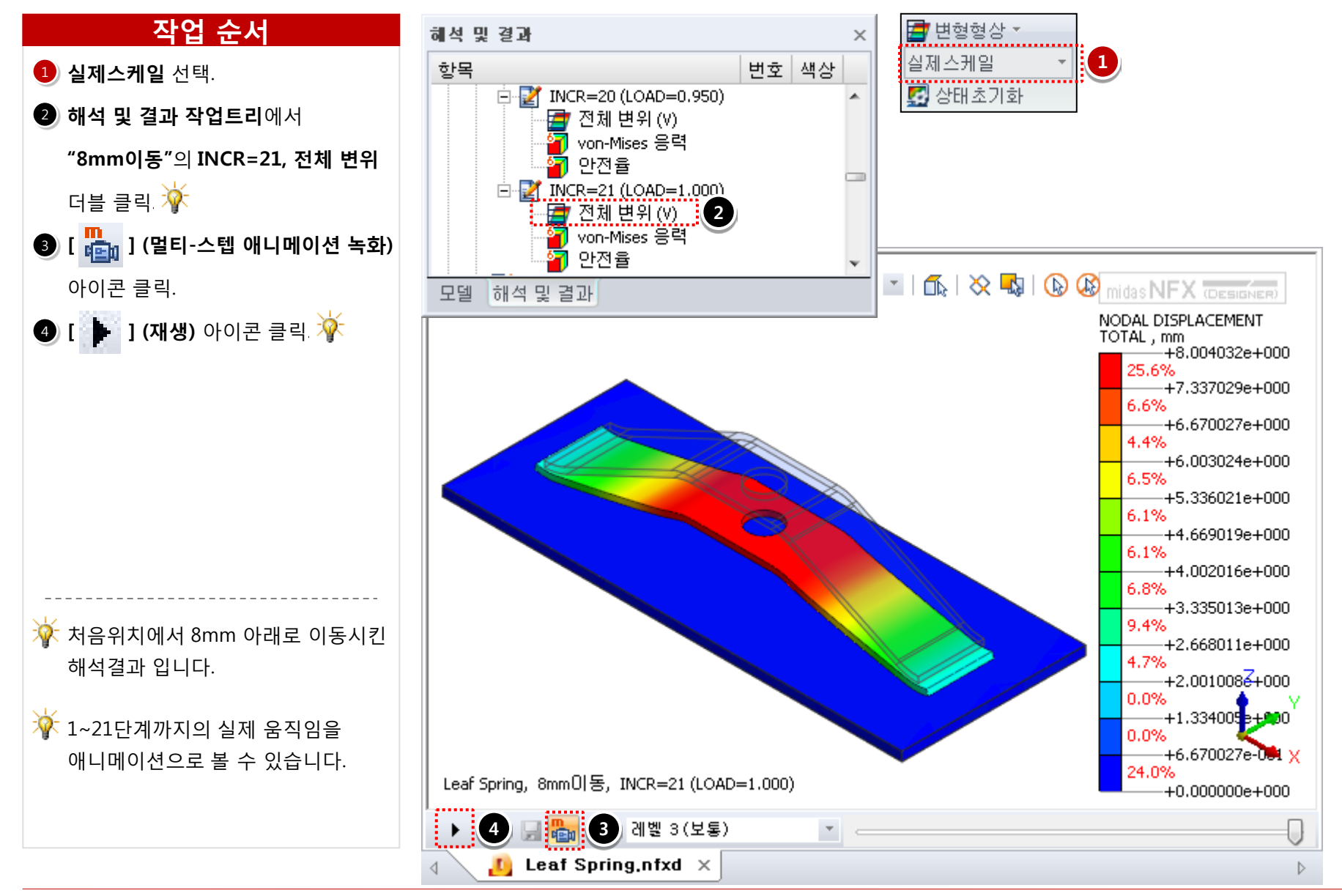

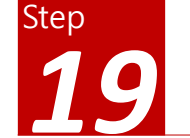

### 해석 및 결과 작업트리 > Leaf Spring > 비선형 정적 해석 > 전체 변위 (처음위치로)

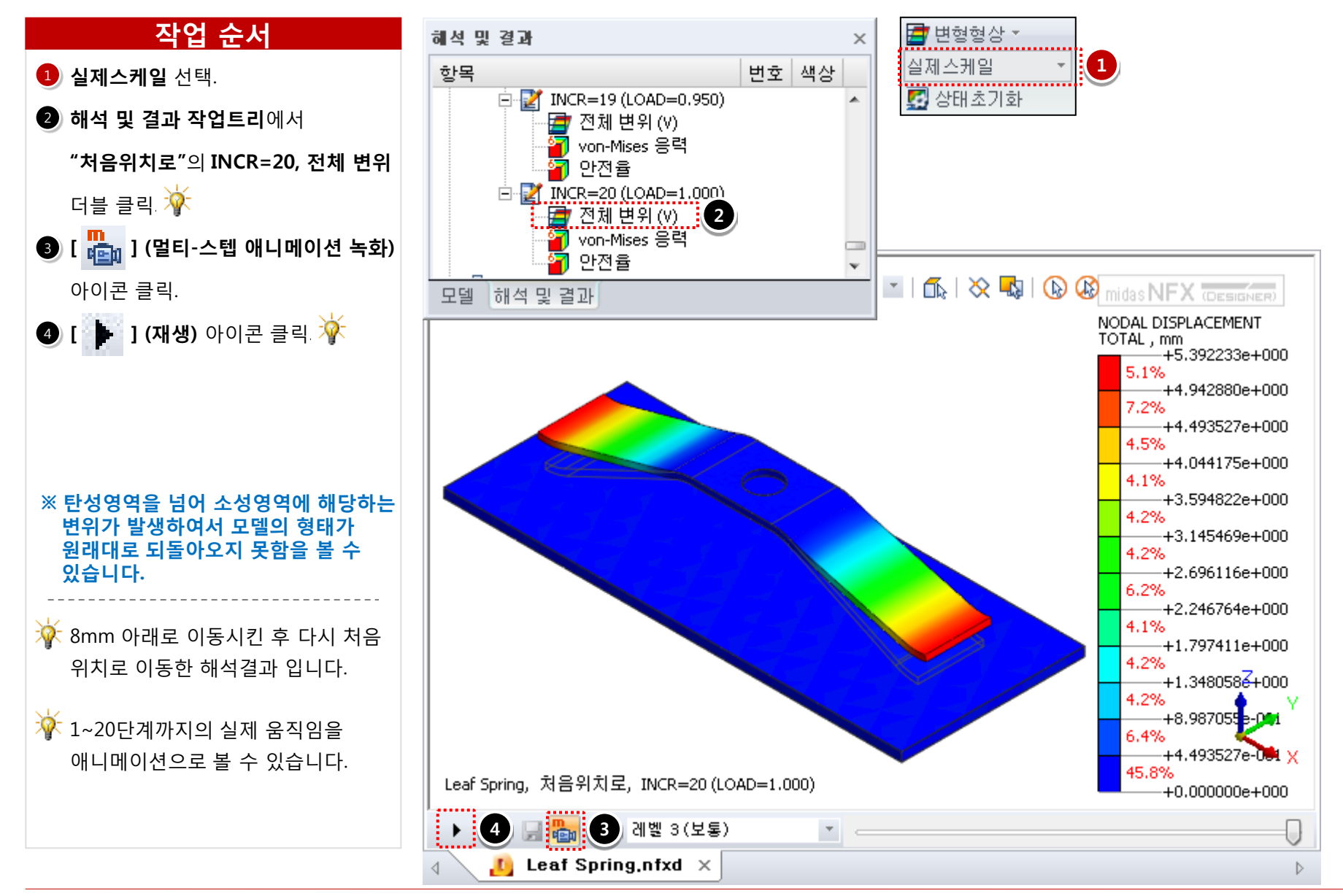

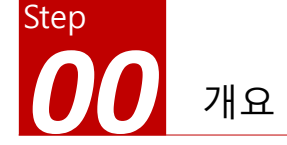

### 개요

### ▶ 비선형 정적 해석

- 단위: N, mm
- 기하모델: Bending Spring.x\_t

### ▶ 접촉조건 설정

- 일반접촉

### ▶ 구속조건과 하중조건

- 핀구속
- 이동변위

### ≻ 결과 확인

- 전체 변위
- von-Mises 응력
- 애니메이션 결과 보기

# Bending Spring (접촉, 기하 비선형)

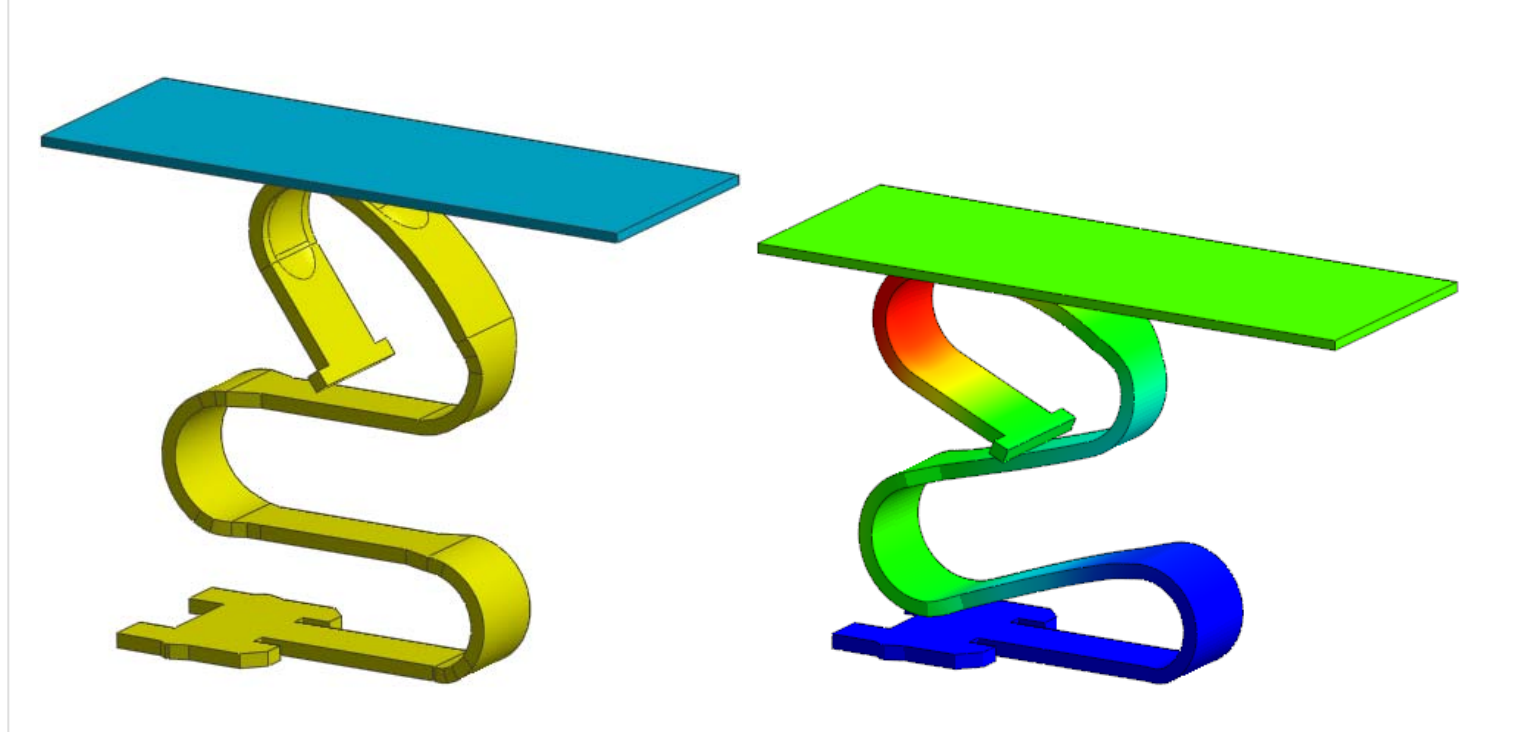

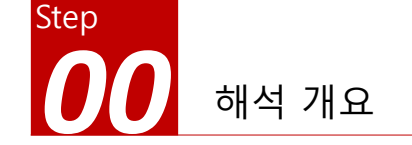

### 따라하기 목적

▶ 두 번의 연속적인 접촉이 발생하는 대변형(기하 비선형) 모델의 비선형 해석

- 대변형(기하 비선형) 모델의 비선형 해석을 수행합니다.
- 변형이 큰 거동을 구현하기 위해 요소망 생성을 조밀하게 합니다.
- 해석 과정 중 두 번의 연속적인 접촉이 발생하면서 대변형 거동을 합니다.

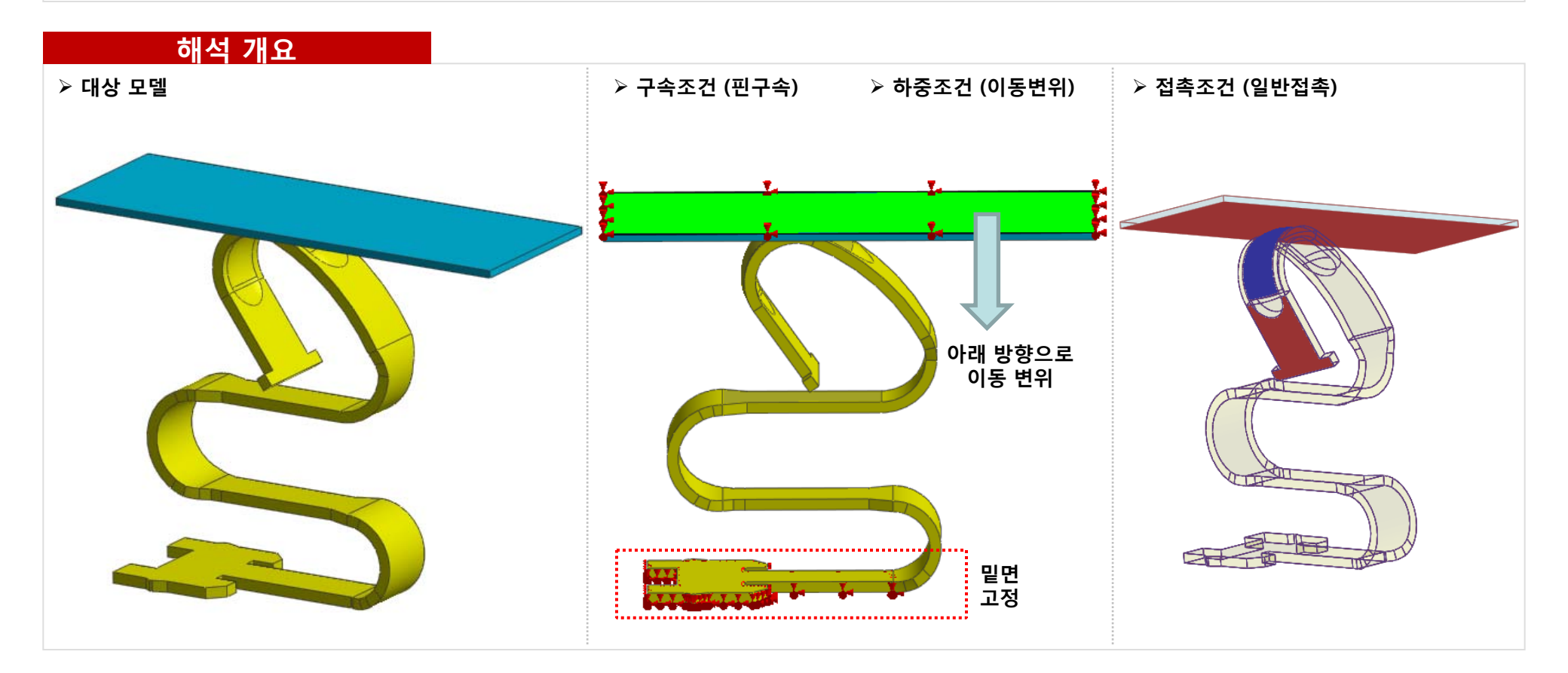

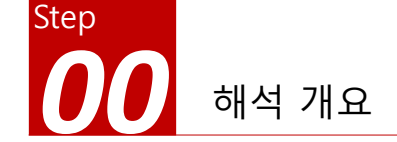

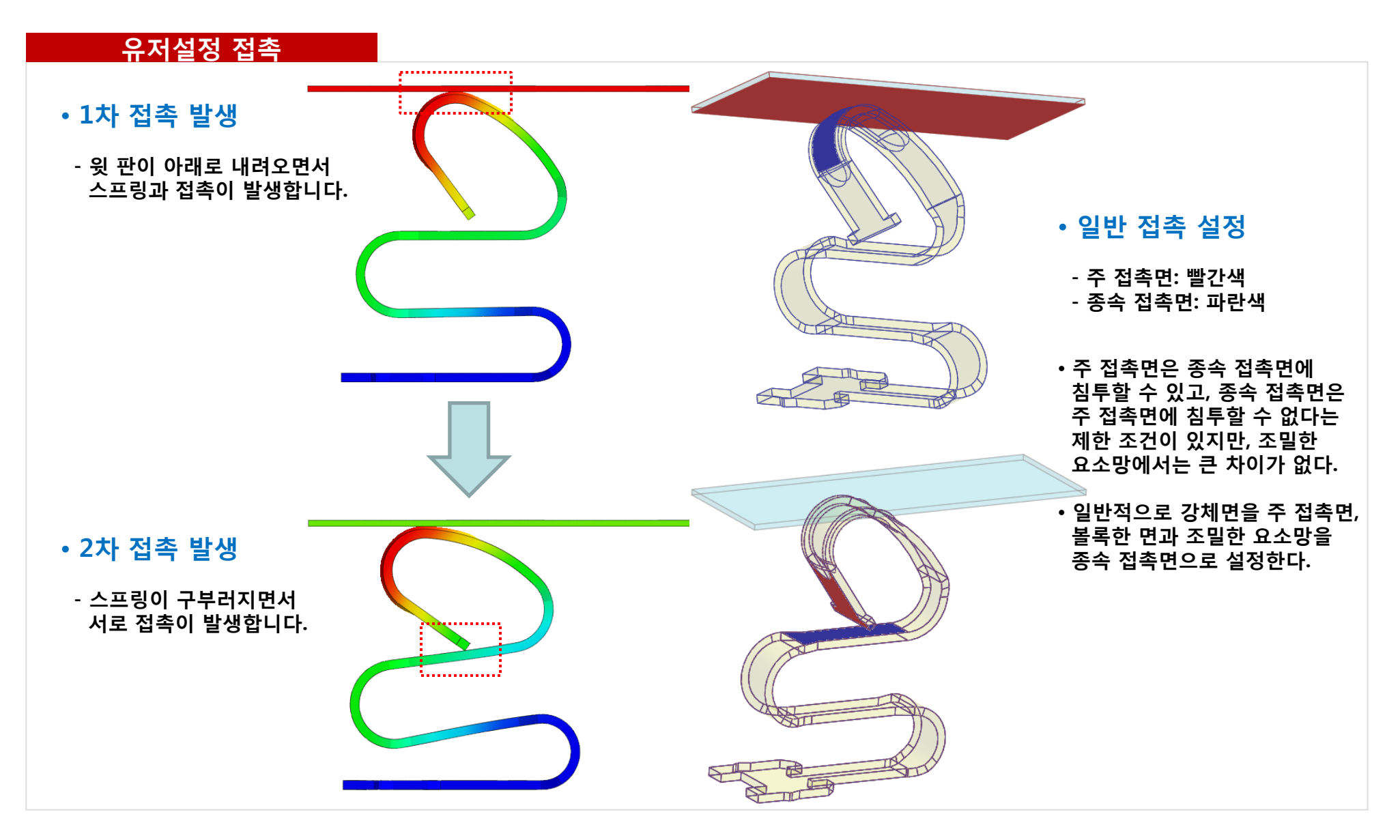

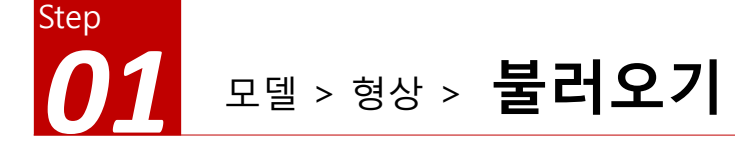

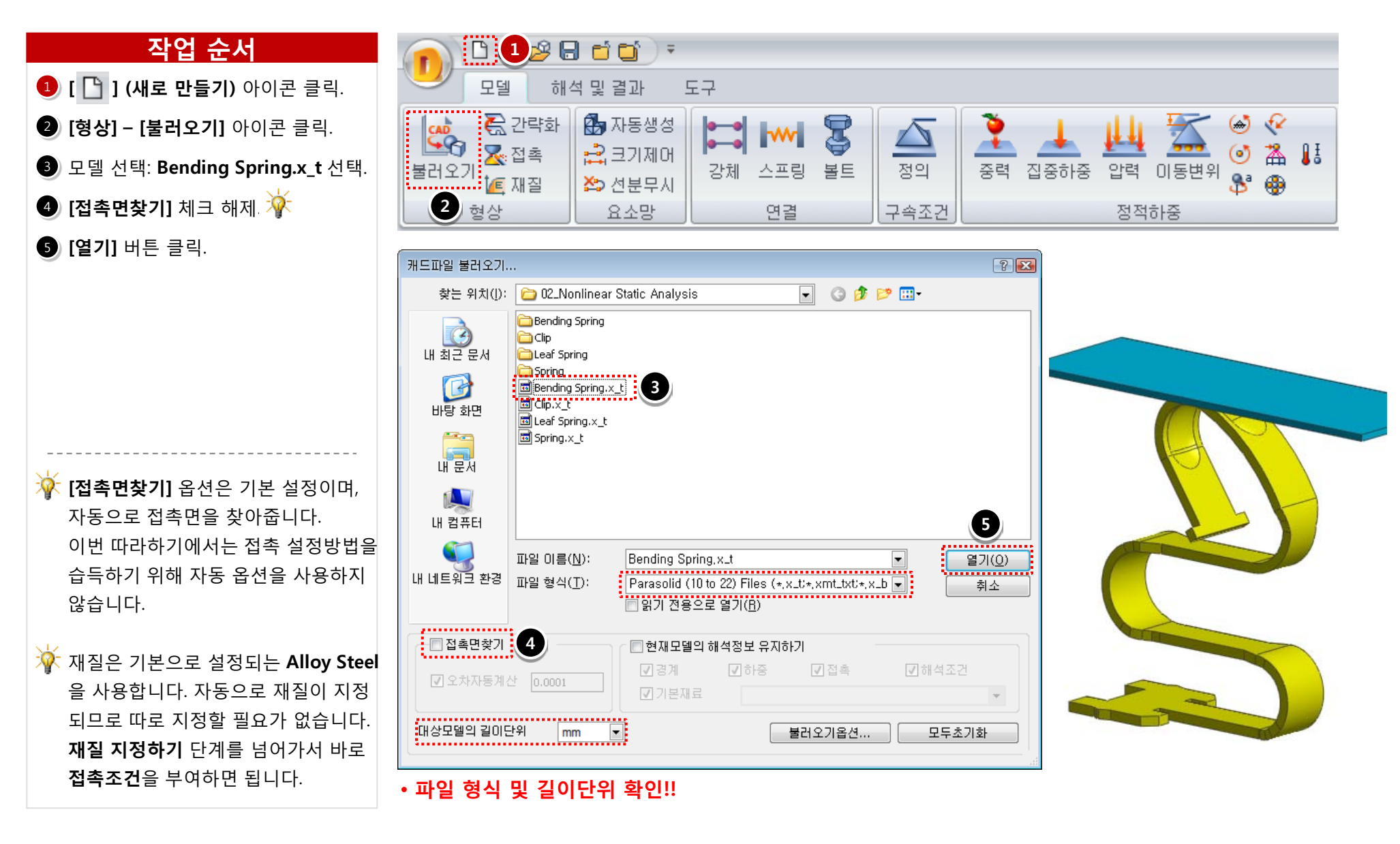

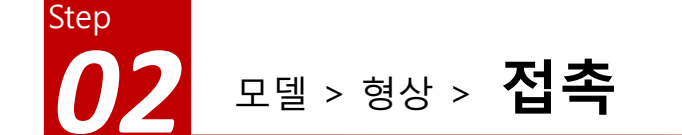

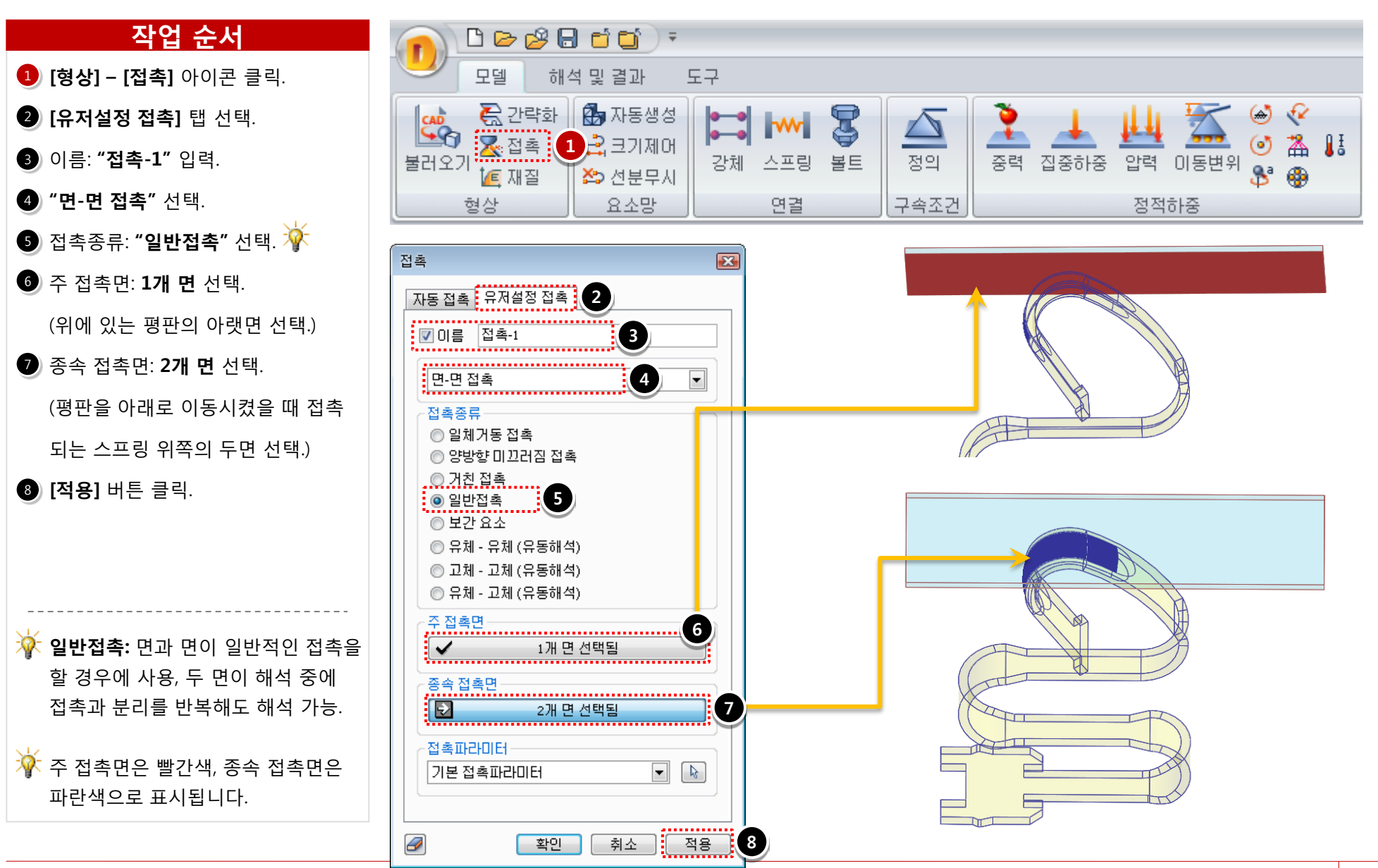

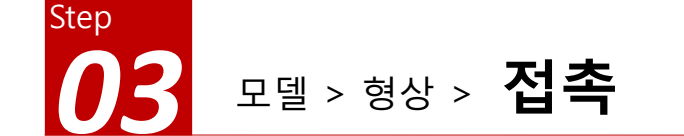

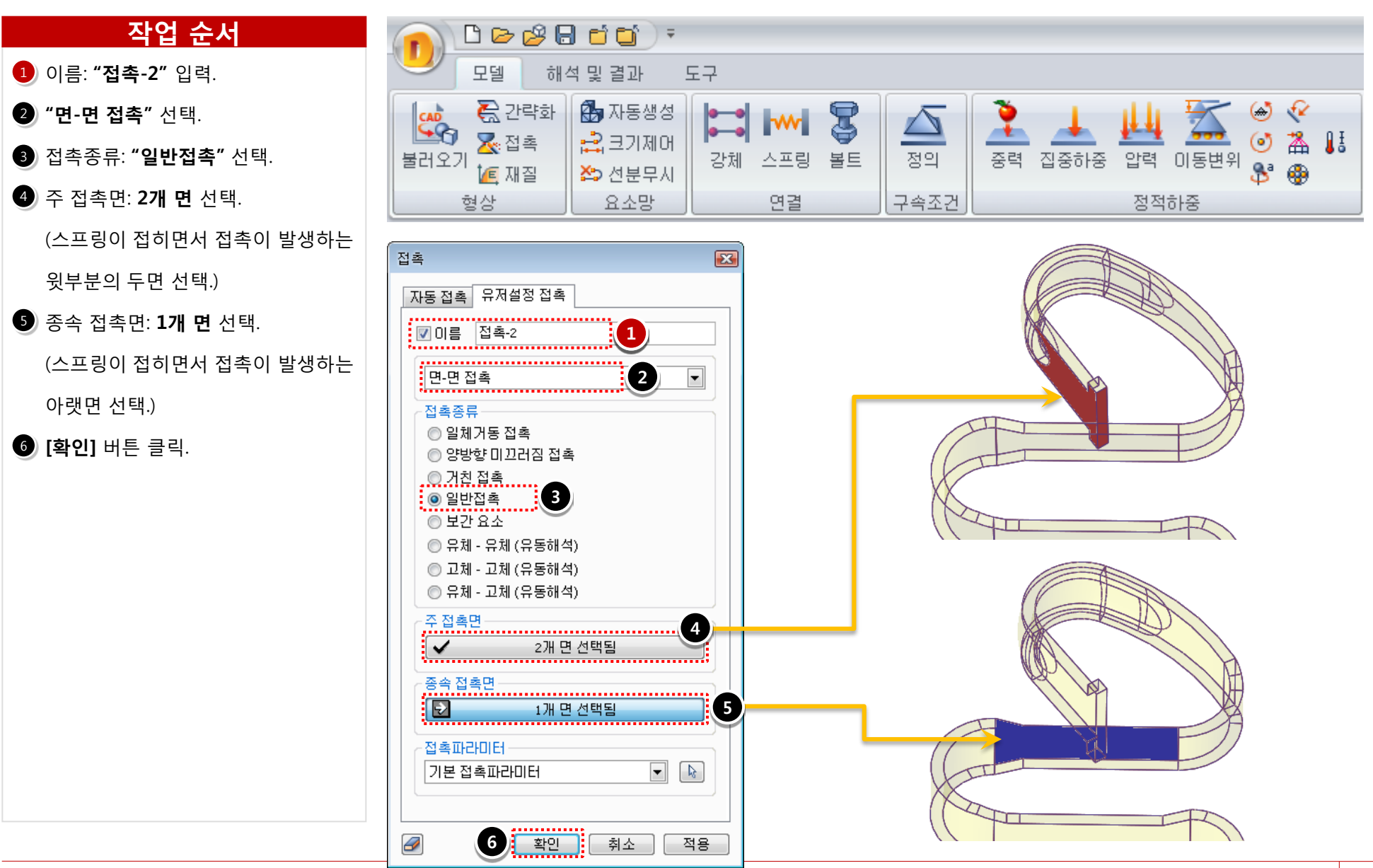

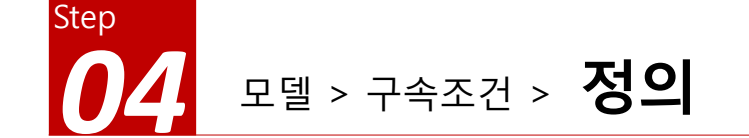

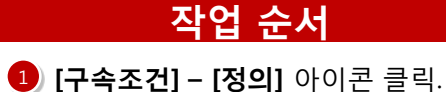

- 이름: "Fix" 입력.
- 3 대상: 면 2개 선택. (그림 참조)
- ④ 조건: [핀구속] 선택.
- 5 [**확인]** 버튼 클릭.

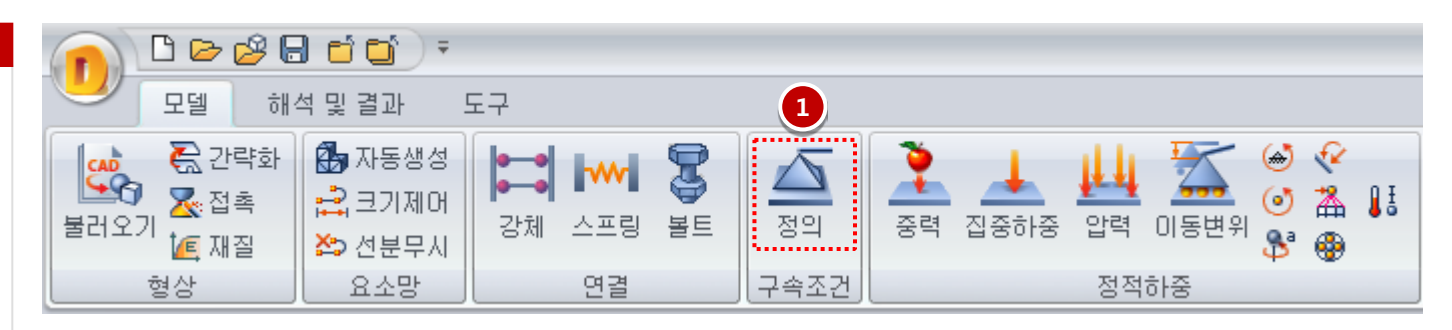

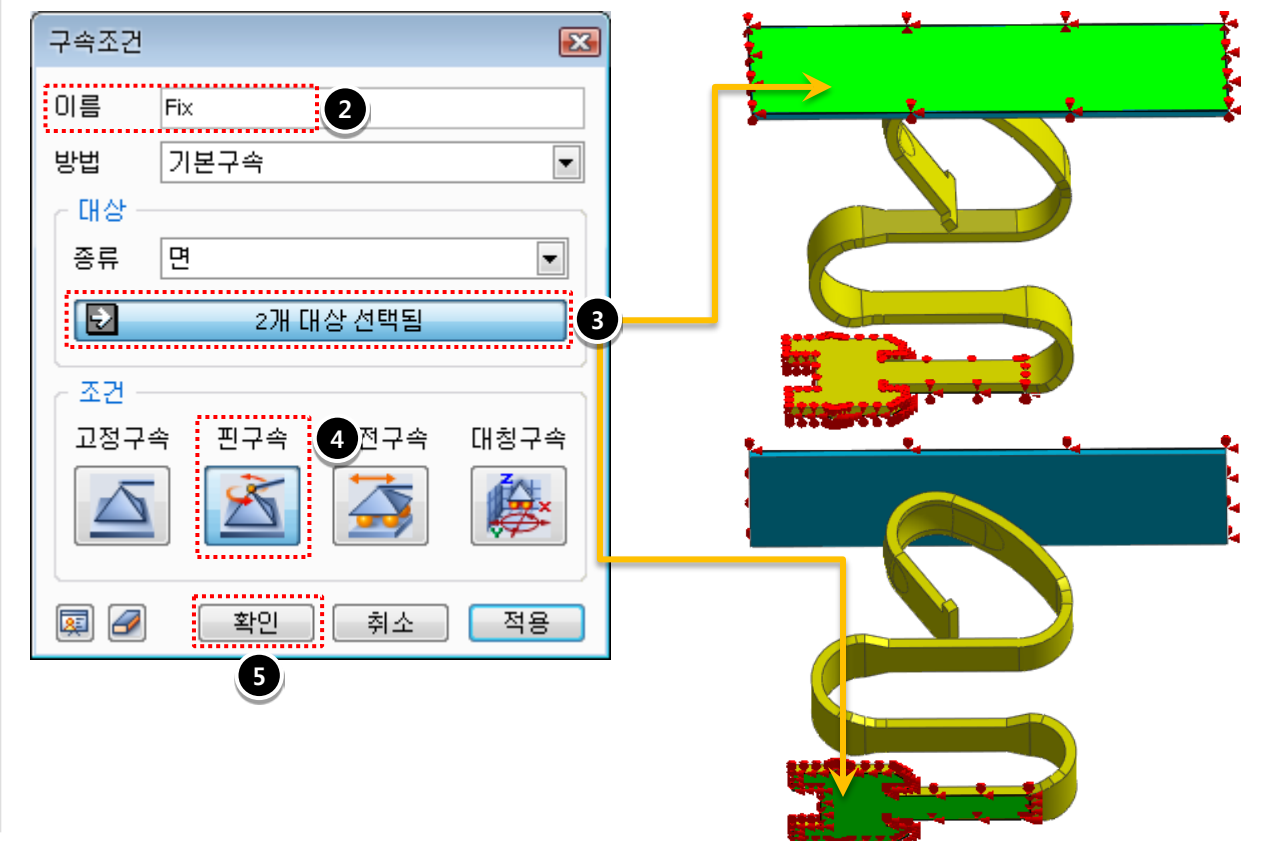

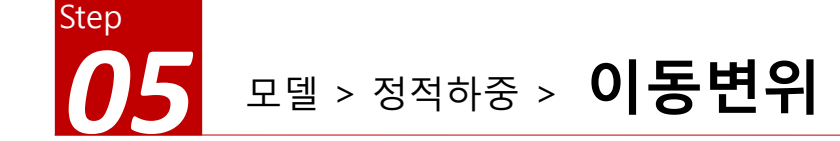

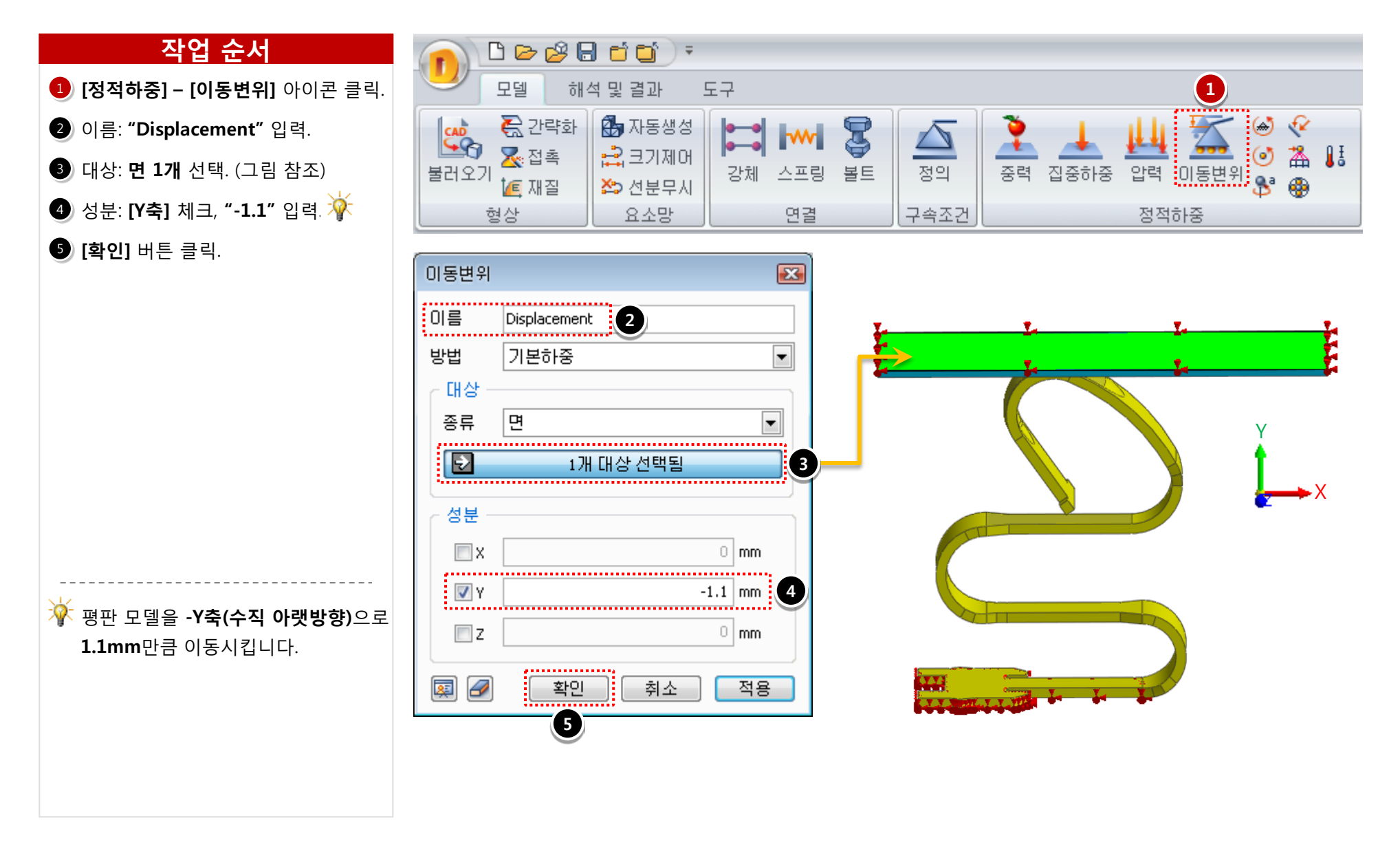

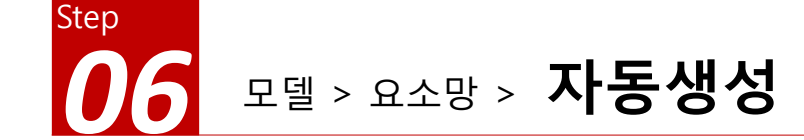

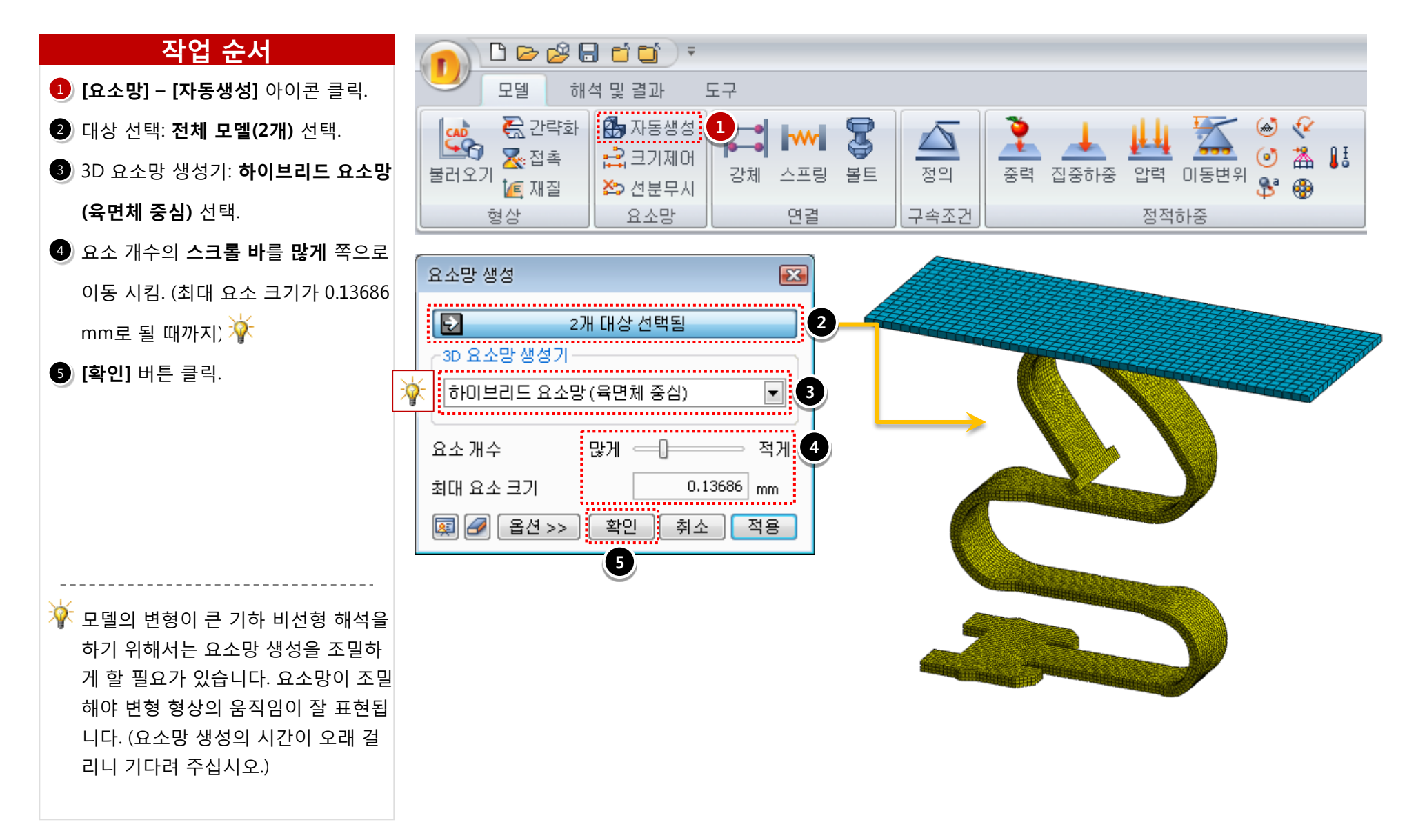

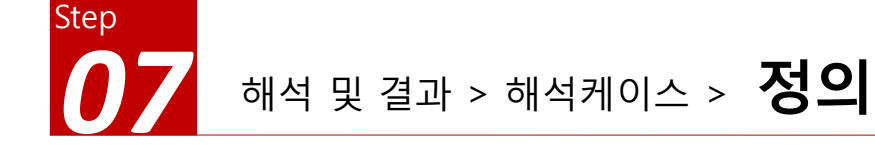

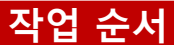

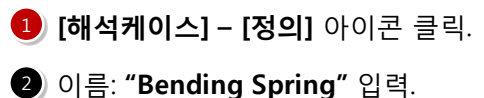

해석 종류: **[비선형 정적해석]** 선택.

- ③ [1] (해석 제어) 아이콘 클릭.
- 이 비서허1 태 서태
- ④ [비선형] 탭 선택.

5 증분개수: **"30"** 입력.

(변위) 체크, [하중] 체크 해제,

**[일량]** 체크.

[기하 비선형] 체크.

8 [**확인]** 버튼 클릭.

9 [확인] 버튼 클릭.

모델의 변형이 큰 기하 비선형 해석을 할 때는 증분개수를 많이 나누어서 한 번에 입력되는 변위를 작게 해줄 필요 가 있습니다.(1.1mm의 변위를 30등분 하여 해석하는 것입니다.)

| 0           | > 🖉 🖯 🖬 🕤 🕤 🤅         | Ţ.                                                                                                    |
|-------------|-----------------------|----------------------------------------------------------------------------------------------------|
| <b>1</b> 모델 | 해석 및 결과               | 도구                                                                                                    |
| [<br>정의     | ♣ 문월모드<br>실행 	 글 결과모드 | ● 컨투어       해우기유형 ▼       변형형상 ▼         ○ 벡터       ● 결과색상 ▼       자동스케일(*0.5) ▼         ● 컨투어유형 ▼       결과에지 ▼       ● 상태초기화 |
| 해석케이스       | 해석                    | 일반                                                                                                    |

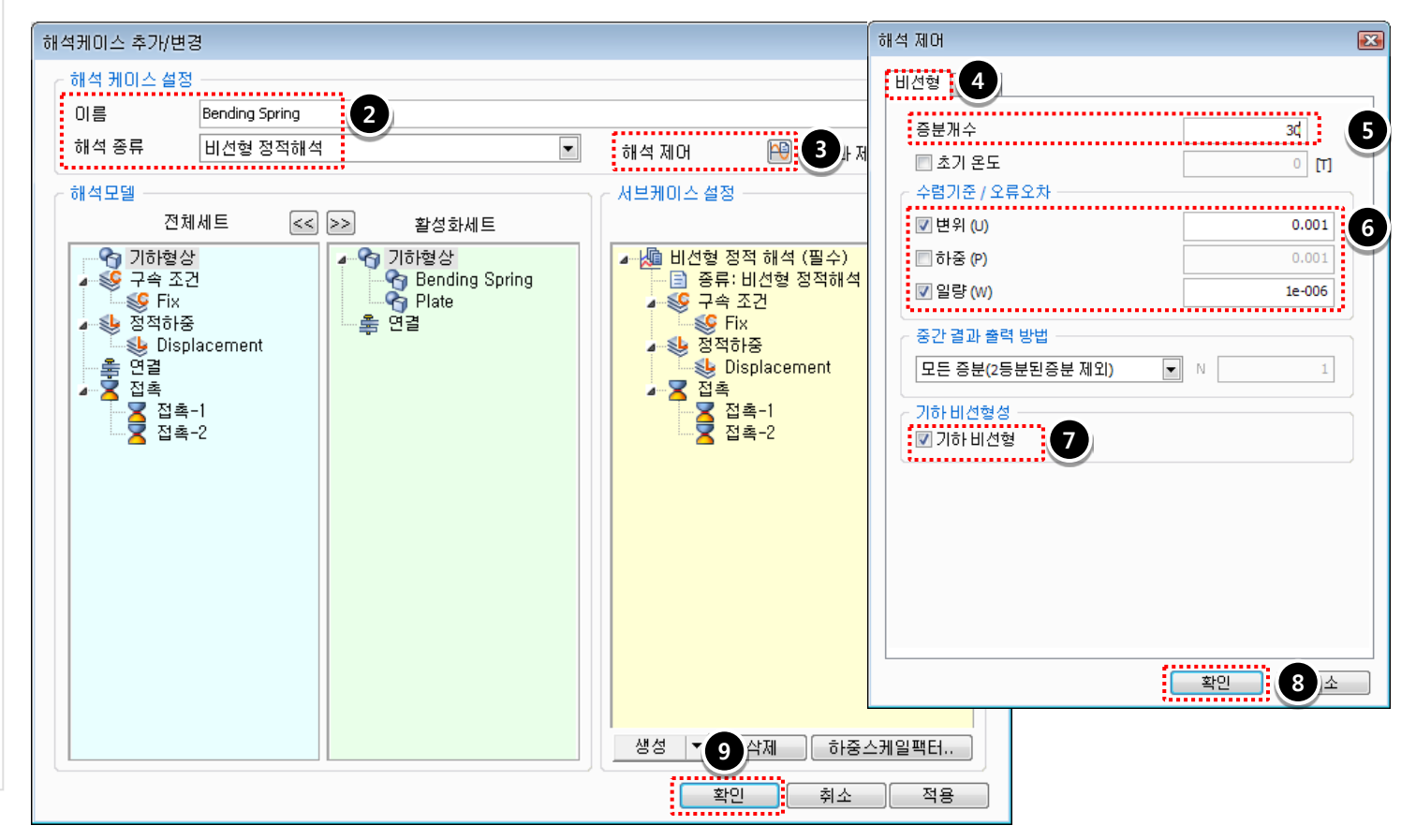

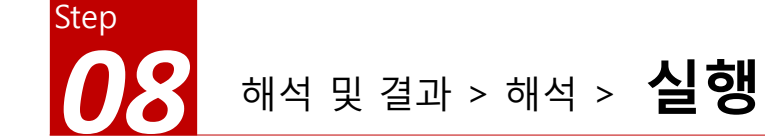

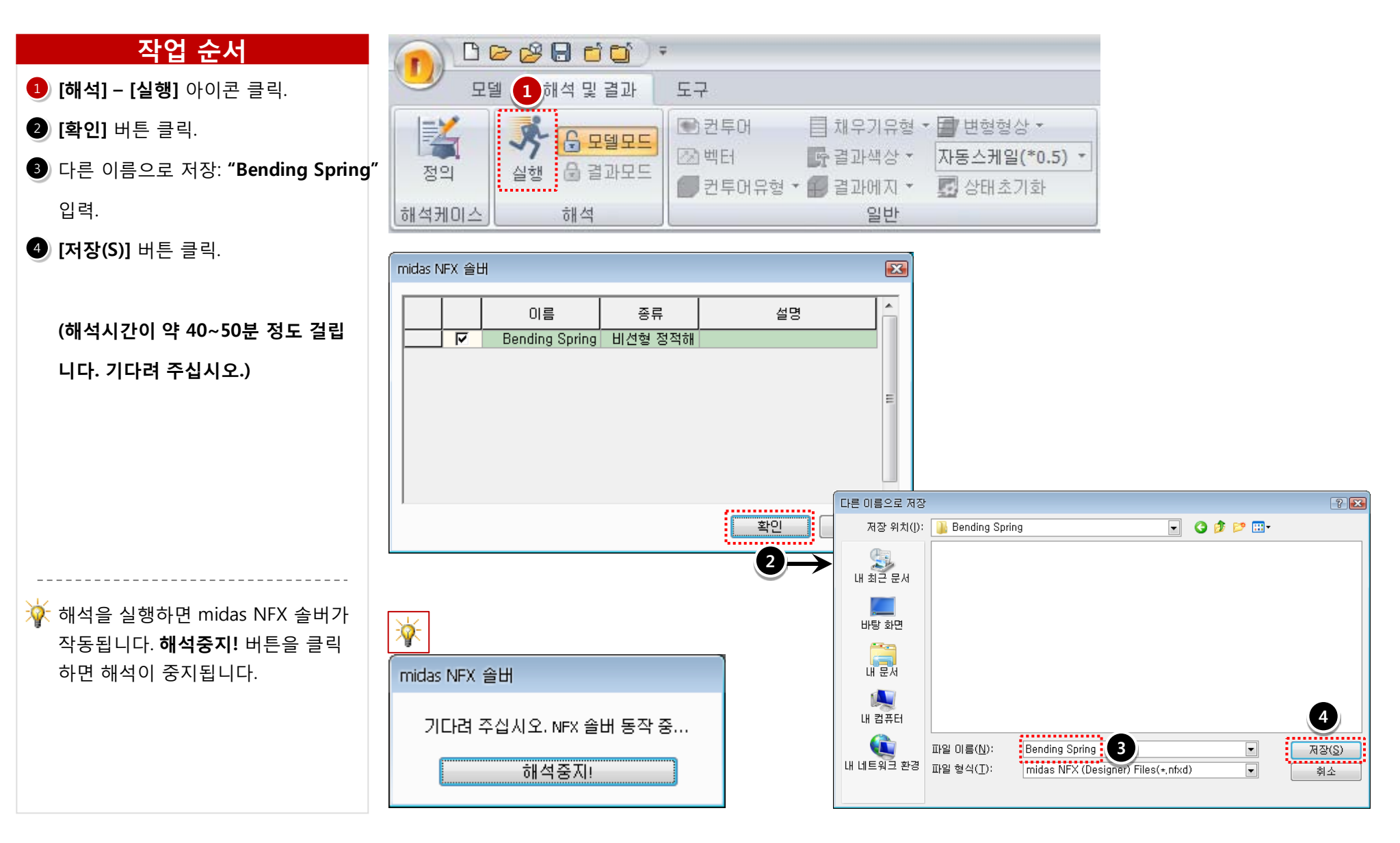

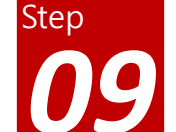

## 해석 및 결과 작업트리 > Bending Spring > 비선형 정적 해석 > 전체 변위

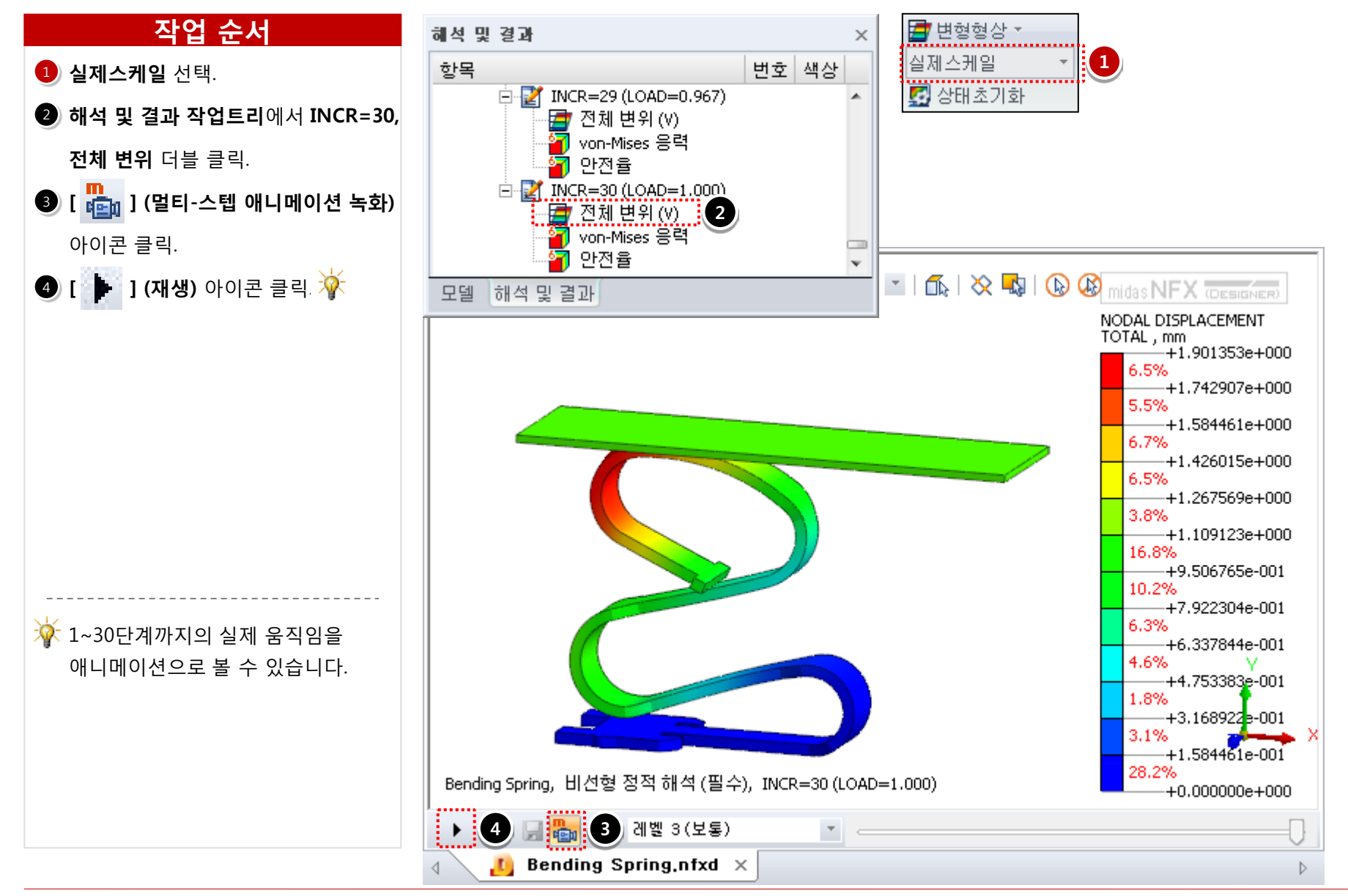

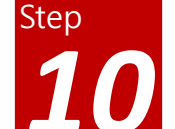

## 해석 및 결과 작업트리 > Bending Spring > 비선형 정적 해석 > Von-Mises 응력

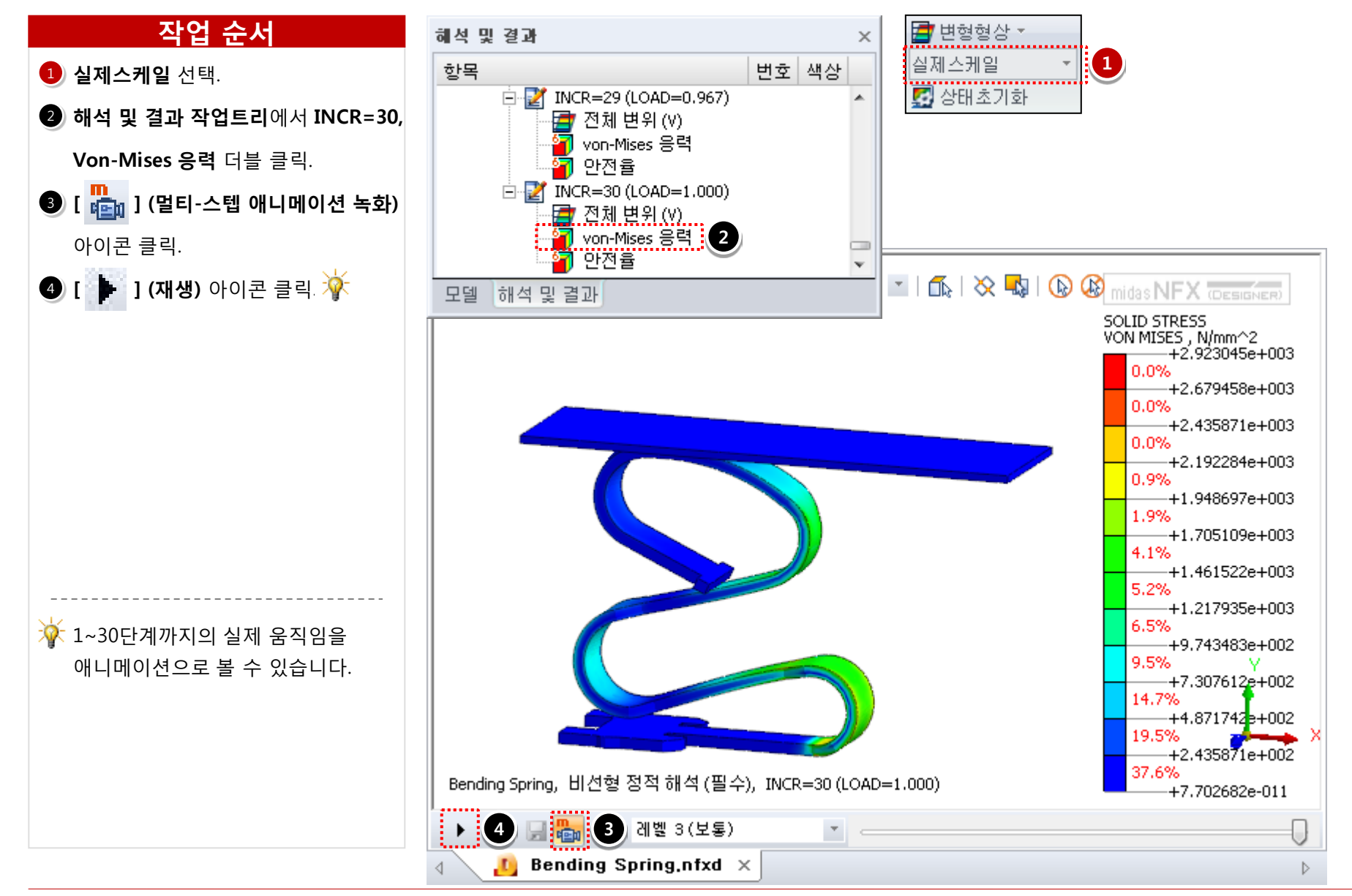

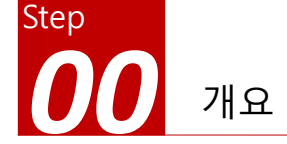

### 개요

### ▶ 비선형 정적 해석

- 단위: N, mm
- 기하모델: Clip.x\_t

### ▶ 접촉조건 설정

- 일반접촉

### ▶ 경계조건과 하중조건

- 핀구속, 자유도 구속
- 이동변위

### ≻ 결과 확인

- 전체 변위
- von-Mises 응력
- 애니메이션 결과 보기

# Clip (접촉, 기하 비선형)

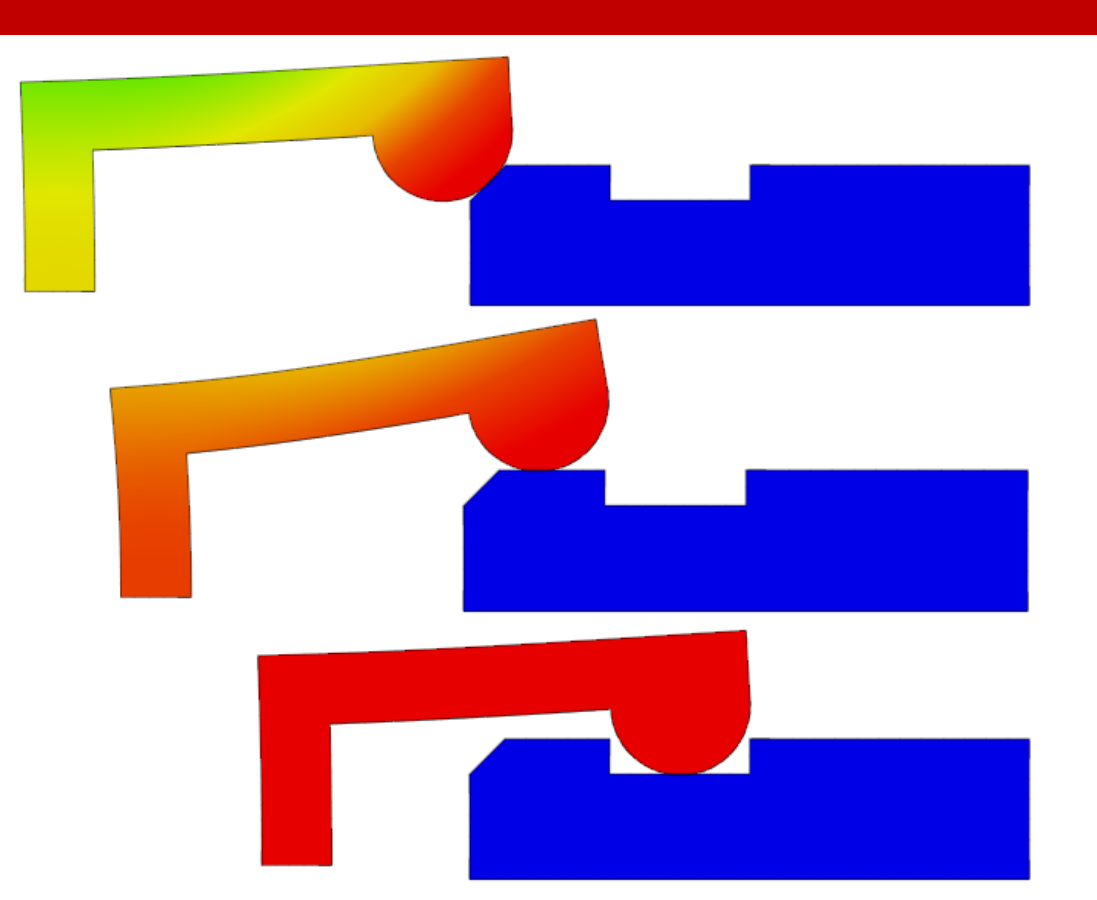

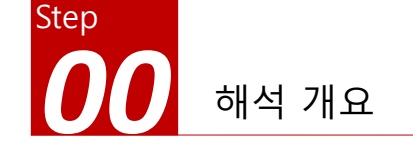

### 따라하기 목적

#### ▶ 경사진 접촉이 발생하고, 이동변위가 큰 비선형 해석

- 경사진 부분을 타고 올라가면서 접촉이 발생합니다.
- 경사진 부분에서의 움직임이 원활하도록 수직, 수평 강성 계수를 낮춥니다.
- 접촉이 발생하는 종속 접촉면에 수동으로 조밀한 요소망을 생성합니다.

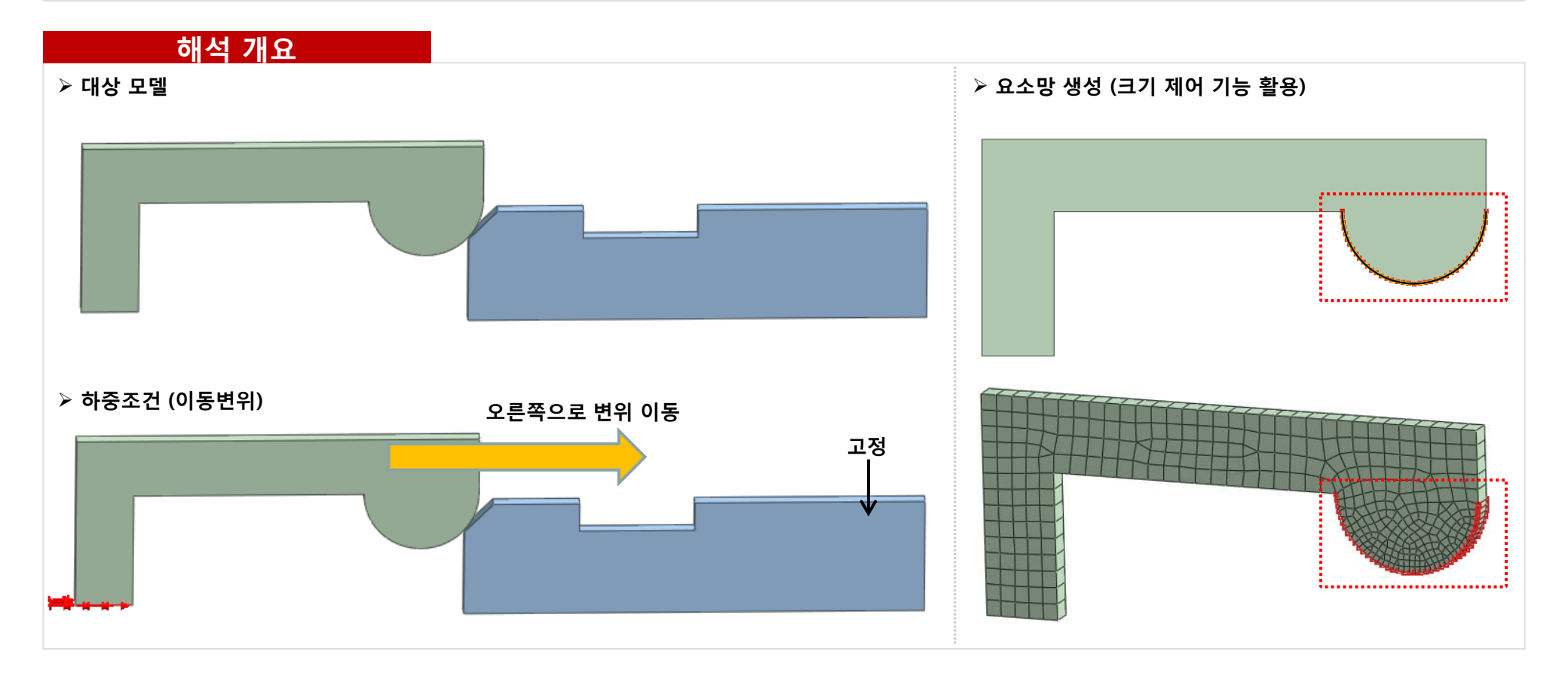

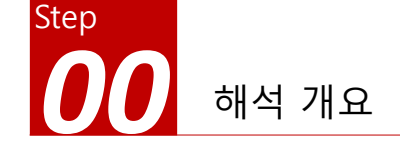

요소망생성 (크기제어)

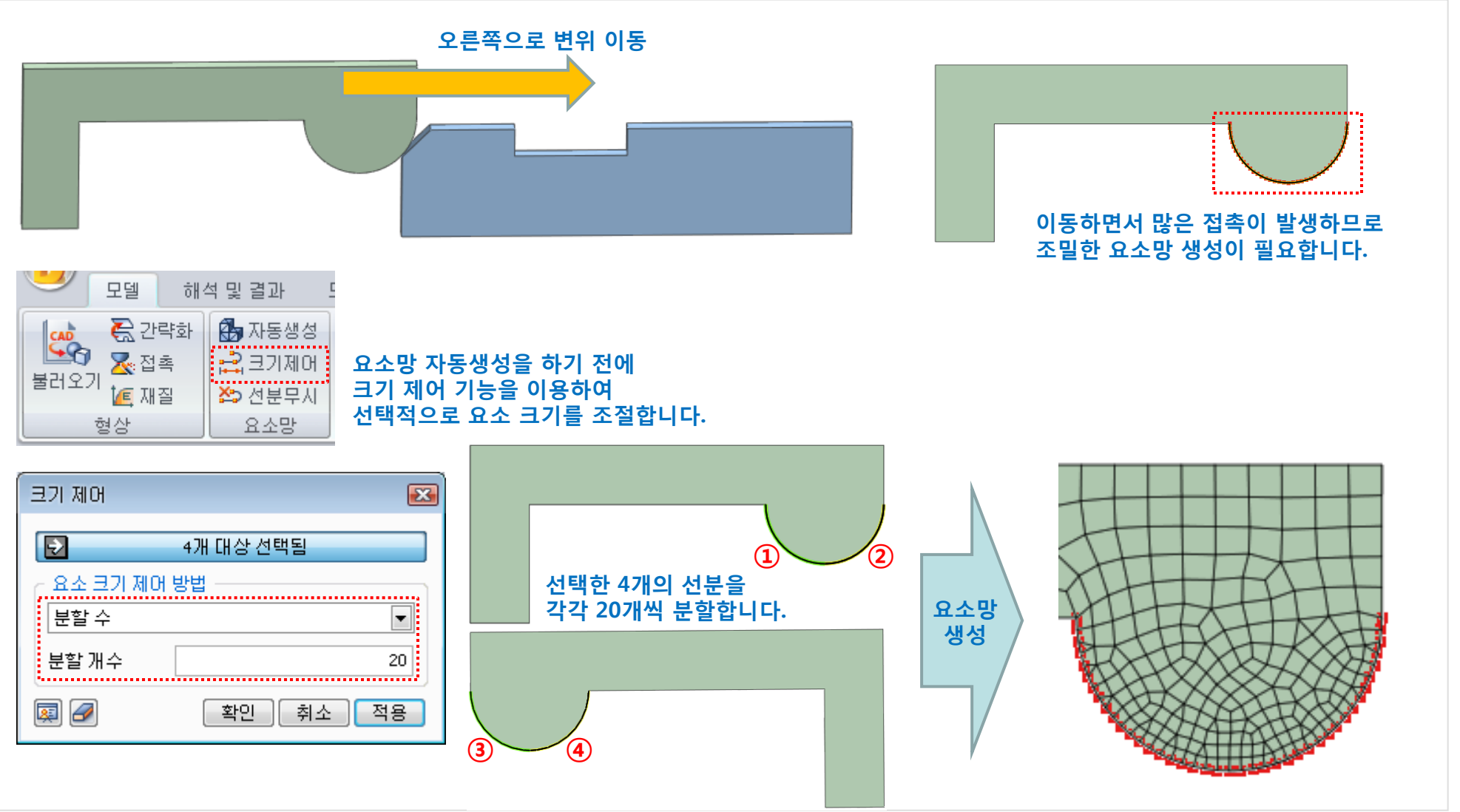

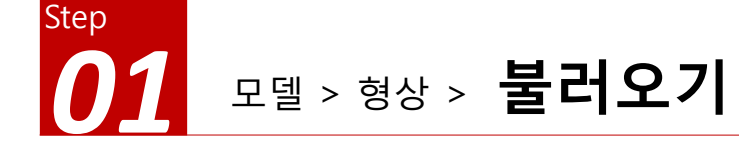

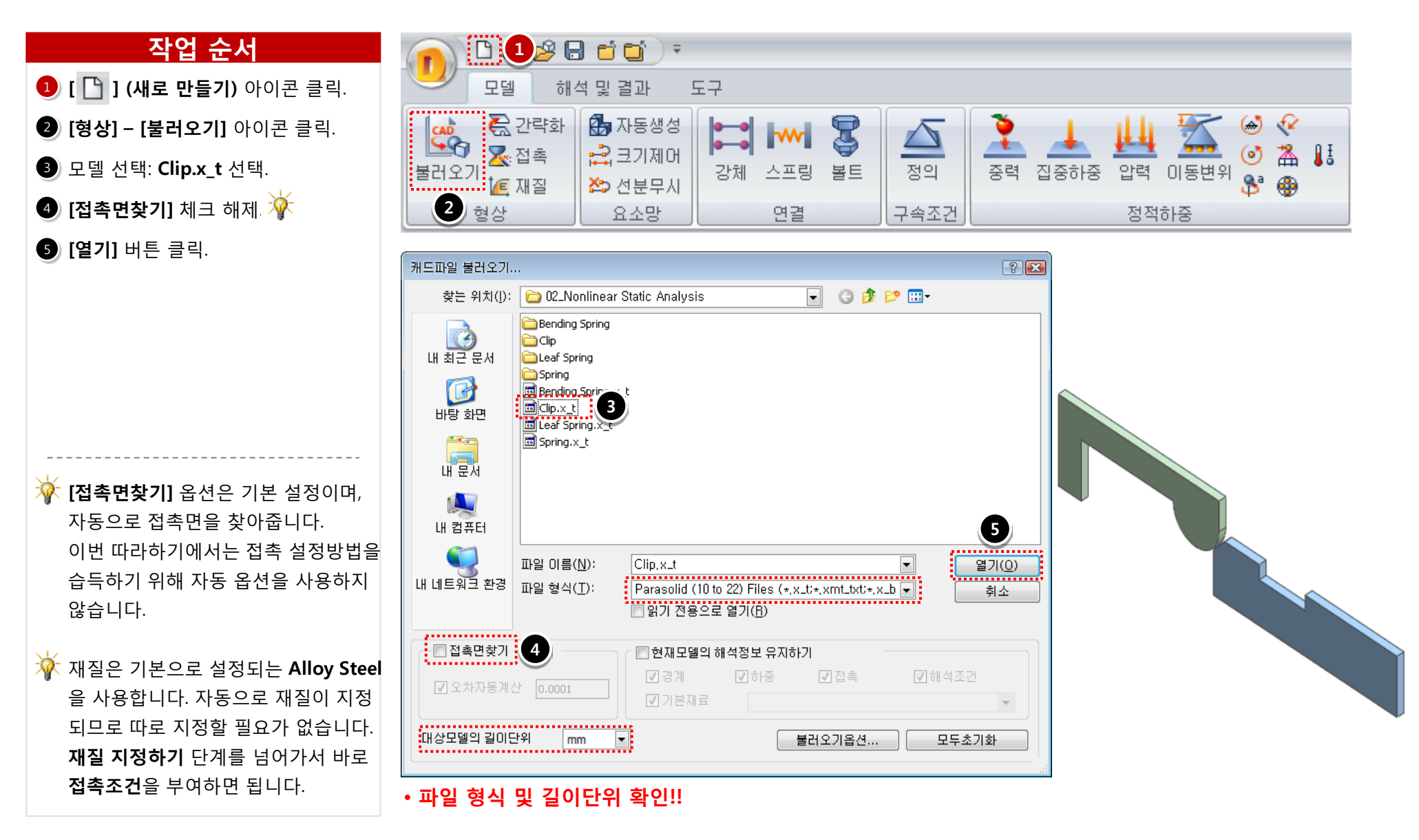

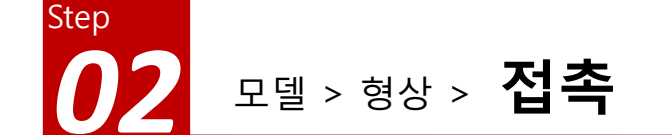

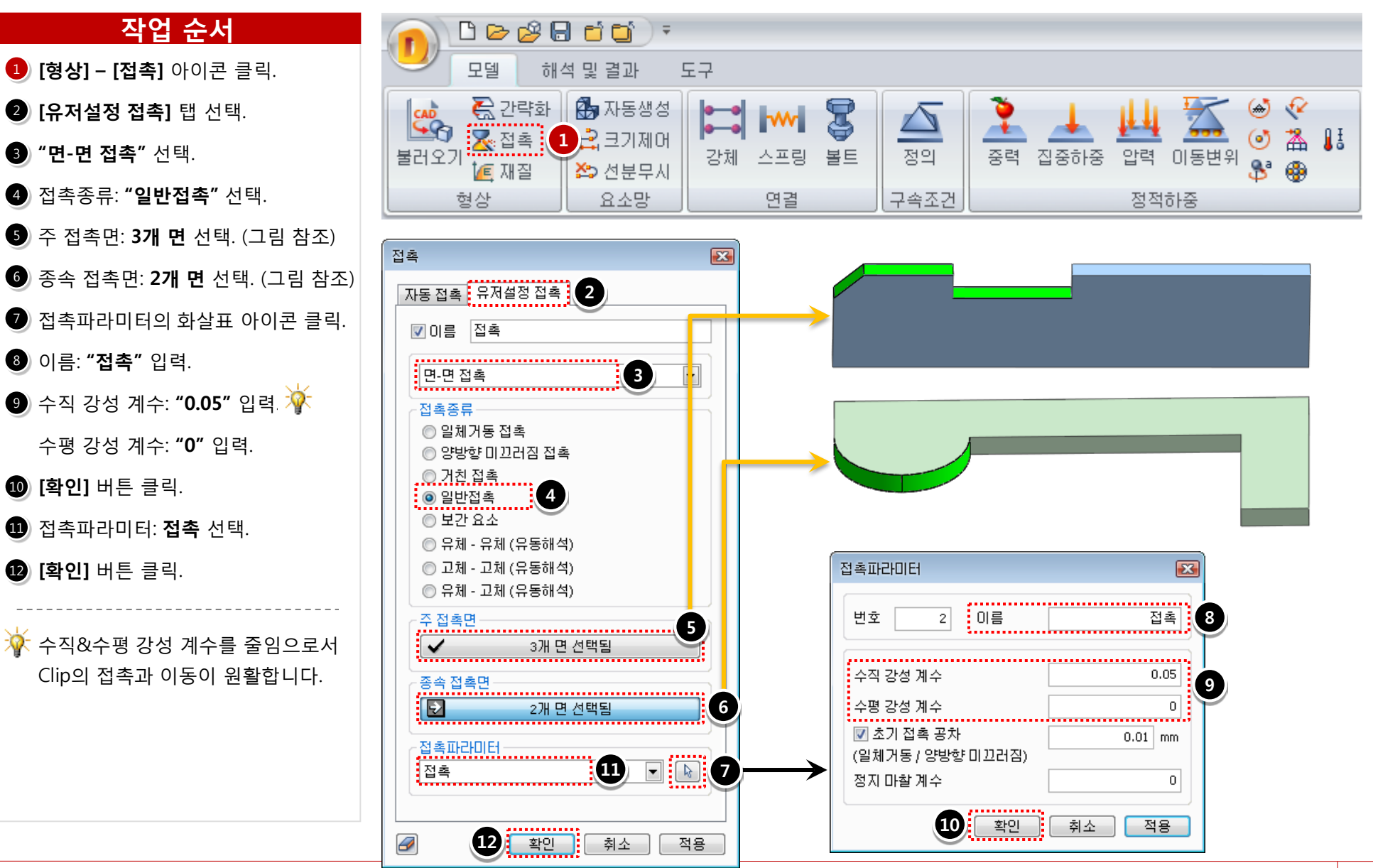

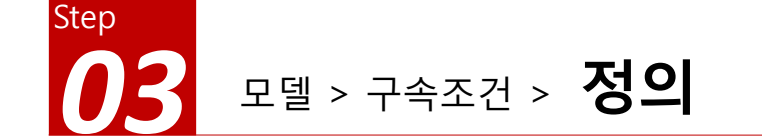

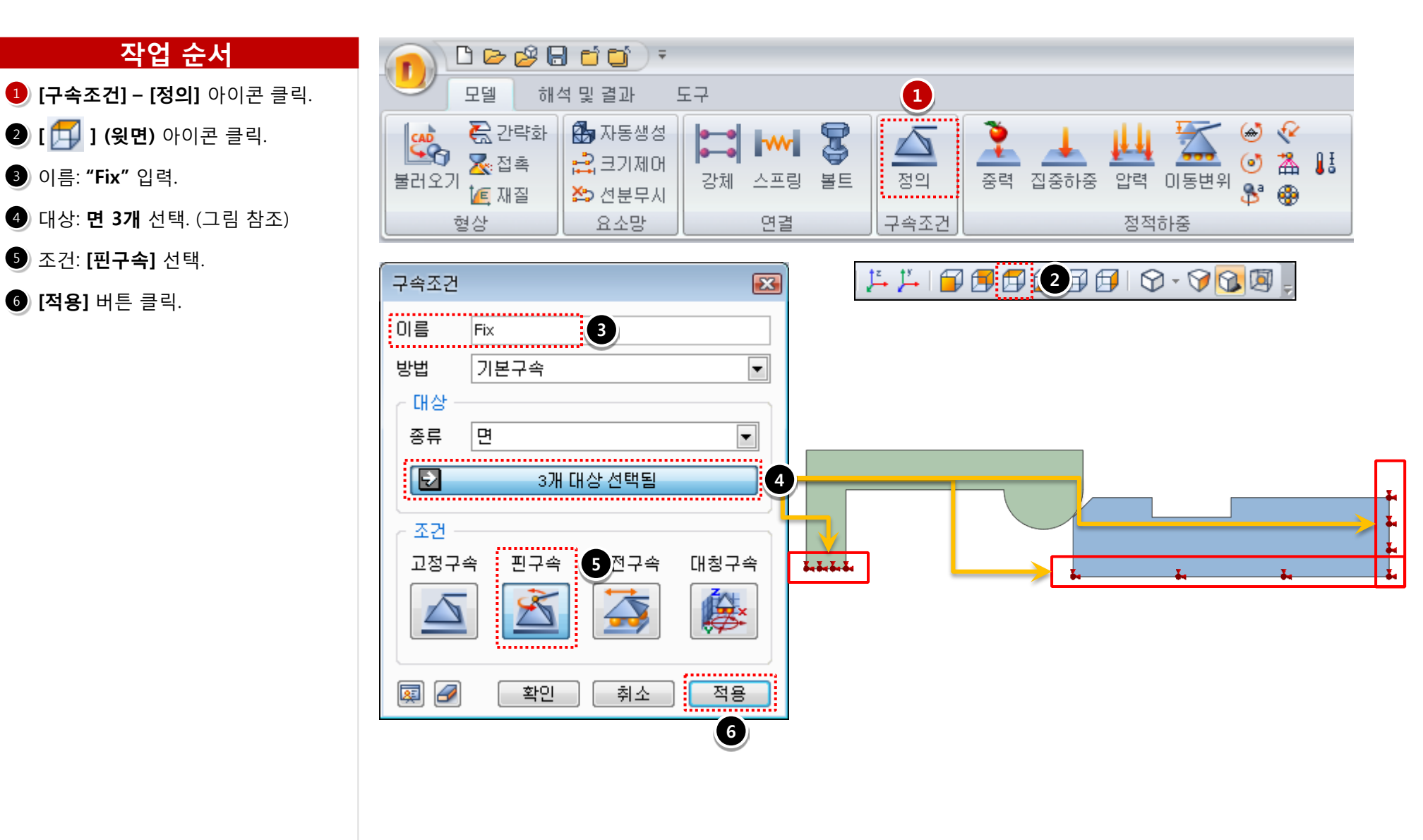

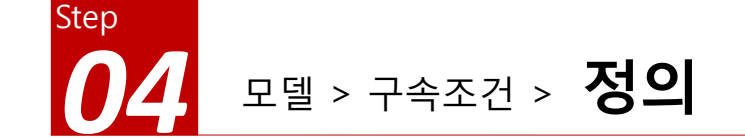

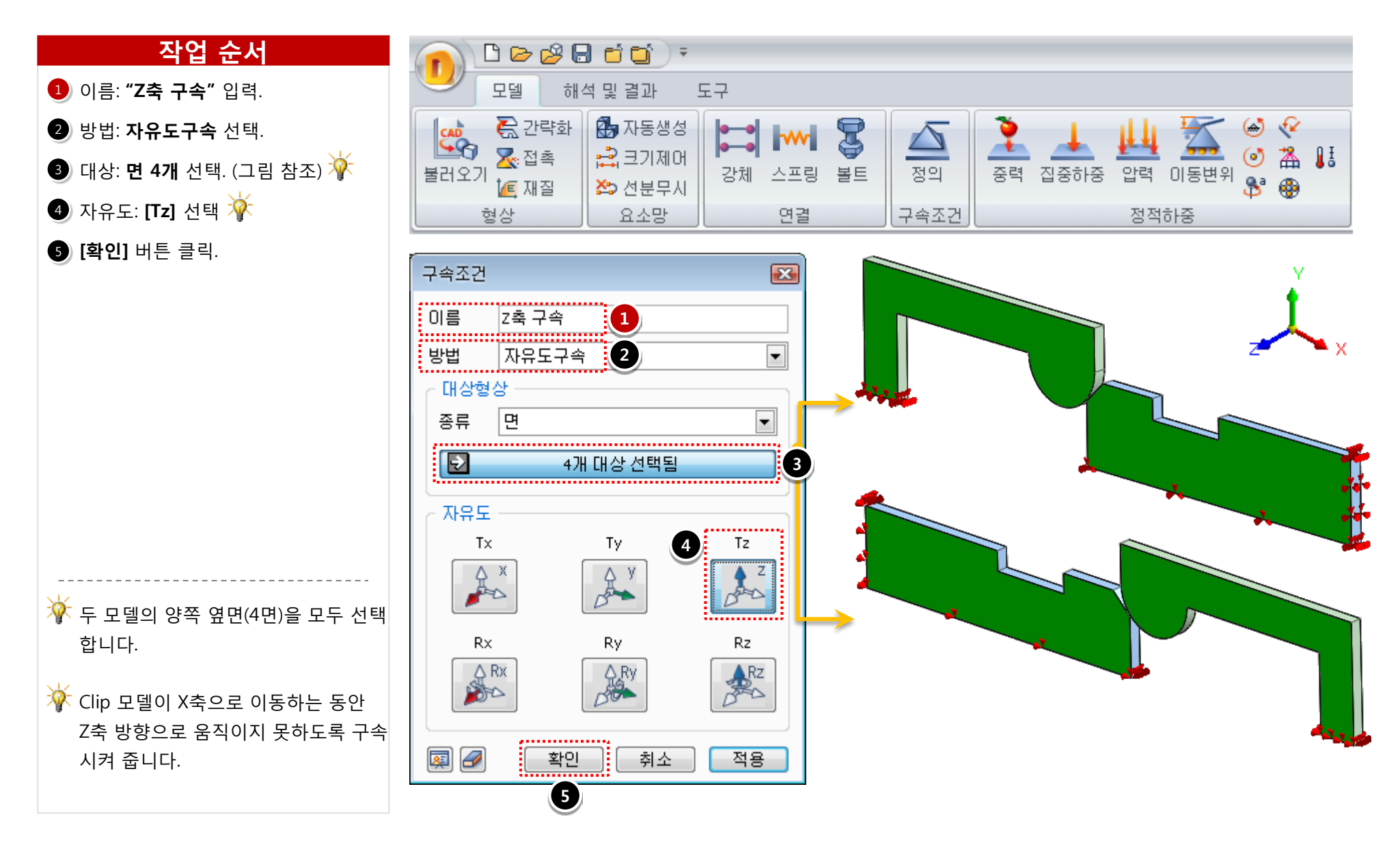

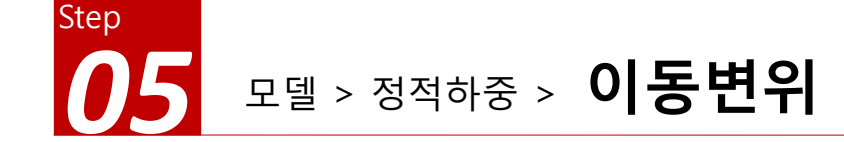

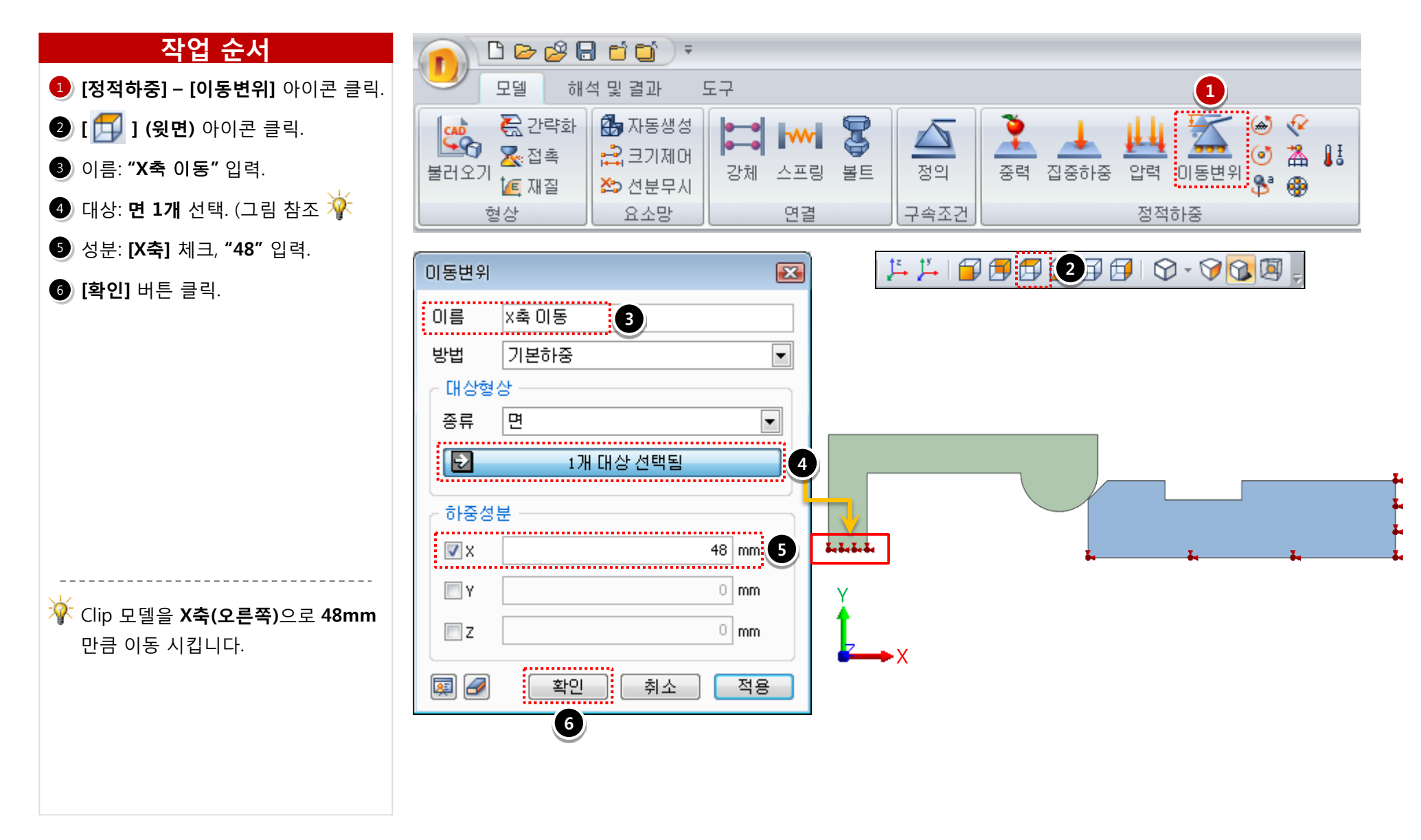

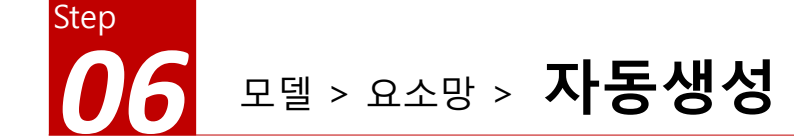

- [요소망] [크기제어] 아이콘 클릭.
   대상 선택: 4개 변(모서리) 선택 
   요소 크기 제어 방법: 분할 수 선택. 분할 개수: "20" 입력.
- ④ [확인] 버튼 클릭.
- **5** [요소망] [자동생성] 아이콘 클릭.
- 6 대상 선택: **전체 모델(2개)** 선택.
- 🕖 3D 요소망 생성기: **하이브리드 요소망**

(**육면체 중심)** 선택.

8 [**확인]** 버튼 클릭.

반원 형태에서 2개의 선분을 선택하고, 반대편도 2개의 선분을 선택합니다. (총 4개의 선분 선택)

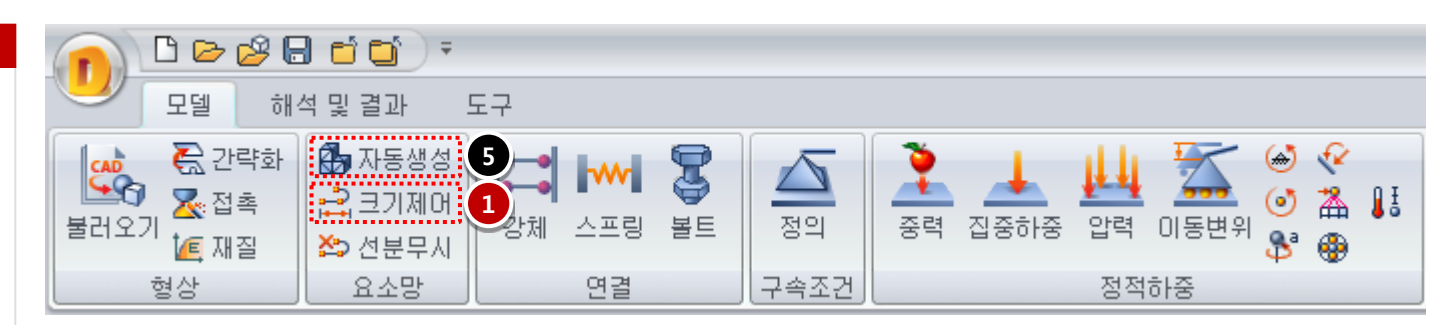

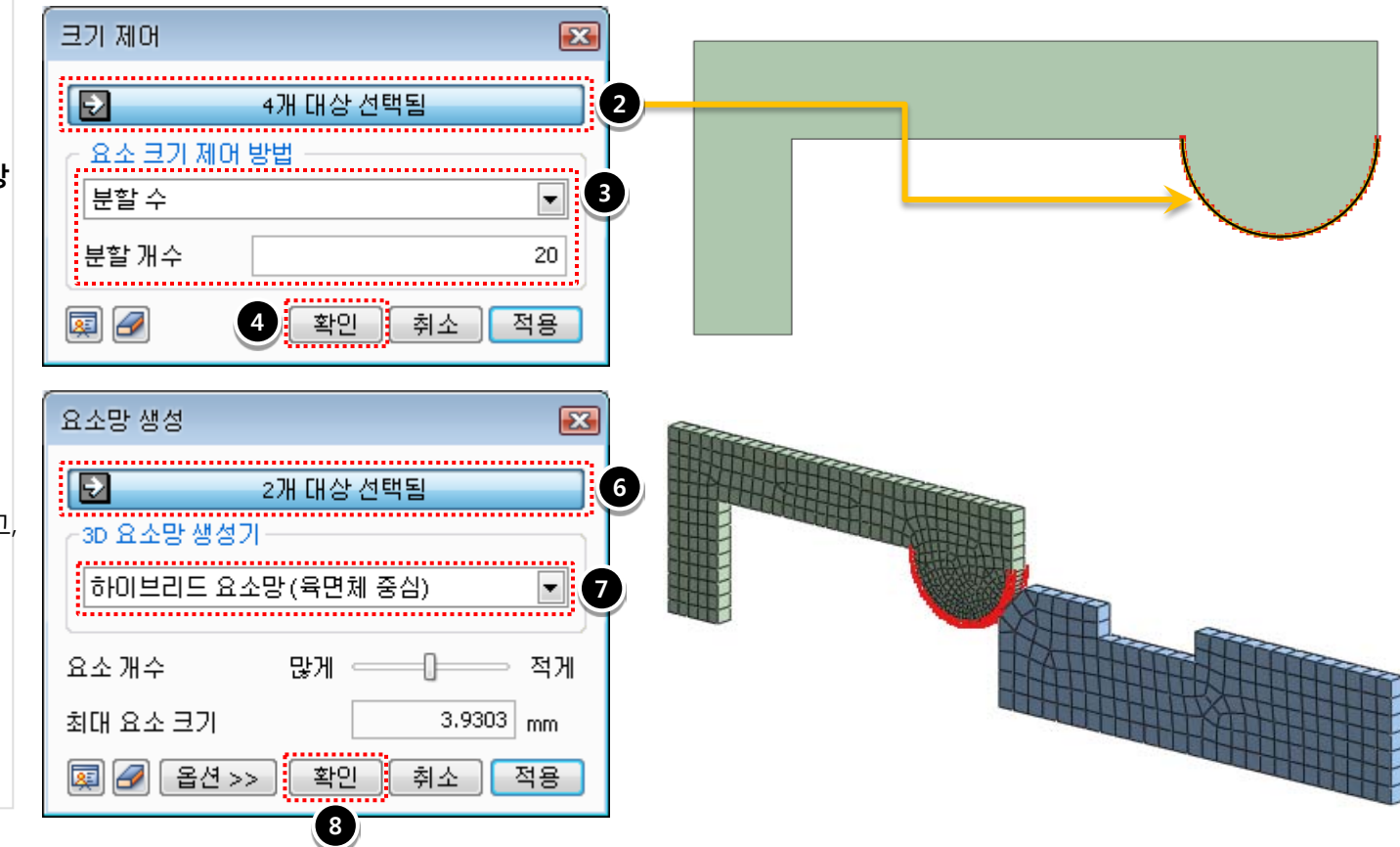

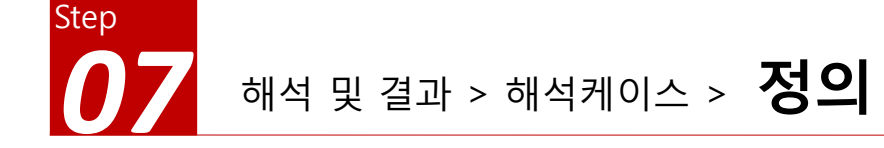

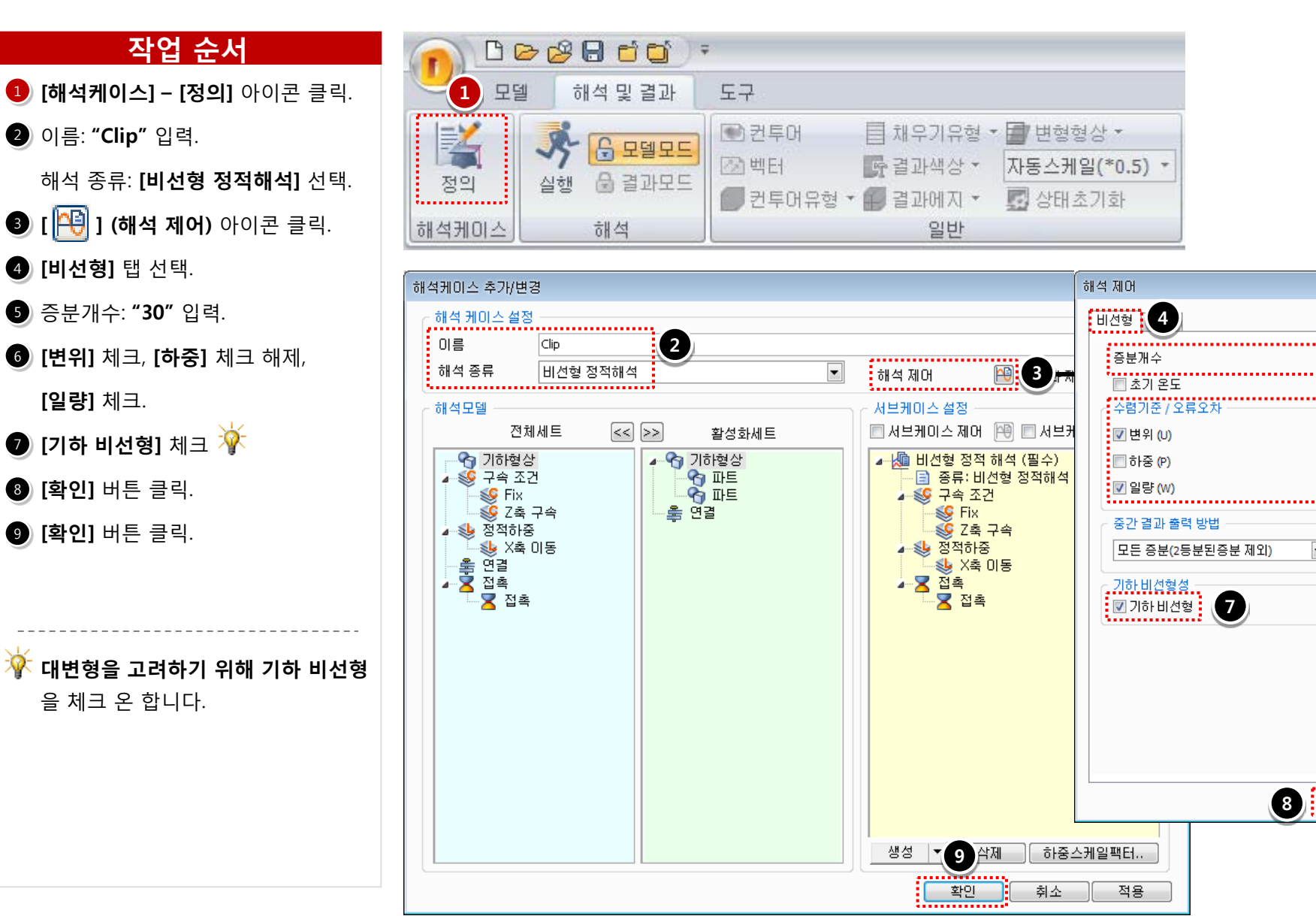

X

5

6

30

.....

0 [T]

0.001

1e-006

1

취소

......................

N

확인

8

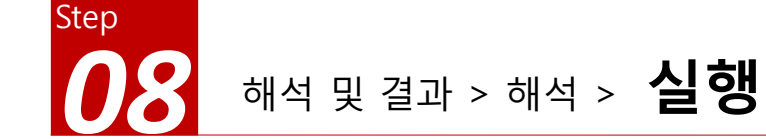

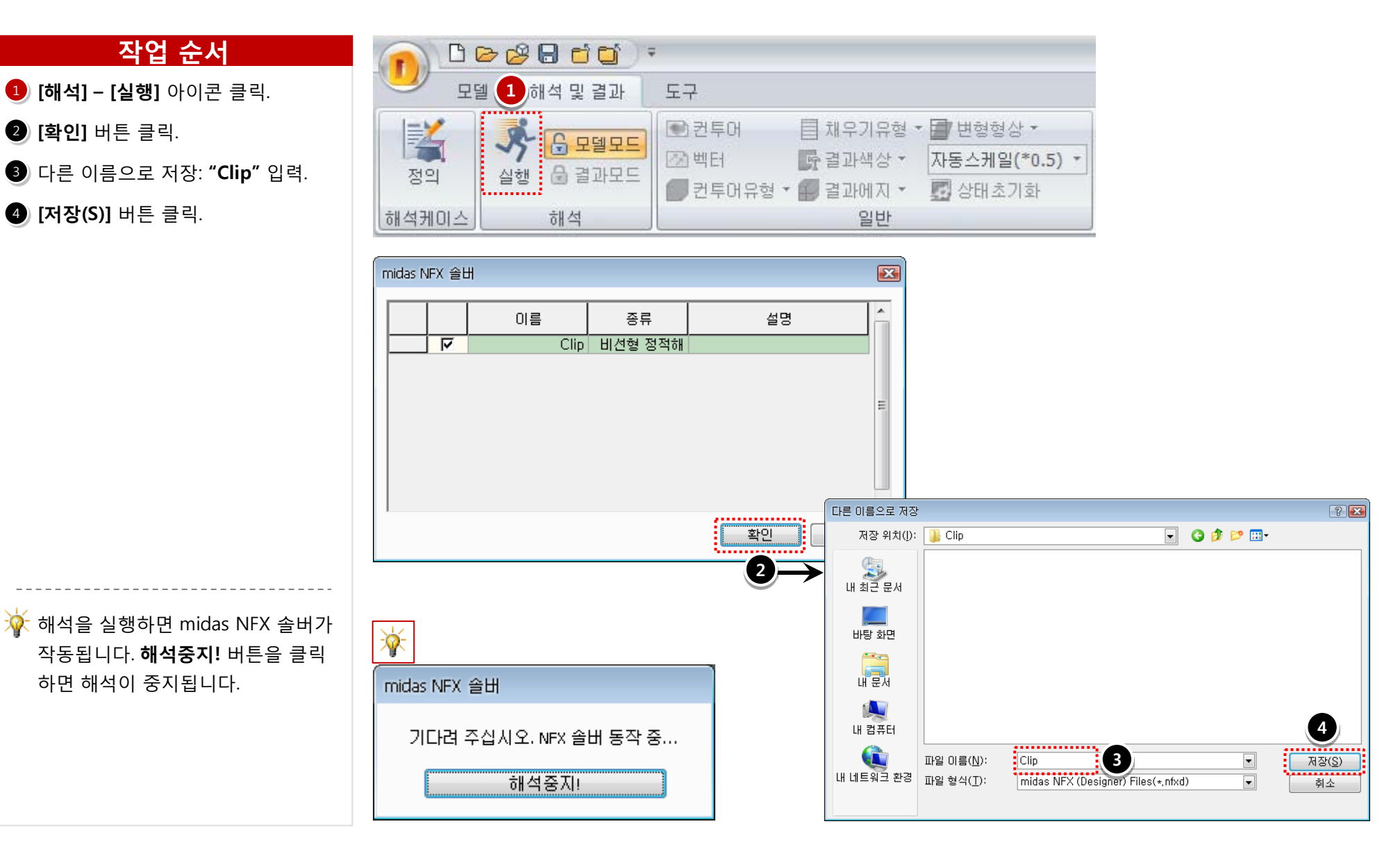

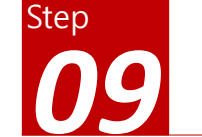

### 해석 및 결과 작업트리 > Clip > 비선형 정적 해석 > 전체 변위

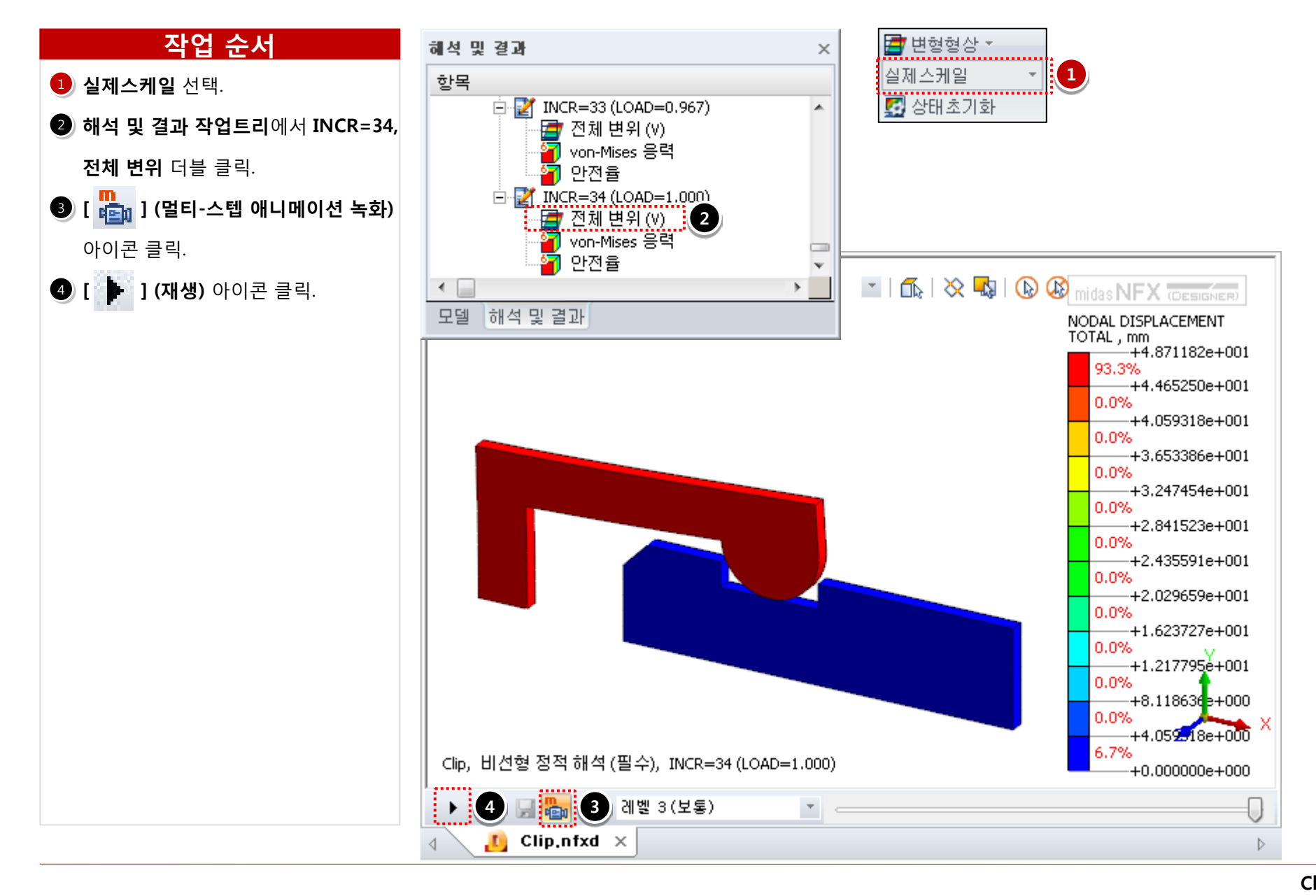

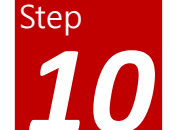

## 해석 및 결과 작업트리 > Clip > 비선형 정적 해석 > Von-Mises 응력

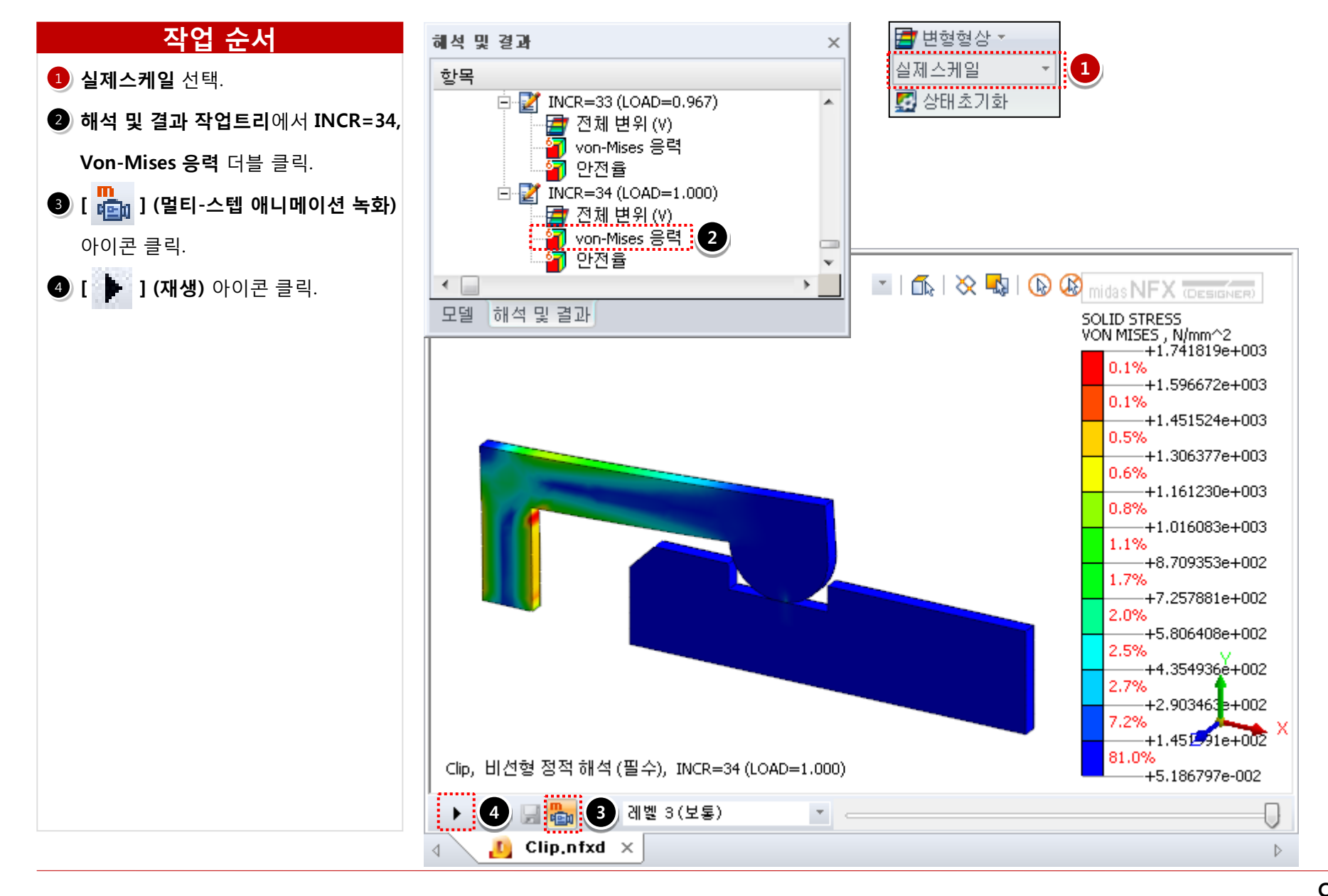